# Bonaera Use Guide

배송대행지 보내라(Bonaera) 이용 가이드

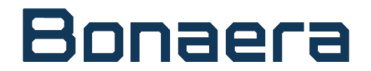

# CONTENT PART 1. 보내라 소개

 PART 2.
 필수 매뉴얼

PART 3. 서비스 이용 매뉴얼

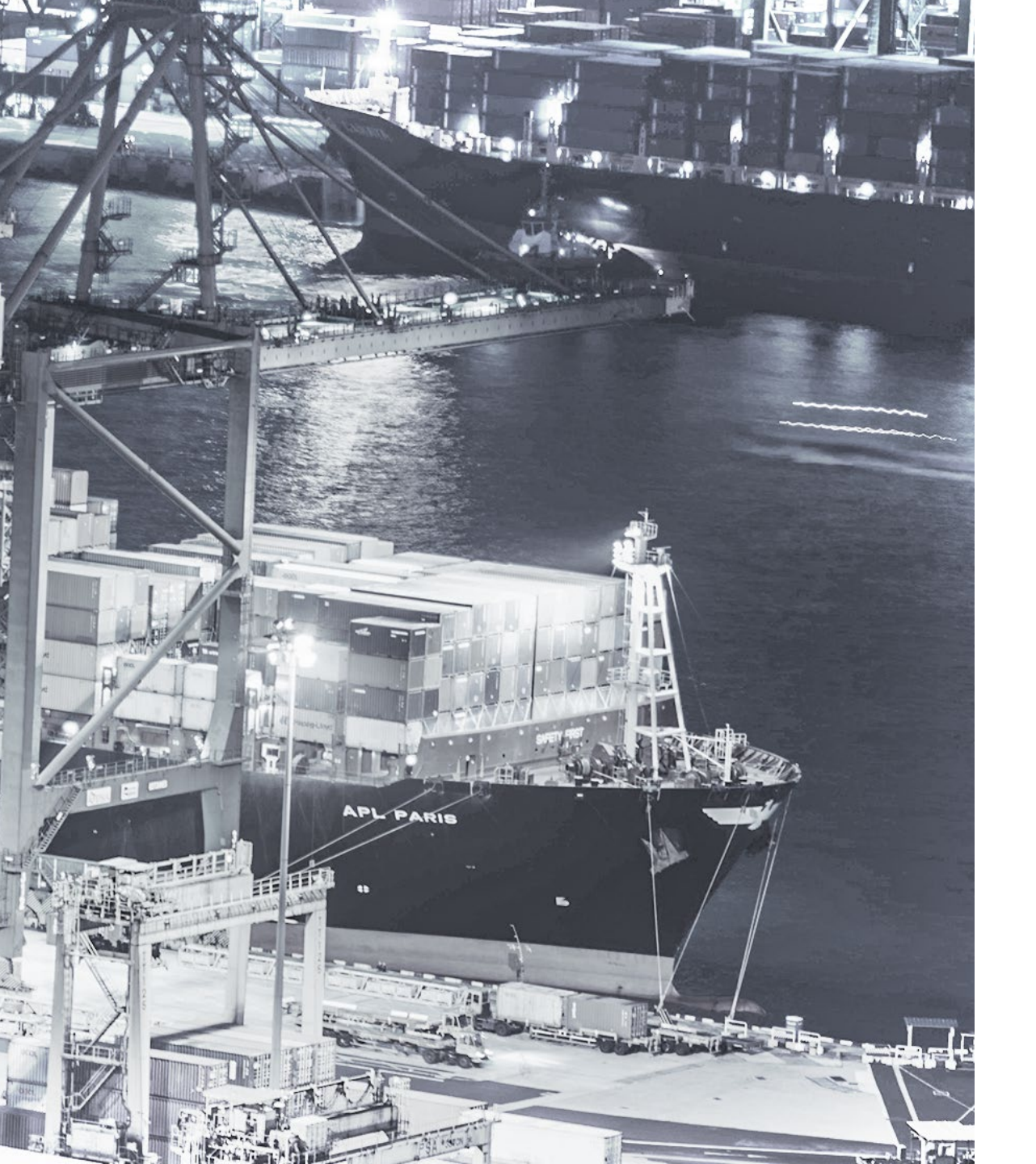

# 내일이 가장 먼저 오는 배송대행업체 BONAERA

세계적인 인프라를 가지고 있는 보내라의 배송대행 서비스를 이용하시면 보다 빠르고 편리하게 상품을 받아보실 수 있으며 물류가 어려운 고객사들도 쉽게 접근하실 수 있는 풀필먼트 배송대행 플랫폼입니다

# SERVICE

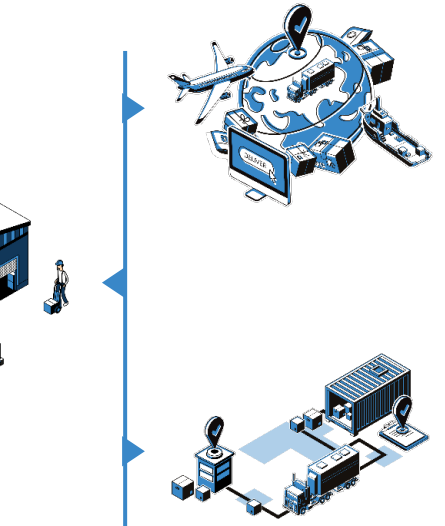

#### 물필먼트 센터 Fullfilment Center 고객사에게 높은 물류서비스 제공을 위하여 B2B2C, 해외(직구, 역직구) 배송을 위한 물류대행 솔루션과 복합기능(보세, 정온, 냉장, 냉동) 센터를 운영하고 있습니다.

이-커머스 컨설팅 E-Commerce Consulting 온라인 유통 경력 15년 이상의 컨설팅 전문가 의 고객사 맞춤 온라인 세일즈 솔루션을 제공합니

#### 국내외 세계적 물류 인프라 Global Logistics Infrastructure

국내외의 Hot-Line을 통한 각 지사 간의 신속한 소통과 30개의 국내 지점망이 구축되어 있어 전 국

어디에서나 화물을 접수하여 신속하고 안전하게 고객의 물품을 전달할 수 있습니다.

#### 신속한 물류 통관 Rapid Logistics Clearance

물필먼트 센터의 위치가 인천세관과 물리적으로 가까운 '자유무역지대' 내에 있어 본사 직원들이 직접 고객 사의 물품을 컨트롤하기 때문에 더욱 안전하고 신속, 정 확하게 물품을 통관할 수 있습니다.

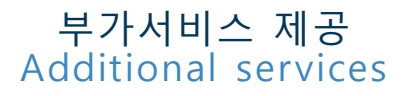

## 안전포장/유통가공

고객사에서 필요로 하는 다양한 임가공 작업 (해외 배송, 세트 상품, 안전포장 등)을 대신 수행해드립니다.

#### 검납 대행

#### 유통처(백화점, 할인점, 드러그 스토어, 자사 매장 등)에 납품 및 검수를 대행해 드립니다.

#### 재고조사

'재고조사 전문팀'을 두어 저희 창고에 위탁하신 고객사 물품에 대한 재고조사를 수행합니다.

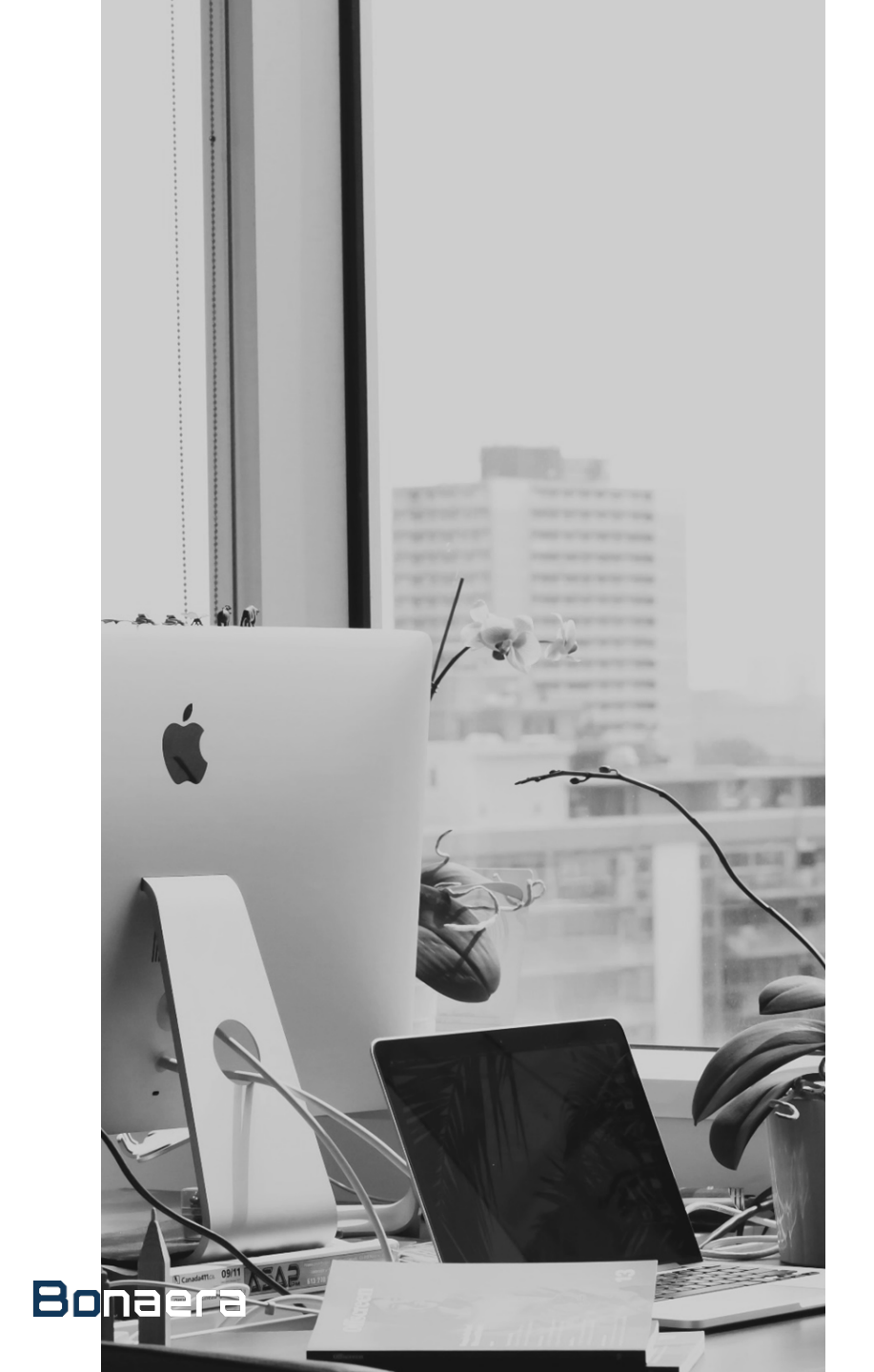

# PART 2. 필수 매뉴얼

# 1. 회원 등록 방법

1-1. 회원가입 방법(개인/사업자) 1-2. 회원정보 변경 1-3. 비밀번호 찾기

# 2. 예치금

2-1 예치금 결제 2-2 예치금 환불

3. 쿠폰 사용방법

## Bonaera

1 - 1

회원가입 방법

(개인/사업자)

개인 회원 가입절차

① 각 해당 사항 입력 ② 이용약관 동의 & 개인 정보 정책 동의 선택 ③ '회원가입' 클릭

■ 간단 회원가입 순서!!

기본정보 1. 2020년 12월 1일부터 개인통관고유부호 제출이 의 무화되었습니다. 개인통관고유부호와 이름의 불일치 로 배송지면이 발생하지 않도록 신청서 작성 시 주의 영문자, 숫자, \_ 만 입력 가능, 최소 3자이상 입력하세요 도 해봉시언이 발생하지 않도록 신청서 적정 지 주의 를 부탁드립니다. 2. 배송대행 신청서에 작성도 모든 정보는 세관에 고되는 해용이므로, 하위 정보 작성/정보 미기재로 인 하다. 생하는 불이익은 보내라에서 책임지지 않습니 아이디 2 비밀번호 이용약관 동의 비밀번호확인 - 개인정보취급방침 본 개인정보취급방침 서 수립한 성보를 보관 및 활용하는 행식을 알려주고 있습니다. 당사가 운영하는 웹사이트를 이용하거나 개 인정보통 체용하기 견해 본 개인정보취급방침을 읽어 보시가 내답니다. 당시가 운영하는 웹사이트를 이용하 는 24 취하가 분 개인정보취급방침에 정시된 규양에 이름 E-mail 연락처 개인정보정책 동의 메일링서비스 ✓ 정보수신동의 (3) SMS 및 알림톡 수 🔽 정보수신동의 여부 취소하기 추천인아이디 결제화폐단위는 회원가입 후 수정할 수 없습니다. 결제화폐 ■ 두 가지 회원 유형 중 '개인회원' 클릭 KRW 🗸

#### 2. 회원 유형 선택

개인회원

0

사업자회원

0

회원가입

3. 기본정보 입력 및 완료

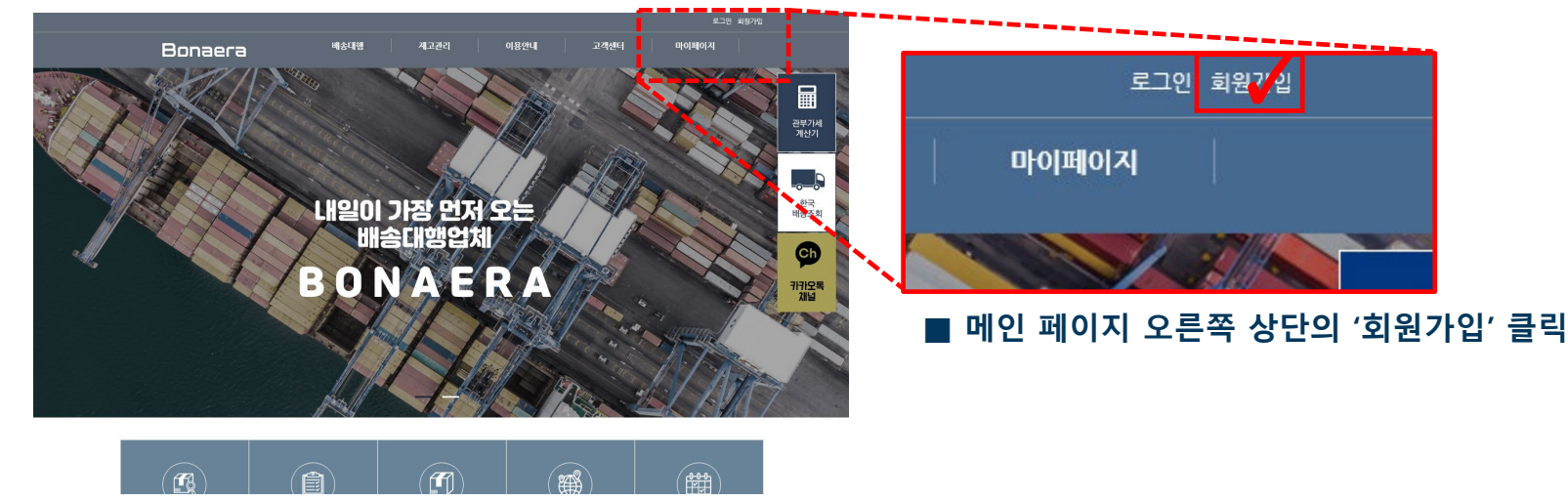

PART 2. 필수 매뉴얼 1. 회원 등록 방법

#### 1. 회원가입 클릭

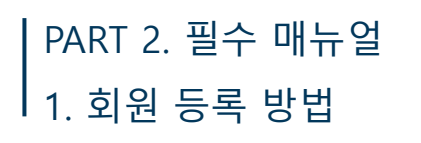

## 1. 회원가입 클릭

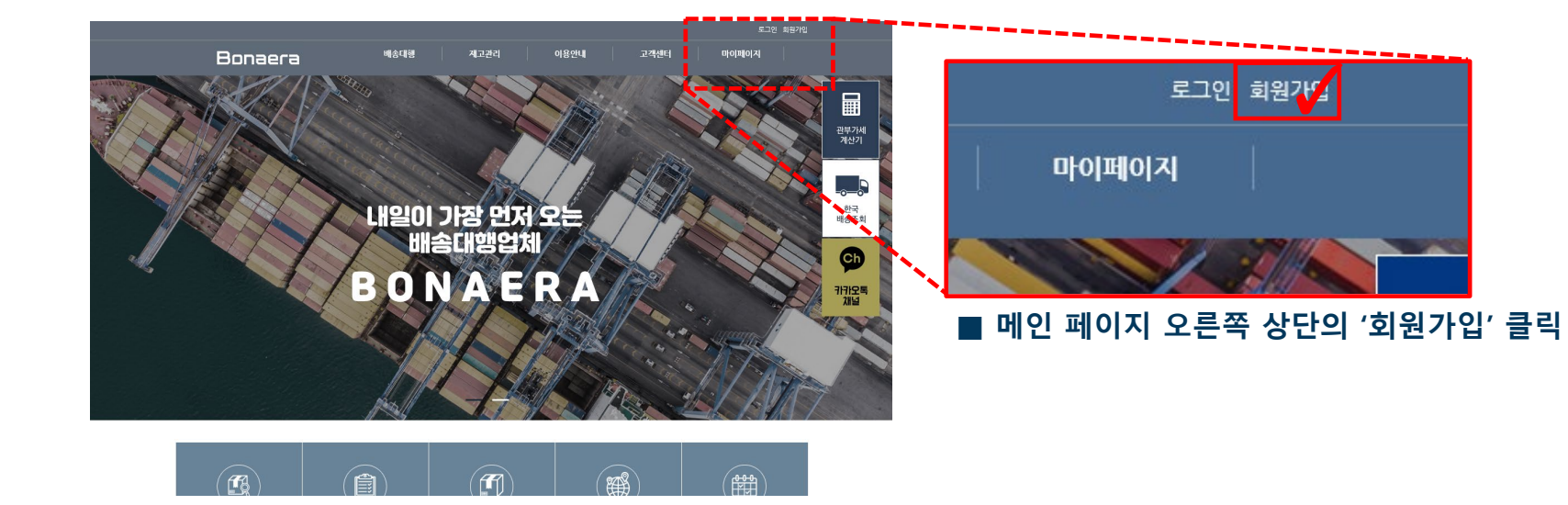

## 2. 회원 유형 선택

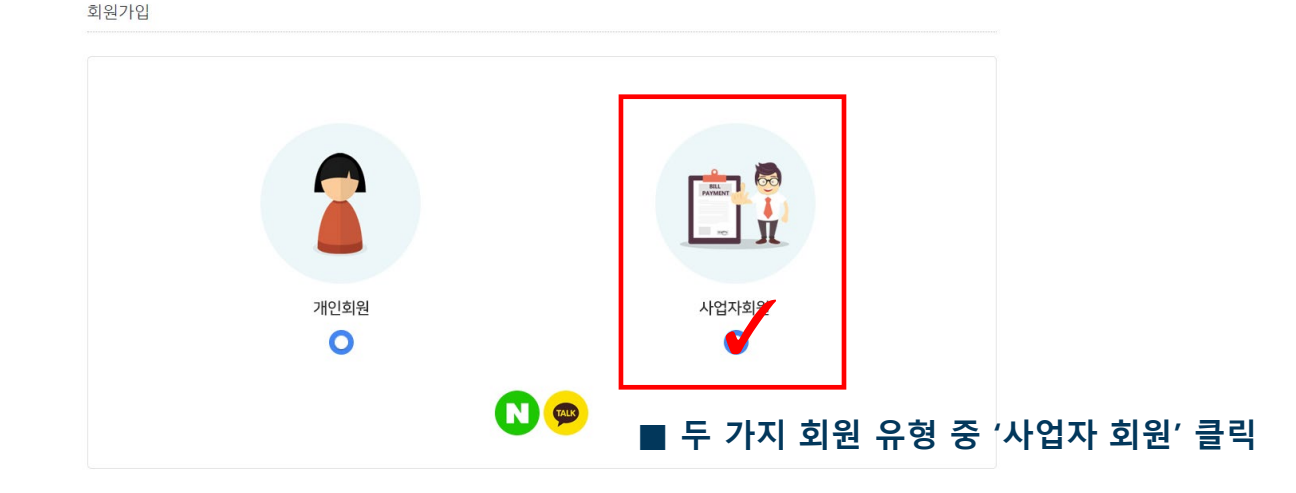

Bonaera

1-1

회원가입 방법

(개인/사업자)

사업자 회원 가입절차

## PART 2. 필수 매뉴얼 1. 회원 등록 방법

3. 기본정보 입력 및 완료

# 1-1 회원가입 방법 (개인/사업자) 사업자 회원 가입절차

| 기본정보               |                                     | 1. 2020년 12월 1일부터 개인통관고유부호 제출이 의 🔺<br>무화되었습니다. 개인통관고유부호와 이름의 불일치                                            |
|--------------------|-------------------------------------|----------------------------------------------------------------------------------------------------|
| 아이디                | 영문자, 숫자, _ 만 입력 가능, 최소 3자이상 입력하세요   | 로 배송지연이 발생하지 않도록 신청서 작성 시 주의<br>를 부탁드립니다.<br>2. 배송대행 신청서에 작성된 모든 정보는 세관에 신<br>고되는 내용이므로, 허위 정보 작성/정보 미기재로 인 |
| 비밀번호               |                                     | 하여 발생하는 불미익은 보내라에서 책임지지 않습니                                                                                 |
| 비밀번호확인             |                                     | - 개인정보취급방침                                                                                                  |
| 이름                 |                                     | 본 개인정보취급방침은 당사가 운영하는 웹사이트에<br>서 수집한 정보를 보관 및 활용하는 방식을 알려주고<br>있습니다. 당사가 운영하는 웹사이트를 이용하거나 개                  |
| E-mail             |                                     | 인정관를 제출하기 전에 본 개인정보취급방침을 읽어<br>보시기 바랍니다. 당사가 운영하는 웹사이트를 이용하 ▲<br>▲ 것은 귀하가 본 개인정보취급방침에 명시된 규정에               |
| 연락처                |                                     | 개인정보정책 동의                                                                                                   |
| 메일링서비스             | ☑ 정보수신동의                            |                                                                                                    |
| SMS 및 알림톡 수신<br>여부 | ☑ 정보수신동의                            | 회원가입 취소하기                                                                                                   |
| 추천인아이디             |                                     |                                                                                                    |
| 결제화폐               | 결제화폐단위는 회원가입 후 수정할 수 없습니다.<br>KR₩ ✔ |                                                                                                    |
| 사업자정보[사업자회         | 원]                                  |                                                                                                    |
| 파일첨부 3             | 파일 선택 전택뒍 파일 없음                     |                                                                                                    |
| 사업자등록번호            |                                     |                                                                                                    |
| 상호명 4              |                                     | ■ 간단 회원가입 순서!!                                                                                              |
| 대표자명               |                                     |                                                                                                    |
| 항목1                |                                     | ① 각 해당 사양 입력                                                                                                |
| 항목2                |                                     | ② 이용약관 동의 & 개인 정보 정책 동의 선택                                                                                  |
| 메모                 |                                     | ③ 사업자등록증 파일 첨부                                                                                              |
|                    |                                     | ④ 사업자 정보 해당 사항 입력                                                                                           |
| * 사업사성모는 가입 후 수    | 8월 수 없습니다. 수정을 원활경우 싼디사에게 분의해주세요.   | · 히의가이 크리                                                                                                   |
|                    |                                     | 이 지전시티 ㄹㅋ                                                                                                   |

## Bonaera

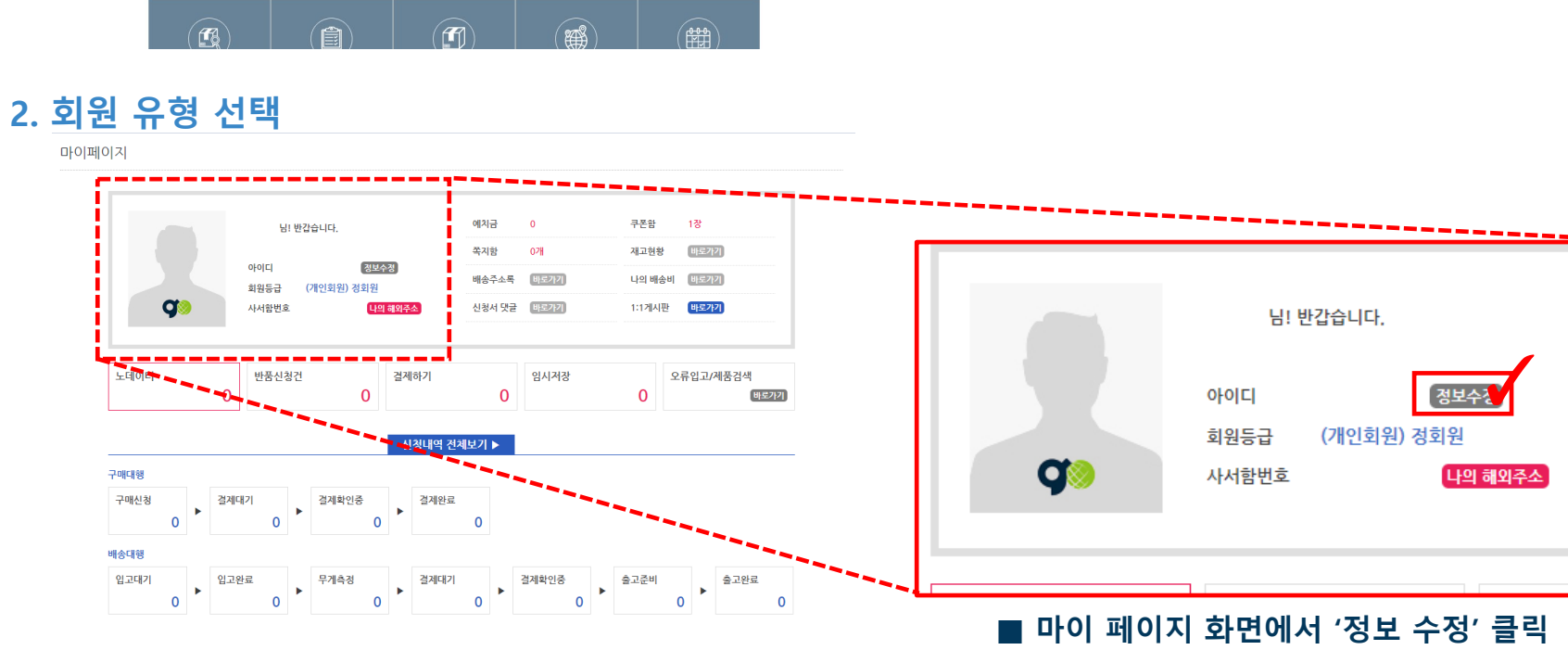

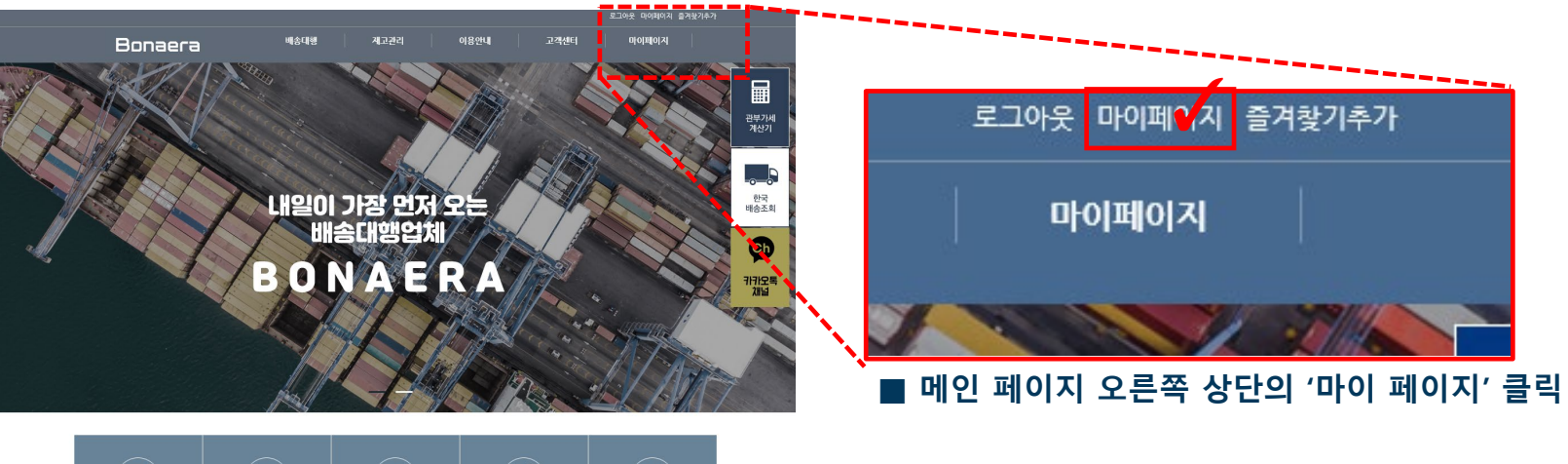

## 1. 마이 페이지 클릭

1-2

회원정보 변경

PART 2. 필수 매뉴얼 1. 회원 등록 방법

## PART 2. 필수 매뉴얼 1. 회원 등록 방법

#### 3. 비밀번호 확인

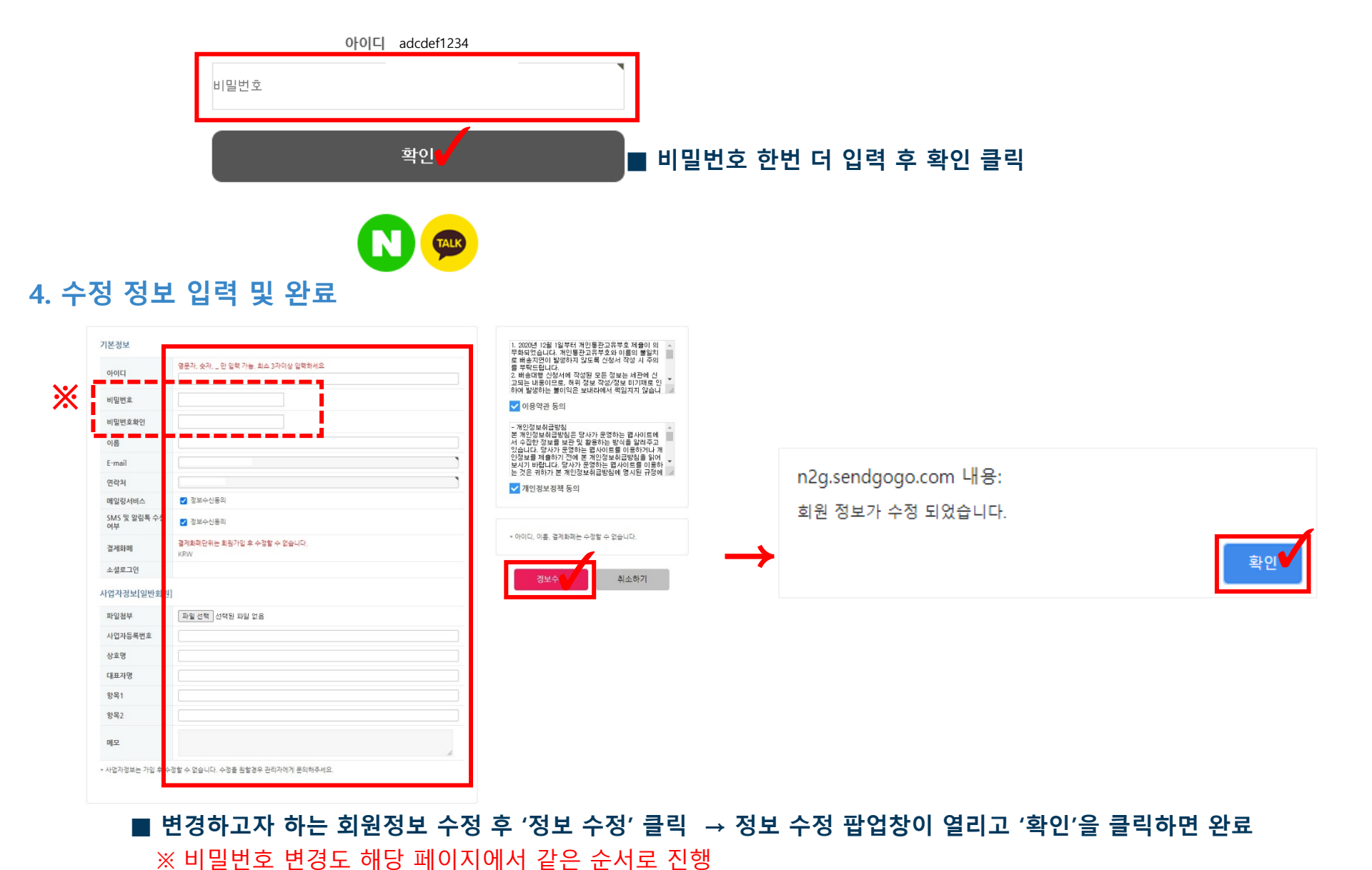

1-2 회원정보 변경

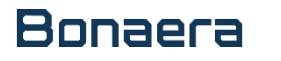

1-3

비밀번호 찾기

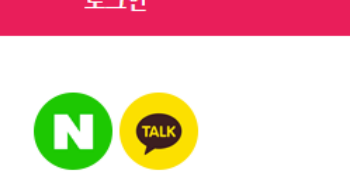

| 아이다  |              |  |
|------|--------------|--|
| 비밀번호 |              |  |
|      | □자동로그인 회원정보찾 |  |
|      | 로그인          |  |

## 2. 회원정보 찾기

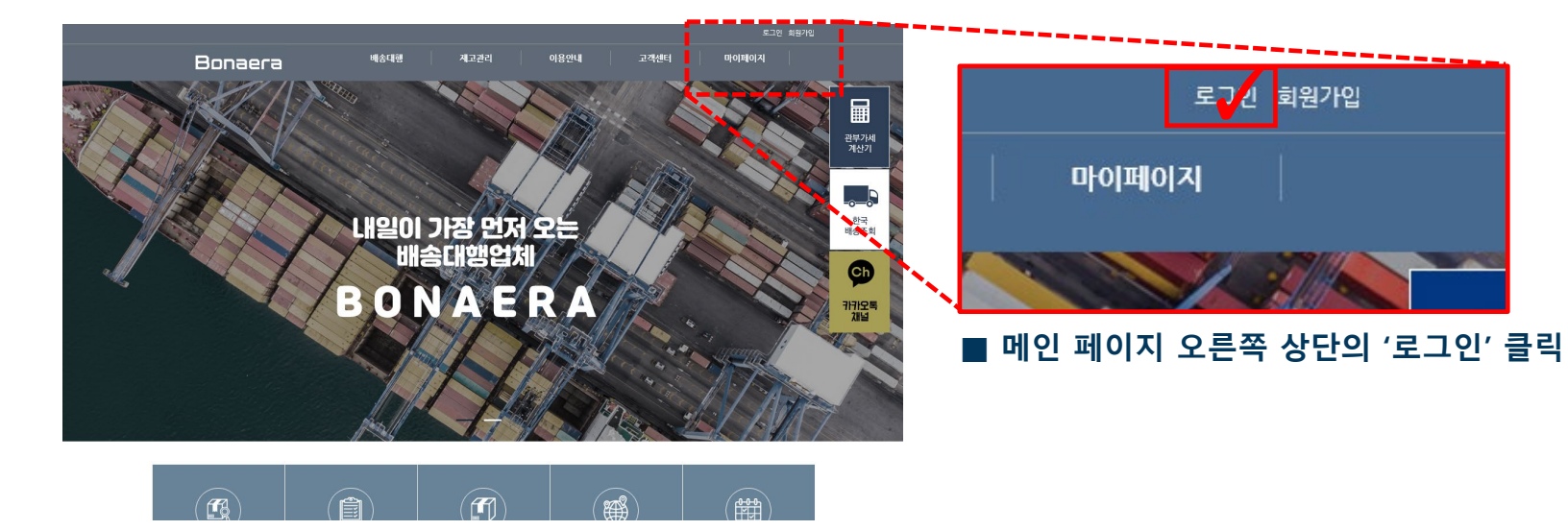

## 1. 로그인 클릭

PART 2. 필수 매뉴얼 1. 회원 등록 방법

| PART 2. 필수 매뉴얼 |
|----------------|
| 1. 회원 등록 방법    |

## 3. 아이디/비밀번호 찾기

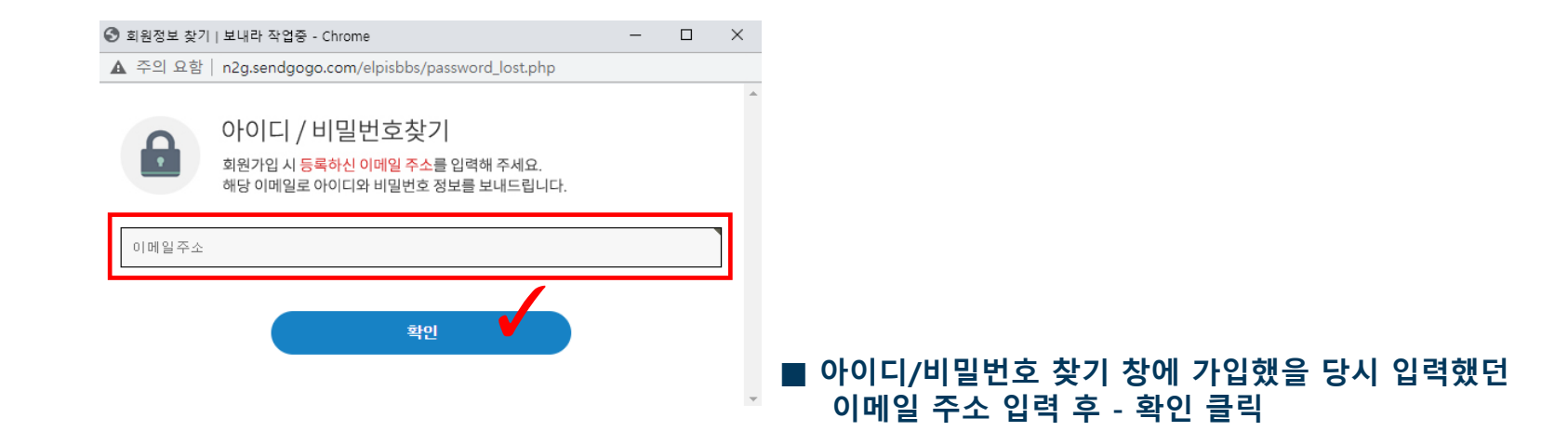

1-3 비밀번호 찾기

## 4. 인증 메일 발송 팝업

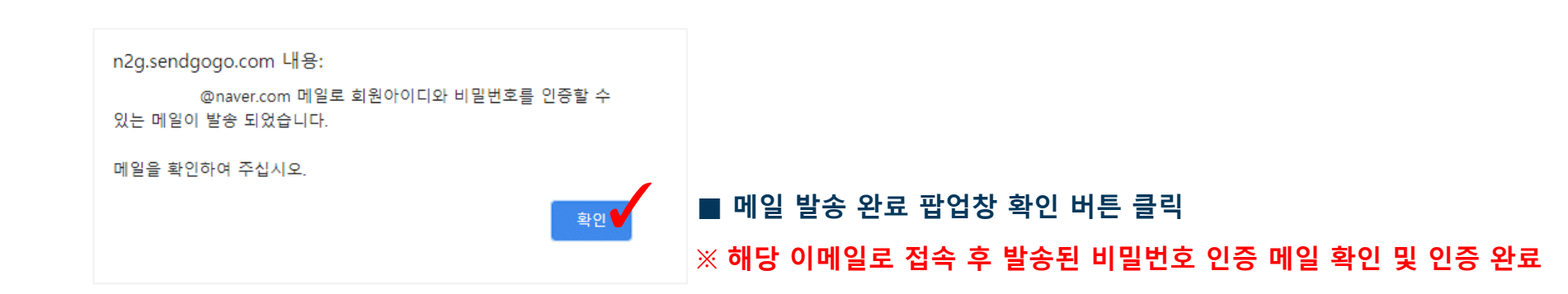

## Bonaera

2-1

예치금 결제

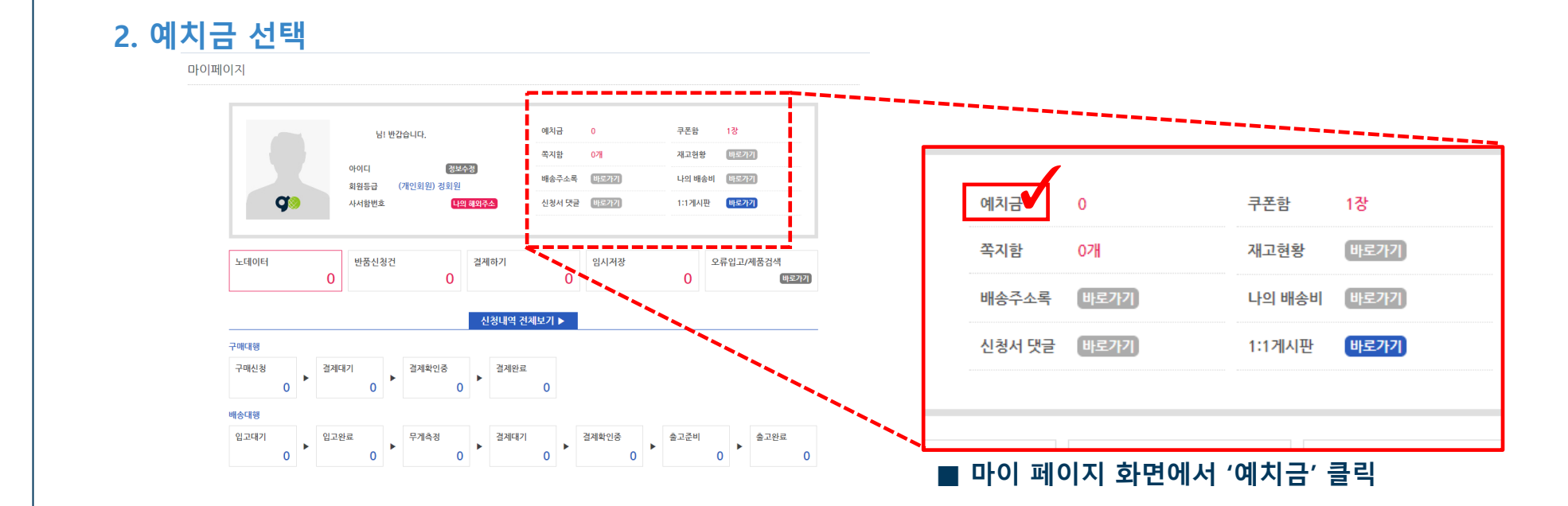

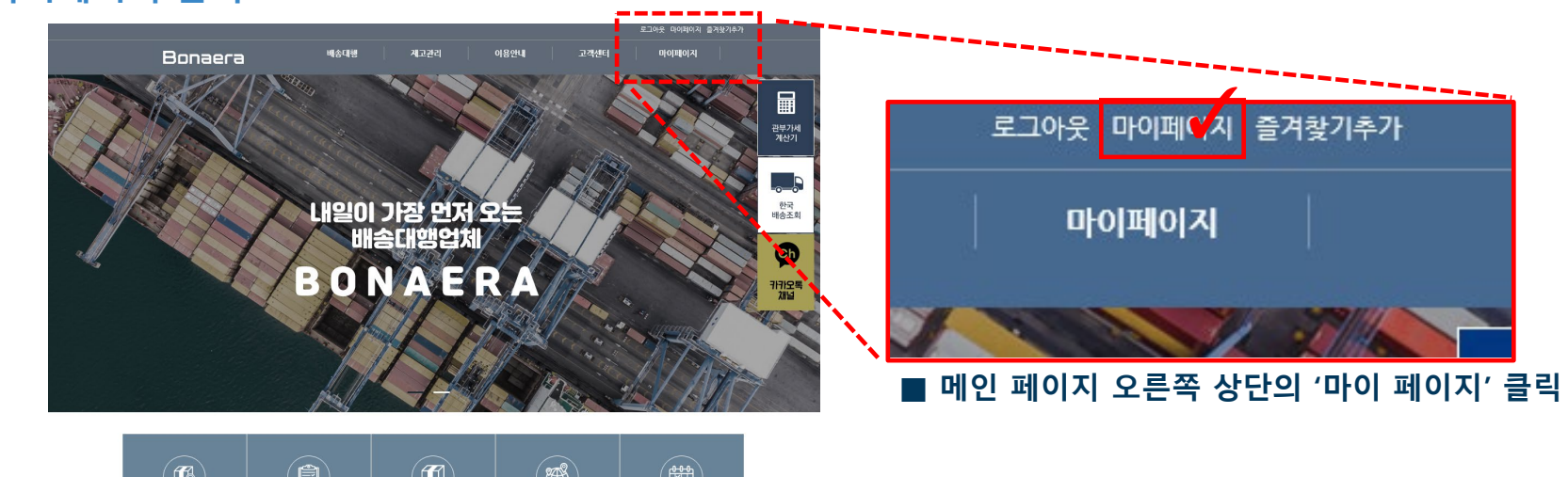

PART 2. 필수 매뉴얼 2. 예치금

## 1. 마이페이지 클릭

# PART 2. 필수 매뉴얼 3. 예치금 결제 2. 예치금

| 예치급잔액 O KRW                                                                                                    | 에(지금 환불<br>- 한불수수로: 3:00 %<br>- 전문수수로: 0:KKW<br>- 최소한물고등격한: 10:000 KHW |        |       |
|----------------------------------------------------------------------------------------------------|------------------------------------------------------------------------|--------|-------|
| ▼ 우조건 역시국자동감계 • 여치금 지름감치용 소약 위간 대한신청서 작성 시 여치금<br>지름감지가 1년 치료된다.<br>• 여치금 기름감치를 전함하는 비우 여치금이 부르하면<br>감치(다) 상태로 남아입니다. 확인 | 8503<br>8573<br>8573<br>420<br>420                                     | 예치금잔액  | 0 KRW |
| 에지금내역<br>유명시간 구분 유명<br>2021년4년1150828 (233) 1                                                                            | 9029 9029<br>000.000 xkw<br>( < 1 >                                    | 100000 | 충전    |

■ 결제 금액, 입금계좌번호 확인 후 '확인' 클릭

#### ■ 빈칸에 예치하고자 하는 금액 입력 후 '충전' 클릭

| 4. | 결제하기 |  |
|----|------|--|
|    |      |  |
|    |      |  |

| 결제하기              |                     |  |  |  |
|-------------------|---------------------|--|--|--|
| 견적금액              | 1,000,000 KRW       |  |  |  |
| ● 무통장입금           |                     |  |  |  |
| ● [보내라]<br>신한은행 1 | 00034225484 주식회사앤투지 |  |  |  |
| 입금자명              | 김인영                 |  |  |  |
| 기준금액              | 1,000,000 KRW       |  |  |  |
| 결제금액              | 1,000,000 KRW       |  |  |  |
| 총결제금액             | 1,000,000 KRW       |  |  |  |
|                   |                     |  |  |  |
| <br>확             | 인 취소                |  |  |  |

Bonaera

2-1

예치금 결제

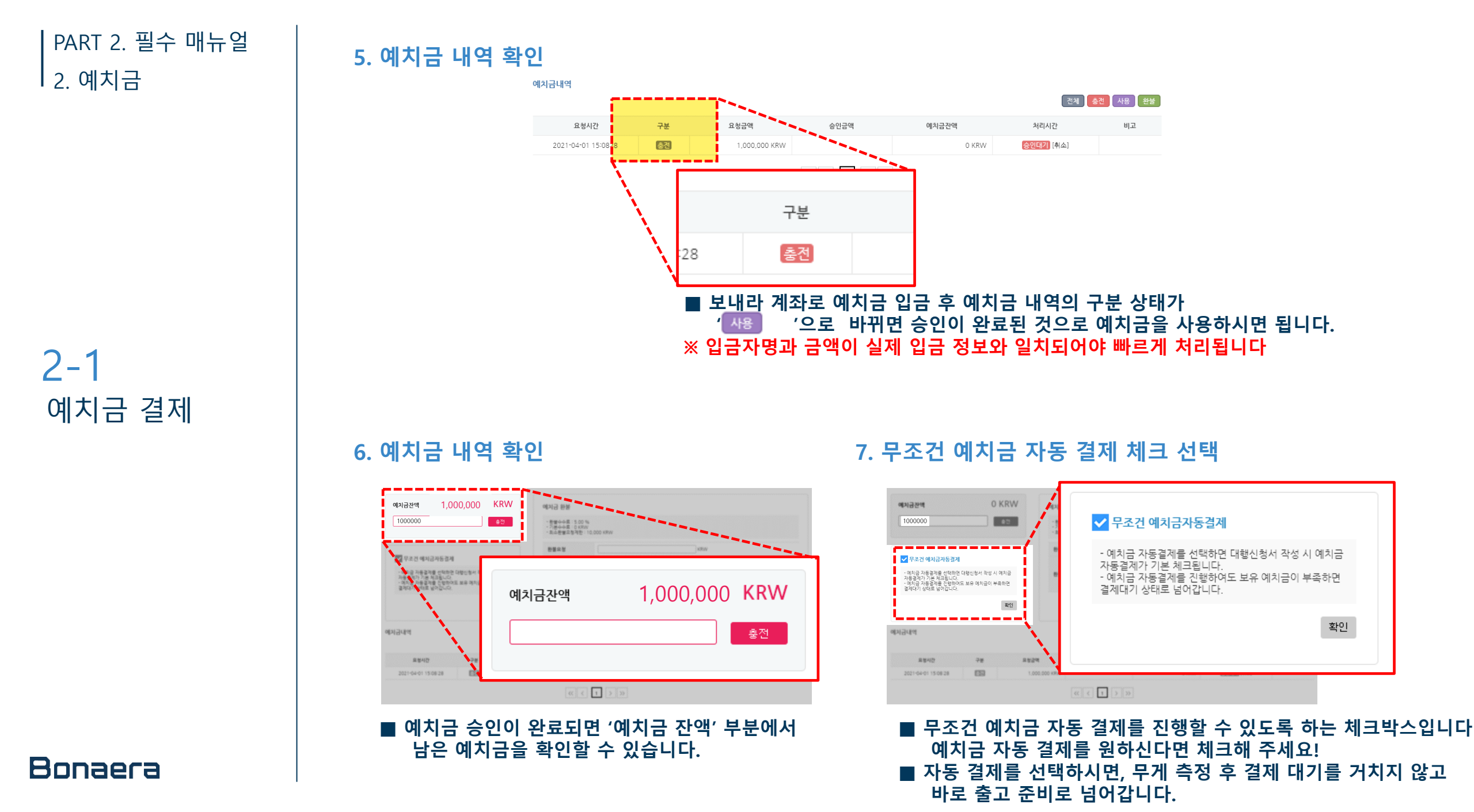

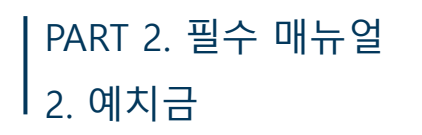

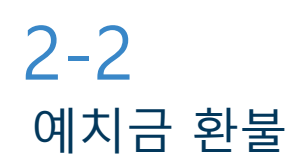

## 1. 예치금 환불

| 이지금 향분         • 환불수수료 : 5.00 %         • 기본수료 : 0 KRW         • 최소환불요청제한 : 10,000 KRW         환불요청         환불요청         • 한병요         · · · · · · · · · · · · · · · · · · ·                                                                                                    |                                     |     | 예치급관역   | 0 KRW | 예치금 환불<br>- <sup>화봉소수료</sup> : 5 00 9 |                     |       |      |                |
|----------------------------------------------------------------------------------------------------|-------------------------------------|-----|---------|-------|---------------------------------------|---------------------|-------|------|----------------|
| 에지금 함불<br>· 완날수수료 : 5.00 %<br>· 기실수수료 : 0 KRW<br>· 최소환불요청제한 : 10,000 KRW<br>환불계좌 은행명<br>· 제패번호<br>· 예금주<br>· · · · · · · · · · · · · · · · · · ·                                                                                                     |                                     |     | 1000000 |       | - 기본수수료 : 0 KRW<br>- 최소환불요청제한 :       | 10,000 KRW          |       |      |                |
| • 환불수수료 : 5.00 %         · 기본수수료 : 0 KRW         • 최소환불요청제한 : 10,000 KRW         환불요청         • 환불요청         · · · · · · · · · · · · · · · · · · ·                                                                                                    | 예치금 환불                              |     |         |       | 환불요청                                  |                     | KF    | W    |                |
| - 최소환율요청세한: 10,000 KRW<br>환불요청 KRW 은행명 전화번호 전화번호 전화 전호 전화 전호 전화 전호 전화 전호 전화 전호 전화 전호 전화 전호 전화 전호 전화 전호 전화 전호 전화 전호 전화 전호 전화 전호 전화 전호 전화 전호 전화 전호 전화 전호 전화 전호 전화 전호 전화 전호 전화 전호 전화 전호 전화 전호 전화 전호 전화 전호 전화 전호 전화 전화 전화 전화 전화 전화 전화 전화 전화 전화 전화 전화 전화                                                                                                    | - 환불수수료 : 5.00 %<br>- 기본수수료 : 0 KRW |     |         |       | 환불계좌                                  | 은행명<br>계좌번호<br>예금주  |       |      |                |
| 환불요청                                                                                                    | - 최소환물요청세한 : 10,000 KRW             |     |         |       |                                       |                     |       |      | 환불             |
| 은행명     계좌번호     제3번호     10127     10127     10127     10127     10127     10127     10127     10127     10127     10127     10127     10127     10127     10127     10127     10127     10127     10127     10127     10127     10127     10127     10127     10127     10127     10127     10127     10127     10127     10127     10127     10127     10127     10127     10127     10127     10127     10127     10127     10127     10127     10127     10127     10127     10127     10127     10127     10127     10127     10127     10127     10127     10127     10127     10127     10127     10127     10127     10127     10127     10127     10127     10127     10127     10127     10127     10127     10127     10127     10127     10127     10127     10127     10127     10127     10127     10127     10127     10127     10127     10127     10127     10127     10127     10127     10127     10127     10127     10127     10127     10127     10127     10127     10127     10127     10127     10127     10127     10127     10127     10127     10127     10127     10127 <td< td=""><td>환불요청</td><td>KRW</td><td></td><td></td><td></td><td></td><td></td><td></td><td></td></td<> | 환불요청                                | KRW |         |       |                                       |                     |       |      |                |
| 환불계좌         계조번호         비금주         1000000000000000000000000000000000000                                                                                                    | 은행명                                 |     |         |       |                                       |                     |       |      | 63 <b>63 6</b> |
|                                                                                                    | 회부계계 계좌번호                           |     |         | 8 29  | •                                     | 039                 | 역사공관역 | 처리시간 | 41.2           |
|                                                                                                    | 예금주                                 |     |         |       | 1.000 KRW                             |                     | O KRW |      |                |
|                                                                                                    |                                     |     |         |       |                                       | - Constant Constant |       |      |                |
|                                                                                                    |                                     |     |         | 횐글    |                                       |                     |       |      |                |

#### ■ 환불 요청 금액 / 환불받으실 계좌 정보를 입력하시고 '환불'을 클릭

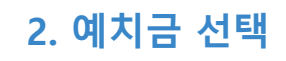

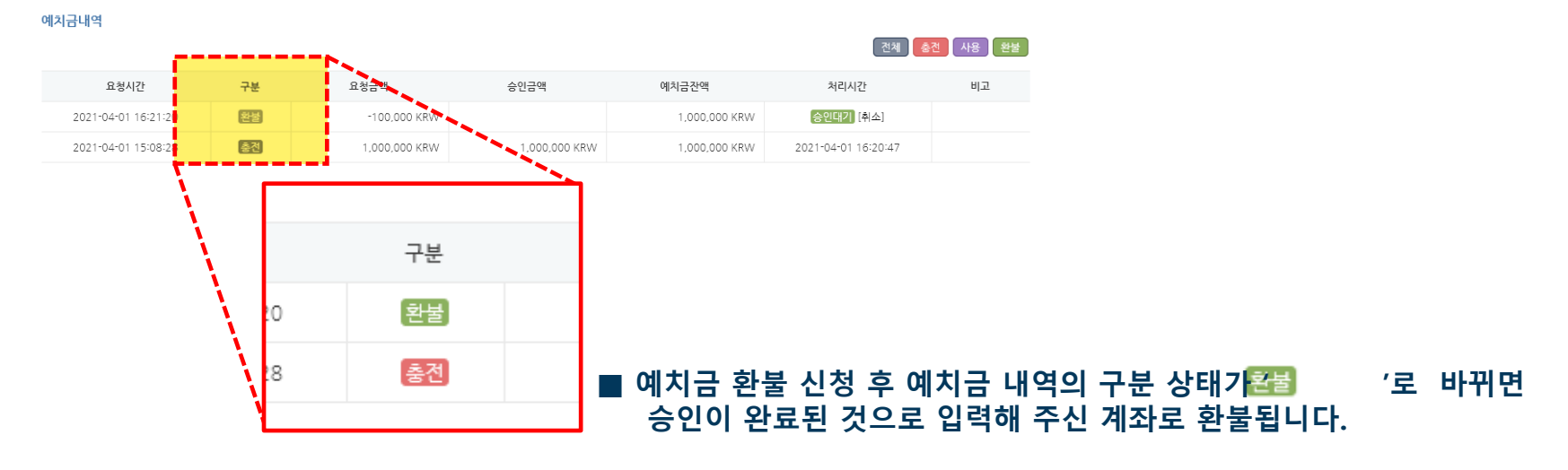

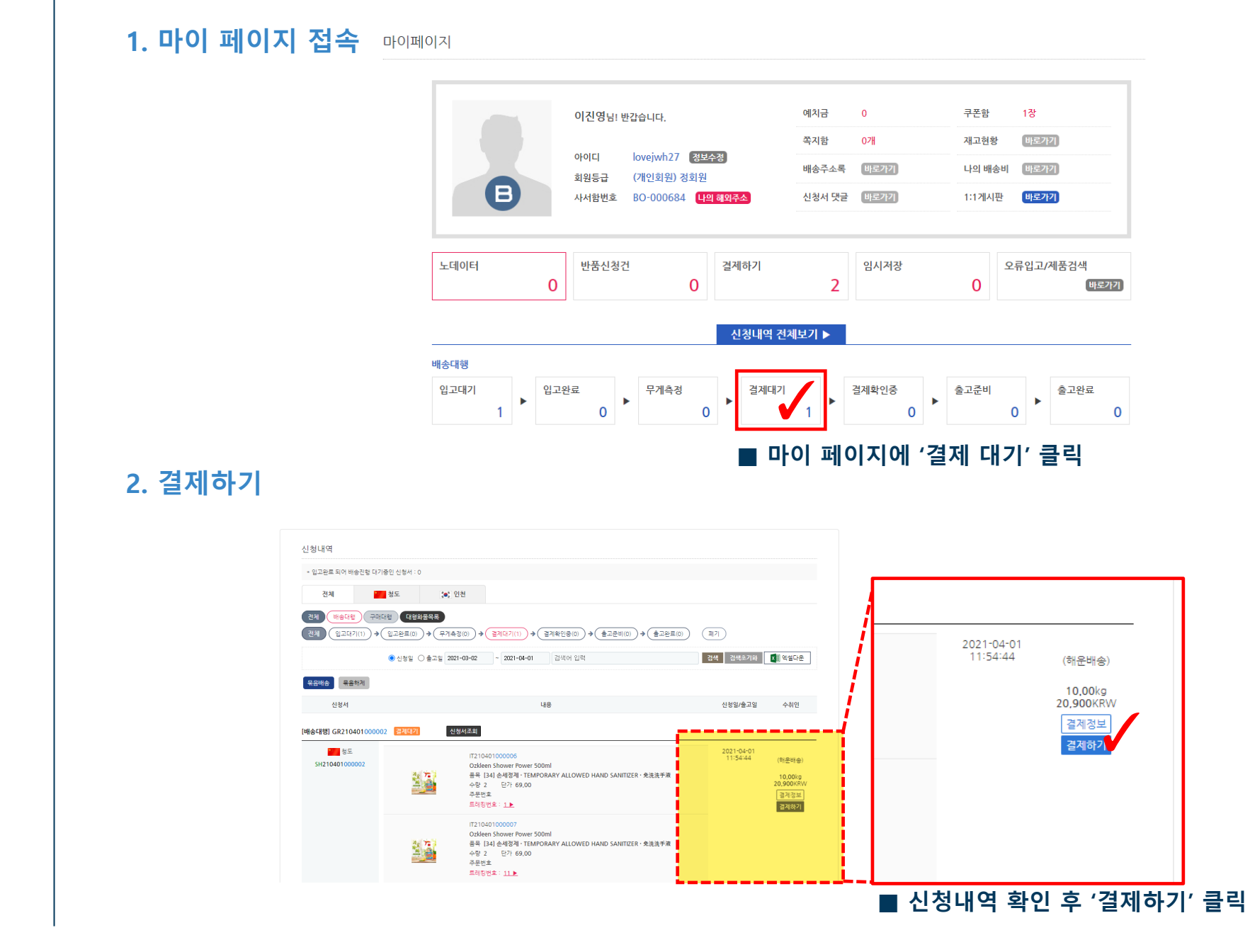

**3.** 쿠폰 사용방법

PART 2. 필수 매뉴얼

## | PART 2. 필수 매뉴얼

## 3. 결제하기 내역 확인

결제하기

| 3. |      |
|----|------|
| 쿠폰 | 사용방법 |

|               |                                    | 견 적                                                     | 서               |        |                                  |        |
|---------------|------------------------------------|---------------------------------------------------------|-----------------|--------|----------------------------------|--------|
| 수신            |                                    | 님                                                       | 상호명             | 주식     | 회사 앤루지                           | 2      |
| 견적일           | 2021-04                            | 4-01                                                    | 사업자번호           | 657    | -88-01609                        | 9<br>9 |
| 문서번호          | GR2104                             | 10100002                                                | 연락처             | 070    | -5584-5873                       |        |
|               |                                    |                                                         | 4+1 (1410) 7    |        |                                  |        |
|               |                                    | 3T 4                                                    | ;●; 네안먼저        |        |                                  |        |
| 견적금           | 금액                                 |                                                         |                 |        | 20,900                           | KRW    |
| 결제공           | 금액                                 |                                                         |                 |        | 20.90                            | 0 KRW  |
|               |                                    |                                                         |                 |        |                                  |        |
| 실무게           |                                    | 10.00 kg                                                | 부피무게            |        | 2.61 kg (25.00 * 25.0)<br>25.00) | ) *    |
| 적용무게          |                                    | 10.00 kg                                                | 박스수             |        | 1                                |        |
| 기본배송비         |                                    | 20,900 KRW                                              | 수수료             |        | 0 KRW                            |        |
| 무게할증료         |                                    | 0 KRW                                                   | 부피할증료           |        | 0 KRW                            |        |
| 부가서비스[        | 입고]                                | 0 KRW                                                   | 부가서비스[술고]       | 1      | 0 KRW                            |        |
| 추가요금          |                                    | 0 KRW                                                   |                 |        |                                  |        |
| 추가할인          |                                    | 0 KRW                                                   |                 |        |                                  |        |
| 도서산간          |                                    | 0 KRW                                                   | 총배송요금           |        | 20.900 KRW                       |        |
| 제품목록          |                                    |                                                         |                 |        |                                  |        |
| 10 1 1        |                                    |                                                         |                 |        |                                  |        |
| 신성면호          | o21-04-0                           | 1.1154/44 2018-2019 60.0                                |                 |        |                                  |        |
| 인정될 2<br>도착경수 | :(사진촬영)                            | 0<br>0                                                  | IO CAT          |        |                                  |        |
| iten in       | <u>з</u> л                         | 풍코드 IT210401000006 (입고일                                 | : 2021-04-01 14 | 4:25:1 | 0)                               |        |
| 除土            | 4<br>8                             | 상품명 Ozkleen Shower Power 500ml                          |                 |        |                                  |        |
| 0             | <b>.</b> <del>.</del> <del>.</del> | 품목 [34] 손세경제 · TEMPORARY ALLOWED HAND SANITIZER · 免洗洗手液 |                 |        |                                  |        |
|               | 5                                  | 단가 69,00 CNY 수량 2<br>트레키바송 1 주문바송                       |                 |        |                                  |        |
|               | 드<br>원                             | ~~~~ · ㅜㅜㅜ<br>지운송료 0.00 CNY 원지세금                        | 0.00 CNY        |        |                                  |        |
|               |                                    |                                                         |                 |        |                                  |        |
| ·治: 7         | <b>N</b>                           | 품코드 IT210401000007 (입고일                                 | 2021-04-01 14   | 4:25:1 | D)                               |        |
| Ha .          | · 상                                | 품명 Ozkleen Shower Power 500r                            | nl              |        |                                  |        |
|               |                                    |                                                         |                 |        |                                  |        |

| 유민         6.00         CNY         6.00         CNY         6.00         CN                                                                                                    | 0              | 품목 [34] 손세경제 · TEMPORARY ALLOWED HAND SANITIZER · 免洗洗手液 |
|----------------------------------------------------------------------------------------------------|----------------|---------------------------------------------------------|
| 프라인프 11 주문만프           환경단편 10 000 CNY 환경 2 000 CNY           가격프로 172100000 (1235:2021-04-01142510)           가격프로 172100000 (1235:2021-04-01142510)           가격프로 172100000 (1235:2021-04-01142510)           가격프로 172100000 (1235:2021-04-01142510)           가격프로 172100000 (1235:2021-04-01142510)           가격프로 172100000 (1235:2021-04-01142510)           가격프로 172100000 (1235:2021-04-01142510)           가 유프로 172100000 (1235:2021-04-01142510)           가 유프로 172100000 (1235:2021-04-01142510)           가 유프로 172100000 (1235:2021-04-01142510)           가 유프로 172100000 (1235:2021-04-01142510)           가 유프로 172100000 (1235:2021-04-01142510)           가 유프로 172100000 (1235:2021-04-01142510)           가 유프로 172100000 (1235:2021-04-01142510)           가 유프로 172100000 (1235:2021-04-01142510)           가 유프로 172100000 (1235:2021-04-01142510)           가 유프로 172100000 (1235:2021-04-01142510)           가 유프로 172100000 (1235:2021-04-01142510)           가 유프로 172100000 (1235:2021-04-01142510)           가 유트로 172100000 (1235:2021-04-01142510)           가 유트로 172100000 (1235:2021-04-01142510)           가 유트로 172100000 (1235:2021-04-01142510)           가 유트로 172100000 (1235:2021-04-01142510)           가 귀 가 문 만 고<br>라 가 귀 가 문 만 고<br>라 가 귀 가 문 만 고<br>라 가 귀 가 문 만 고<br>라 귀 가 귀 가 문 만 고<br>라 귀 가 귀 가 문 만 고<br>라 귀 가 귀 가 문 만 고<br>라 귀 가 만 만 고<br>라 귀 가 만 만 고<br>라 귀 가 만 만 고<br>라 귀 가 만 만 고<br>라 귀 가 만 만 고<br>라 귀                                                                                                    |                | 단가 69,00 CNY 수량 2                                       |
| 관계은으로 0.00 CNY 환자식을 0.00 CNY           지금프트 TI21040100008 (입도달:202104011425:10)           가격 프리 TI2104010008 (입도달:202104011425:10)           가격 프리 TI2104010008 (UE E) 202104011425:10)           가격 프리 TI2104010008 (UE E) 202104011425:10)           가격 프리 TI2104010008 (UE E) 202104011425:10)           가격 프리 TI2104010008 (UE E) 202104011425:10)           가격 프리 TI2104010008 (UE E) 202104011425:10)           가격 프리 TI2104010008 (UE E) 2000 CNY           가격 프리 TI21040101010                                                                                                    |                | 트레칭번호 11 주문번호                                           |
| 취료표 II 2104000000 (UEB): 2021-04-01 14:25:10)           실행 0246m Shower Power Sound<br>표 II 240 443 41-TEMPORARY AULOWED HAND SANITZER • 호흡흡부호<br>전체 111 주문번호<br>전체 111 주문번호<br>전체 111 주문한호<br>전체 111 주문한호<br>전체 111 주문한호<br>전체 111 주문한호<br>전체 111 주문한호<br>전체 111 주문한호<br>전체 111 주문한호<br>전체 111 주문한호<br>전체 111 주문한호<br>전체 111 주문한호<br>전체 111 주문한호<br>전체 111 주문한호<br>전체 111 주문한호<br>전체 111 주문한호<br>전체 111 주문한 111 주문한 111 주문한 111 |                | 현지운송료 0,00 CNY 현지세금 0,00 CNY                            |
| 관측로 1721040100000 (인고일: 2021-04-01 14:25:10)           관측 0.05kem Shower Power Sound           관측 0.06 CWY 수영 2           프레인보 111 관련보           관련보 0.00 CWY 관계 2000 (인고일: 2021-04-01 14:25:10)           관측 0.00 CWY 관계 2000 (인고일: 2021-04-01 14:25:10)           관측 0.00 CWY 관계 2000 (인고일: 2021-04-01 14:25:10)           관측 0.00 CWY 관계 2000 (인고일: 2021-04-01 14:25:10)           관측 0.00 CWY 관계 2000 (인고일: 2021-04-01 14:25:10)           관측 0.00 CWY 관 2           프레인보 1111 관련보           관련보 1111 관련보           관련보 1111 관련보           관련보 1111 관련보           관련보 1111 관련보           관련보 1111 관련보           관련보 1111 관련보           관련보 1111 관련보           관련보 1111 관련보 2000 OUV 관 2           프레인보 1111 관련보 2000 OUV 관 2           프레인보 1111 관련보 2000 OUV 관 2           프레인보 1111 관련보 2000 OUV 관 2           프레인보 1111 관련보 2000 OUV 관 2           프레인보 1111 관련보 2000 OUV 관 2           프레인보 1111 관련보 2000 OUV 관 2           프레인보 1111 관련보 2000 OUV 관 2           프레인보 1111 관련보 2000 OUV 관 2           프레인보 1111 관련보 2000 OUV 관 2           프레인보 1111 관련보 2000 OUV 관 2           프레인보 1111 관련보 2000 OUV 관 2           프레인보 1111 관련보 2000 OUV 관 2           프레인보 1111 관련보 2000 OUV 관 2           프레인보 1111 관련보 2000 OUV 2000 O                                                                                                    |                |                                                         |
| 상품 0.0kkm 3hower Power 300ml<br>특 144 4434 TEMPORARY ALLOWED HAND SANTIZER 4 초, 초, 초, 초, 초, 초, 초, 초, 초, 초, 초, 초, 초,                                                                                                    | ita 🔭          | 제품코드 IT210401000008 (입고일:2021-04-01 14:25:10)           |
| 응응 [34] 순생경격 - TEMPORARY ALLOWED HAND SANTIZER • 호보호수호           전가 6,000         CNY 수당 2           프레이브로 1111 주문번호         프레이브로 1000000 (입고말: 2021-04-01 1425-10)           사용료 0,00         CNY 추당 2           프레이브로 1111 주문번호         프레이브로 1000000 (입고말: 2021-04-01 1425-10)           사용료 0,00         CNY 추당 2           프레이브로 1111 주문번호         프레이브로 1000000 (입고말: 2021-04-01 1425-10)           사용료 0,00         CNY 추당 2           프레이브로 1111 주문번호         프레이브로 1000000 (입고말: 2021-04-01 1425-10)           사용료 1111 주문번호         프레이브로 1000000 (입고말: 2021-04-01 1425-10)           사용면호 0,00         CNY 추장 2           프레이브로 1111 주문번호         프레이브로 1000000 (입고말: 2021-04-01 1425-10)           사용면호 0,00         CNY 추장 2           프레이브로 1111 주문번호         프레이브로 1000000 (NY           사용면호 0,00         CNY 수당 2           프레이브로 1111 주문번호         프레이브로 100000 CNY           사용면호 0,00         CNY 수당 2           프레이브로 1111 주문번호         프레이브로 100000 CNY           사용면호 11111 주문번호         프레이브로 100000 CNY           사용면호 11111 주문번호         프레이브로 100000 CNY           사용면호 11111 주문번호         프레이브로 100000 CNY           수입면호 10000 CNY 수당 2         프레이브로 100000 CNY           수입면호         프레이브로 100000 CNY           수입면호         프레이                                                                                                    | *              | 상품명 Ozkleen Shower Power 500ml                          |
|                                                                                                    | 0              | 품목 [34] 손세정제 · TEMPORARY ALLOWED HAND SANITIZER · 免洗洗手液 |
|                                                                                                    |                | 단가 69,00 CNY 수량 2                                       |
|                                                                                                    |                | 트레킹번호 111 주문번호                                          |
| 체용프트 [12]040100009 (입프달:2021-04-01 14:25:10)           실렬 0360× 500× 670× 500×1           실렬 031× 750× 670× 500×1           전 60.00 (NY 실명 2           프레티브로 1111 주문번호           전라는트 0.00 (NY 실명 2           프레티브로 1111 주문번호           전라는트 0.00 (NY 실명 2           프레티브로 1111 주문번호           전라는트 0.00 (NY 수명 2           프레티브로 1111 주문번호           전라 0.00 (NY 수명 2           프레티브로 1111 주문번호           전라 0.00 (NY 수명 2           프레티브로 1111 주문번호           전라 0.00 (NY 수명 2           프레티브로 1111 주문번호           전라 0.00 (NY 수명 2           프레티브로 1111 주문번호           전라 0.00 (NY 수명 2           프레티브로 1111 주문만호           전라 1111 주문만호           프레티브로 1111 주문만호           전라 1111 주문만호           전라 1111 주문만호           프레티브로 1111 주문만호           프레티브로 1111 주문만호           프레티브로 1111 주문만호           테리브로 1111 주문만호           테리브로 1111 주문만호           테리브로 1111 주문만호           테리브로 1111 주문만호           테리브로 1111 주문만호           테리브로 1111 주문만호           테리브로 1111 주문만호           테리브로 1111 주문만호           테리브로 11111 주문만호           테리브로 11111 주문 11111 주문만호                                                                                                    |                | 현지운송료 0.00 CNY 현지세금 0.00 CNY                            |
| 사용프트 Tr21ed1000009 (연고말: 2021-04-01 14:25:10)           약은 0248en Shower Power Sound           전가 60:00 CMY 4% 2           프레킹컨코 1111 주문번호           관리코너 40:00000 (연고말: 2021-04-01 14:25:10)           가유프트 Tr21ed1000010 (연고말: 2021-04-01 14:25:10)           가유프트 Tr21ed1000010 (연고 만 104:05:0001           유리민 Tr21ed1000010 (연고 만 104:05:0001           유리민 Tr21ed1000010 (연고 만 104:05:0001           유리민 Tr21ed1000010 (연고 만 104:00000000000000000000000000000000000                                                                                                    |                |                                                         |
| 응                                                                                                    | 清: 7-3         | 제품코드 IT210401000009 (입고일:2021-04-01 14:25:10)           |
| 응응 [34] 순생경계 TEMPORARY ALLOWED HAND SANITZER · 축였용구값           전가 63,00         CNY 야경 2           프라진번호 1111 주문번호         프라진번호 100010 (입고월: 2021-04-01 1425-10)           사용프로 172-104-0100000 (입고월: 2021-04-01 1425-10)         사용프로 172-04-01 1425-10)           사용프로 172-104-0100000 (입고월: 2021-04-01 1425-10)         사용프로 172-04-01 1425-10)           사용프로 172-104-0100000 (입고월: 2021-04-01 1425-10)         사용프로 172-04-01 1425-10)           사용프로 172-104-0100000 (입고월: 2021-04-01 1425-10)         사용프로 172-04-01 1425-10)           사용프로 172-104-0100000 (입고월: 2021-04-01 1425-10)         사용프로 172-04-01 1425-10)           사용프로 172-104-0100000 (입고월: 2021-04-01 1425-10)         사용프로 172-04-01 1425-10)           사용프로 172-104-010000 (NY 사용 2         프로링빈토 1111 유민토 142-000 (NY 사용 2           프라멘트로 172-104-000 (NY 사용 2,000 (NY         프로링빈토 1111 유민토 142-000 (NY           수입인토 1111 유민토 142-104-000 (NY 신고 142-000 (NY         프로링빈토 1111 (日本田 142-000 (NY           수입인토 1111 유민토 142-104-000 (NY 신고 142-000 (NY         프로링빈토 142-104-000 (NY           수입민토 142-104-104-000 (NY         프로링빈토 142-104-000 (NY           수입민토 142-104         프로 142-104-104-000 (NY           수입민토 142-104         프로 142-104-104-104-104-104-104-104-104-104-104                                                                                                    | 3/2            | 상품명 Ozkleen Shower Power 500ml                          |
| 독가 6.00         CNY 408 2           독차진전호 1111 구분전호         독차진전호 1111 구분전호           독차진전호 1111 구분전호         CNY 학자교 0.00 CNY           가 6.00         CNY 학자교 0.00 CNY           가 6.00         CNY 404 0.00 CNY           가 6.00         CNY 404 0.00 CNY           가 6.00         CNY 404 0.00 CNY           가 6.00         CNY 404 0.00 CNY           가 6.00         CNY 404 0.00 CNY           가 6.00         CNY 404 0.00 CNY           주가 6.00         CNY 404 0.00 CNY           가 6.00         CNY 404 0.00 CNY           가 6.00         CNY 404 0.00 CNY           가 6.00         CNY 404 0.00 CNY           가 6.00         CNY 404 0.00 CNY           가 6.00         CNY 404 0.00 CNY           가 6.00         CNY 404 0.00 CNY           가 6.00         CNY 404 0.00 CNY           가 7.00         CNY 404 0.00 CNY           가 7.00         CNY 404 0.00 CNY           가 7.00         CNY 404 0.00 CNY           가 7.00         CNY 404 0.00 CNY           가 7.00         CNY 404 0.00 CNY           가 7.00         CNY 404 0.00 CNY           가 7.00         CNY 404 0.00 CNY           가 7.00         CNY 404 0.00 CNY           가 7.00 </th <th></th> <td>음목 [34] 손세정체·TEMPORARY ALLOWED HAND SANITIZER · 免決洗手液</td>                                                                                                    |                | 음목 [34] 손세정체·TEMPORARY ALLOWED HAND SANITIZER · 免決洗手液   |
|                                                                                                    |                | 단가 69.00 CNY 수량 2                                       |
|                                                                                                    |                | 트레칭번호 1111 주문번호                                         |
| 체용프로 m2000000 (임그왕: 20210-001142510)           사용 000000 (임그왕: 20210-001142510)           사용 000000 (임그왕: 20210-001142510)           전 1000000 (NY 수용 2<br>프로핑크 11111 주문으로<br>120000 (NY 수용 2<br>프로핑크 11111 주문으로<br>120000 (NY 수용 2<br>프로핑크 11111 주문으로<br>120000 (NY 수용 2<br>프로핑크 11111 주문으로<br>120000 (NY 수용 2<br>프로필크 11111 주문으로<br>120000 (NY 수용 2<br>프로필크 11111)<br>120000 (NY 수용 2<br>프로필크 11111)<br>120000 (NY 수용 2<br>프로필 11111)<br>120000 (NY 수용 2<br>프로필 11111)<br>120000 (NY 수용 2<br>프로필 11111)<br>120000 (NY 수용 2<br>프로필 11111)<br>120000 (NY 수용 2<br>프로필 11111)<br>120000 (NY 수용 2<br>프로필 11111)<br>120000 (NY 수용 2<br>프로필 11111)<br>120000 (NY 수용 2<br>프로필 11111)<br>120000 (NY 수용 2<br>프로필                                                                         |                | 현지문송료 0,00 CNY 현지세금 0,00 CNY                            |
| 재료크로 IT:10401000010 (12)도: 2021-04-01 1425:10)           사용권 (12)도 (12)도 (12)도 (12)도 (12)도 (12) (12)도 (12) (12) (12) (12) (12) (12) (12) (12)                                                                                                    | 10.1017-003    |                                                         |
| 관광 028ben Showe Power Solm           국 141 선생각 TEMPORAY ALLOWED HAND SANITZER · 호보호부계           단 1900 CWY 선 2           프라인보 TEMPORAY ALLOWED HAND SANITZER · 호보호부계           전 1900 CWY 현 2           프라인보 TEMPORAY ALLOWED HAND SANITZER · 호보호부계           한 1900 CWY 현 2           프라인보 TEMPORAY ALLOWED HAND SANITZER · 호보호부계           한 1900 CWY 현 2           프라인보 TEMPORAY           · · · · · · · · · · · · · · · · · · ·                                                                                                    | 清美 万二          | 제품코드 IT210401000010 (입고일:2021-04-01 14:25:10)           |
| 학교 114 24/24         TEM/DER/ARY ALLOWED HAND SAMITZER* 초료표부값           217 69.00 GNY 수영 2         2           프라이브 1111 주문인은         전사관 60.00 GNY           전사관 60.00 GNY 전자성급 0.00 GNY         CNY 전자성급 0.00 GNY           수사업         -           수사업         -           수사업         -           수사업         -           수사업         -           수사업         -           우전법값         -           수 10         -           주값         -           양관                                                                                                    |                | 상품명 Ozkleen Shower Power 500ml                          |
| 프라이 이 이 이 가 주 2       프라이 이 이 이 가 주 2       프라이 이 이 이 가 주 2       프라이 이 이 이 이 이 이 이 이 이 이 이 이 이 이 이 이 이 이                                                                                                     |                | ES4 [34] 空相名相・TEMPORARY ALLOWED HAND SANITIZEK・免決洗手來    |
| 관리중 2         ····································                                                                                                    |                | 년가 69,00 CNY 꾸용 Z                                       |
| A+DQ         A+DQ           A+DQ         A+DQ           A+DQ(GB)         A           APUTURA         A           APAC         A           GRA-A         A           GRA-A         A           GR                                                                                                    |                | 코레양전호 11111 부판전호<br>회지유수류 0.00 CNY 회지세구 0.00 CNY        |
| 수취인           수취인           수취인(영환)           수취인(영환)           주권(영환)           주권(영환)           성체주소           영문/취주소           연락계           개인동관방송/사업가변철           백용·회석환                                                                                                    |                | Entres 0.00 cm Entres 0.00 cm                           |
| 수취입            수취입            수취입(國長)            수취입(國長)            수취입(國長)            수취입(國長)            상태주ය            영문사회소            연역시            기입동관병소/사업지번철            백会总성ቂ                                                                                                    |                |                                                         |
| 수위인       수위인(영문)       우권 변호       주값       상태주요       영문 취요       연역 취       계인동 관치사인적 변호       백용 회상 환환                                                                                                    | 수취인            |                                                         |
| 사이(영문)         ····································                                                                                                    | 수취인            |                                                         |
| PRUBL           PRUBL           PRUBL<                                                                                                    | 스치이(여분)        |                                                         |
| 구소         ····································                                                                                                    | 0BH±           |                                                         |
| 수소 상 취 · · · · · · · · · · · · · · · · · ·                                                                                                    |                |                                                         |
| 상세주소<br>영문수교<br>영문상세주소<br>연역시<br>계인동관반호/사업지번호<br>배송·호청사함                                                                                                    | <del>4</del> 2 |                                                         |
| 영문주쇼<br>영문생세주스<br>인덕치<br>개인동관반호/사업지번호<br>배송요청사항                                                                                                    | 상세주소           |                                                         |
| 영문3세주소<br>연각치<br>개인동관반호/사업지번호<br>배송요청사항                                                                                                    | 영문주소           |                                                         |
| 연덕치<br>개인통관반호/사업지번호<br>배송요청사합                                                                                                    | 영문상세주소         |                                                         |
| 개인통관번호/사업자번호<br>배송요청사람                                                                                                    | 연락처            |                                                         |
| 배송요청사람                                                                                                    | 개인통관번호/사업2     | 자번호                                                     |
|                                                                                                    | 배송요청사람         |                                                         |

■ 견적서 화면에서 신청 내역과 수취인 정보를 다시 한번 재확인해줍니다.

## | PART 2. 필수 매뉴얼

## 4. 쿠폰선택

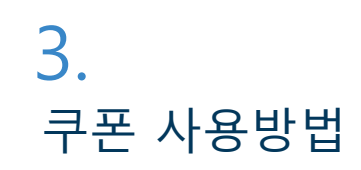

| [쿠폰                     | 적용 전]         |                                                        | [쿠폰 적용 후]                            |
|-------------------------|---------------|--------------------------------------------------------|--------------------------------------|
| 볼제하기                    |               |                                                        | 결제하기                                 |
| 견적금액                    | 20,900 KRW    |                                                        | 견적금액 20,900 KRW                      |
| 쿠폰<br>선택.               |               | 77                                                     | 쿠폰<br>회원가입 갑사 쿠폰 [10.00] %[2,000 ✔   |
| ۲                       | ) 무통장입금       | 회원가입 감사 쿠폰 [10.00] %[2,000                             | ● 무통강입금                              |
| ● [보내라]<br>신한은행 1000342 | 25484 주식회사앤투지 |                                                        | ⑧ [보내라]<br>신한은행 100034225484 주식회사앤투지 |
| 입금자명                    |               |                                                        | 입금자명                                 |
| 예치금 0KRW                |               |                                                        | 예치금 0 KRW                            |
| 0                       | 사용 전체사용       |                                                        | 0 사용 전체사용                            |
| 기준금액                    | 20,900 KRW    |                                                        | 기준금액 20 900 KRW                      |
| 결제금액                    | 20,900 KRW    |                                                        | 구온할인 - 2,000 KRW                     |
| 총결제금액                   | 20,900 KRW    | ■ 쿠폰 적용 순서                                             | 출세금액 18,900 KRW<br>총결제금액 18,900 KRW  |
| <mark>3</mark><br>হাণ   | al.           | <ol> <li>① 쿠폰 선택 박스 클릭</li> <li>② 사용할 쿠폰 선택</li> </ol> |                                      |
|                         | T1-1-         | ③ '확인' 클릭                                              | 확인 취소                                |

■ '쿠폰 할인 금액'이 나타나고 '총결제 금액'이 달라짐을 확인할 수 있습니다.

## Bonaera

3. 쿠폰 사용방법

PART 2. 필수 매뉴얼

## 5. 결제 내역 확인

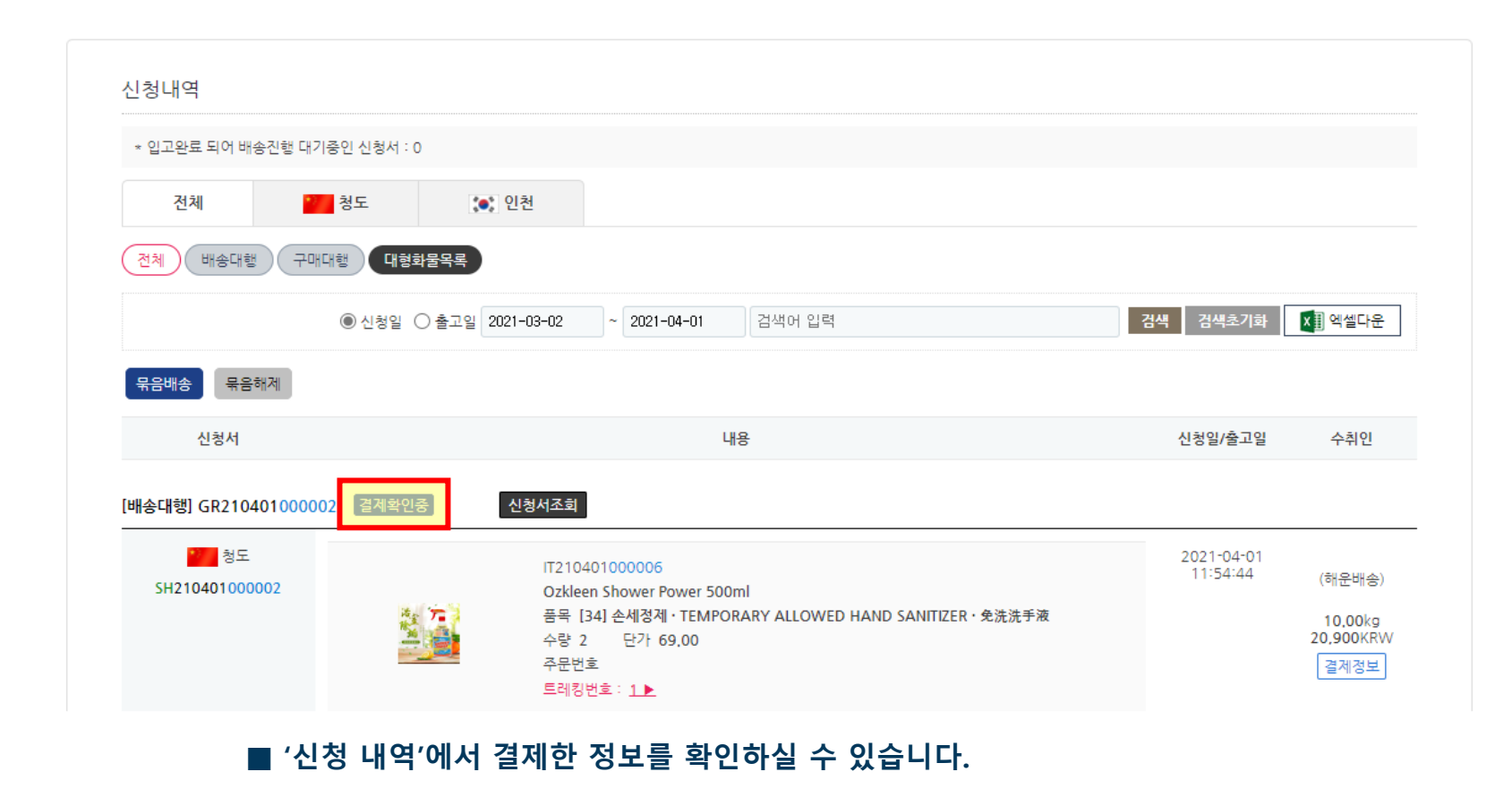

■ 승인 여부는 중간에 '결제 확인 중'에서 '승인 완료'로 변경되면 확인하실 수 있습니다.

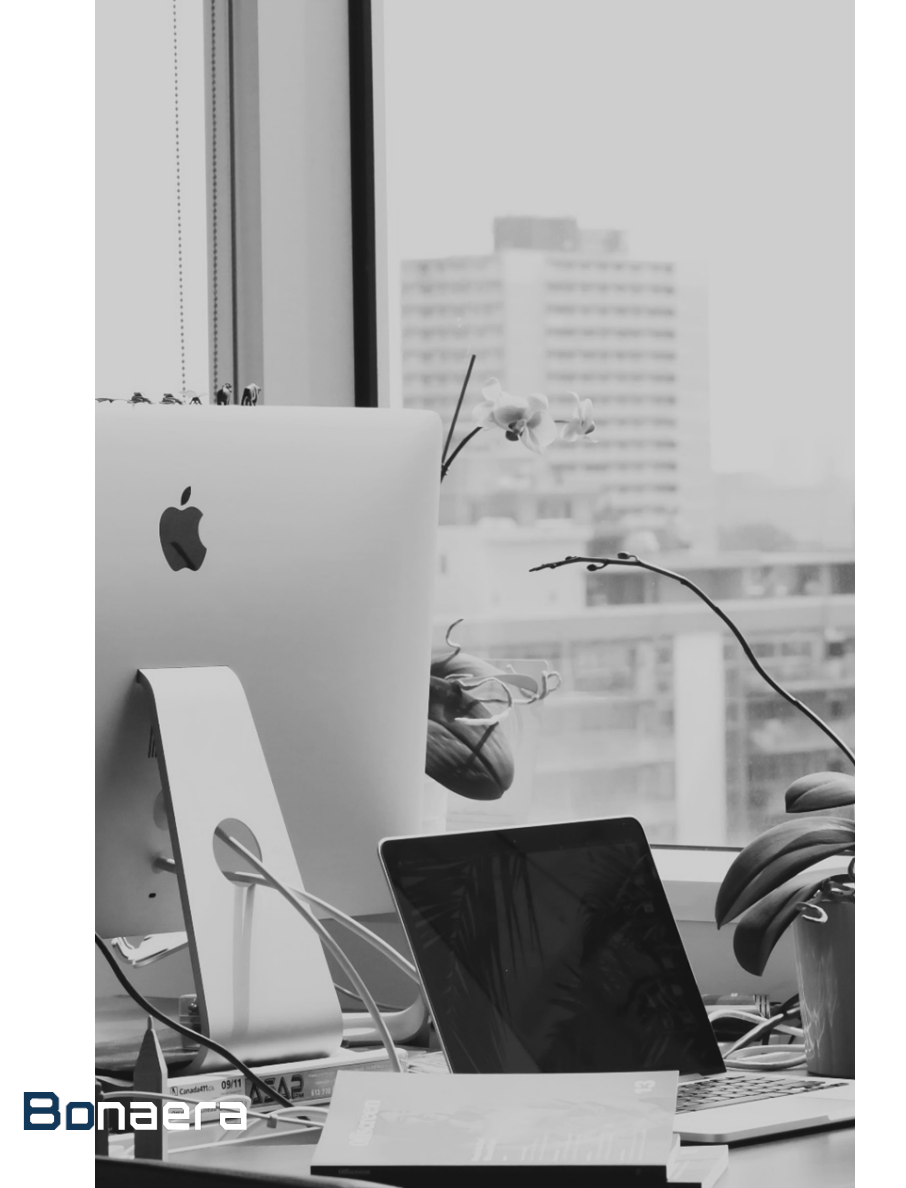

# PART 3. 서비스 이용 매뉴얼

## 1. 배송대행

1-1. 배송대행 안내 1-2. 배송대행 신청 방법 1-3. 엑셀 대량 등록 방법

# 2. 재고관리 2-1. 재고관리 안내 2-2. 재고관리 신청방법 2-3. 엑셀 대량 등록 방법

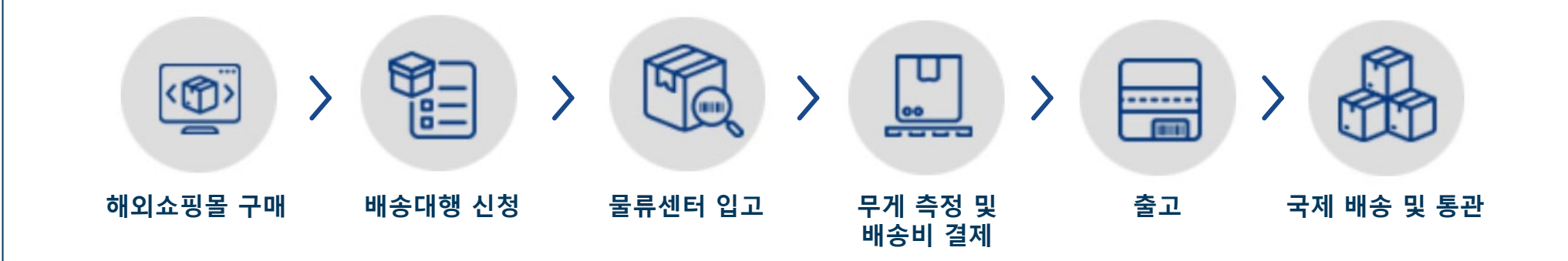

1. 해외 쇼핑몰 구매

해외 사이트에서 원하시는 상품을 구매합니다. 수취인 주소 란에 한국 주소가 아닌 배송대행 주소를 입력합니다.

#### 2. 배송대행 신청

[배송대행 신청] 버튼을 클릭한 후에 해외에서 구매한 제품에 대한 정보를 정확하게 입력합니다.

#### 3. 물류센터 입고

해외 판매자가 물건을 보내면 현지 물류센터에서 입고가 이루어집니다.

#### 4. 무게 측정 및 배송비 결제

상품의 실 무게, 부피 무게를 기준으로 배송비가 책정되면 배송비를 결제합니다.

#### 5. 출고

배송비 결제가 확인되면 배대지에서 출고가 이루어집니다.

#### 6. 국제 배송 및 통관

국제 배송 후 통관이 이루어집니다. 통관 과정에서 관부가세가 발생할 수 있습니다.

· 배송대행 안내

1 - 1

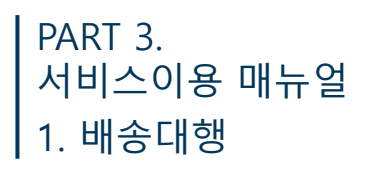

## 1. 배송대행 신청

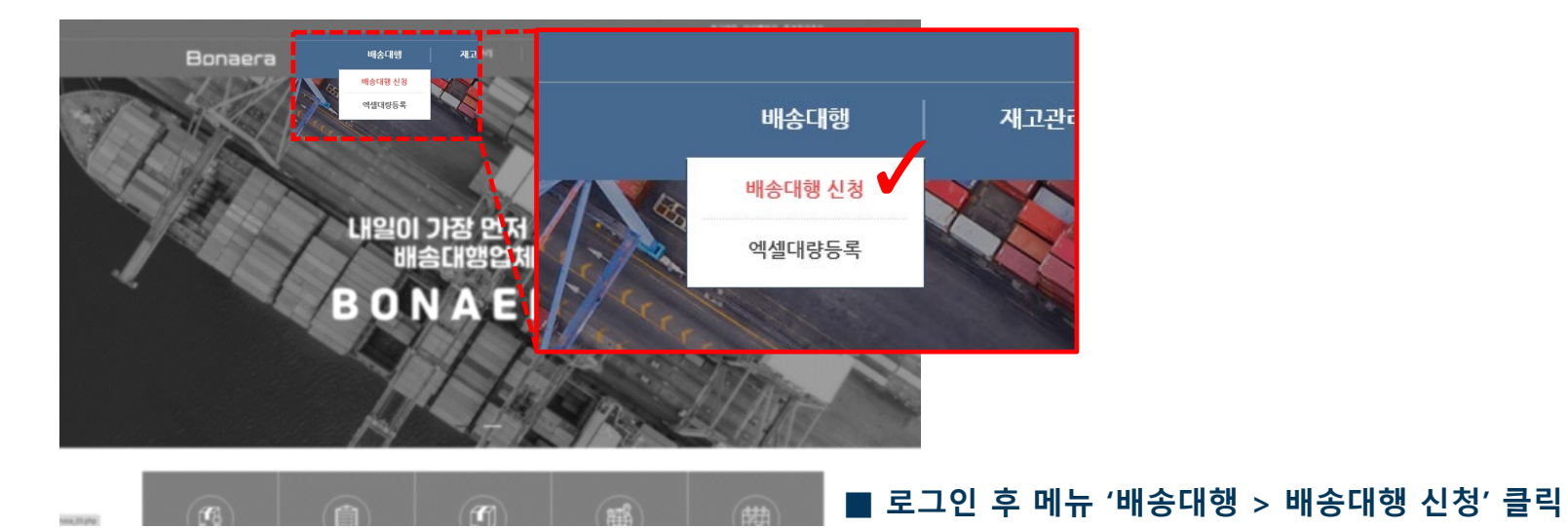

## 1-2 배송대행 신청

#### 2. 배송대행 동의

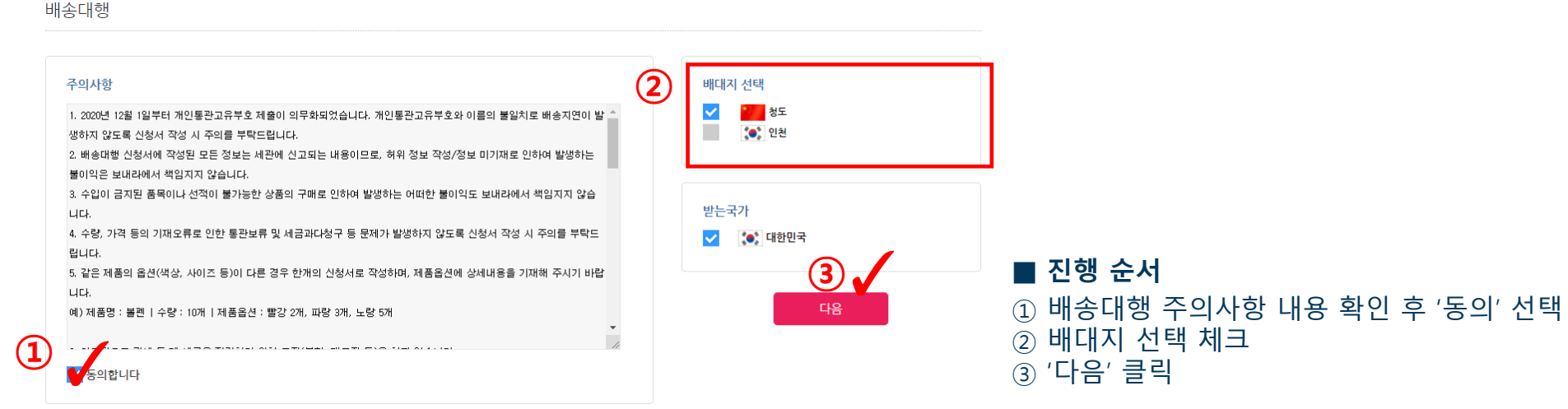

#### 3. 정보 입력 (품목(HS) 코드 / 영문 상품명)

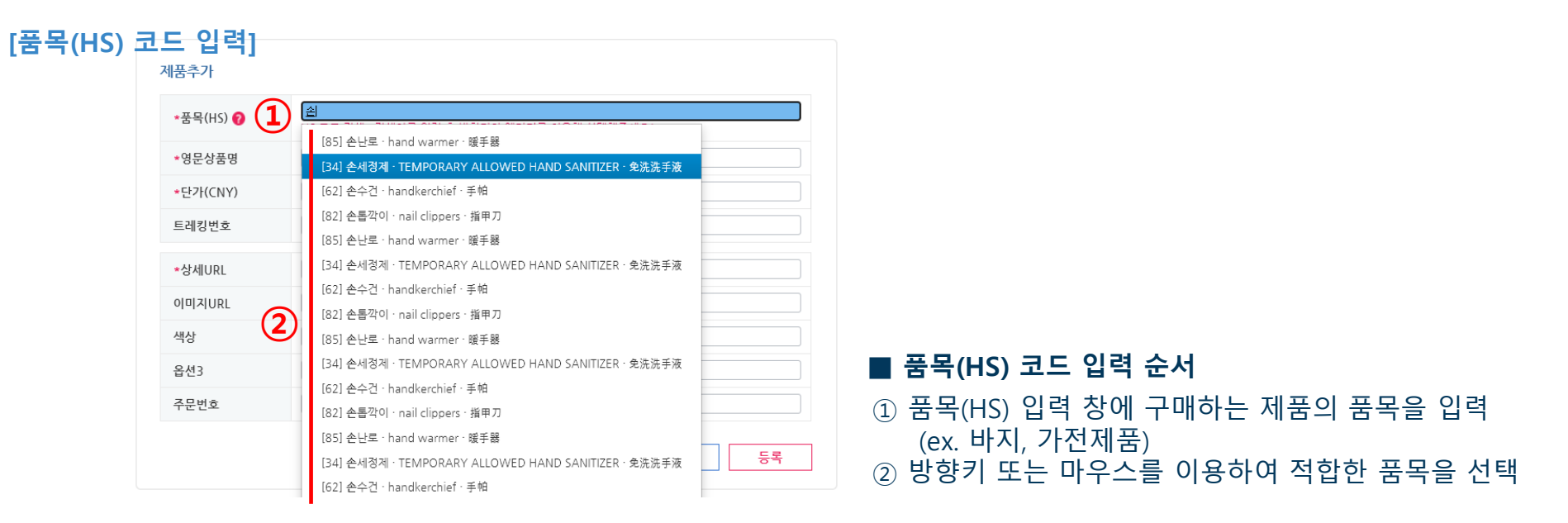

#### [영문 상품명]

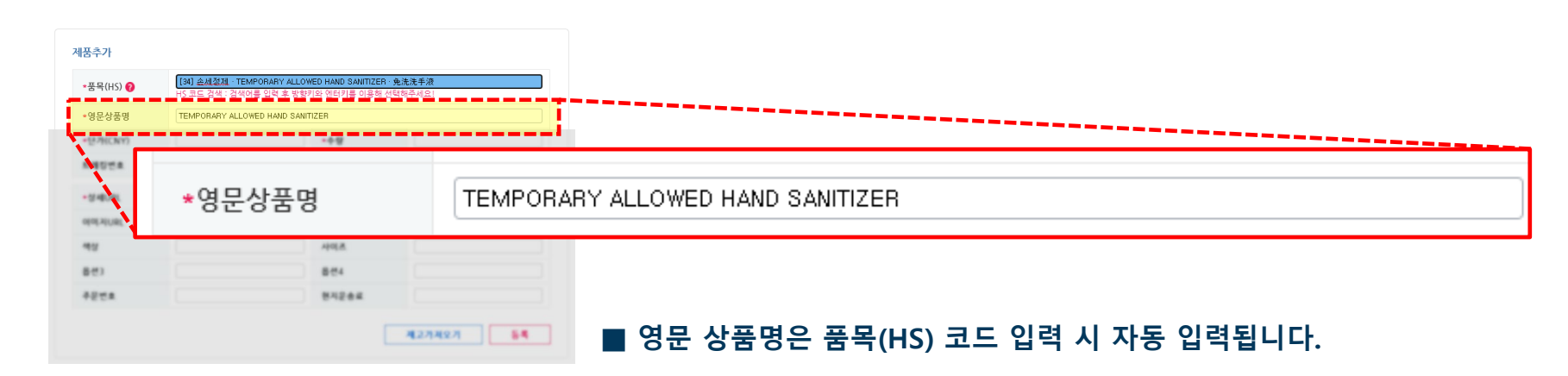

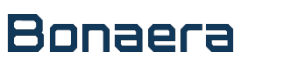

1-2

배송대행 신청

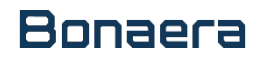

PART 3.

1-2

배송대행 신청

1. 배송대행

서비스이용 매뉴얼

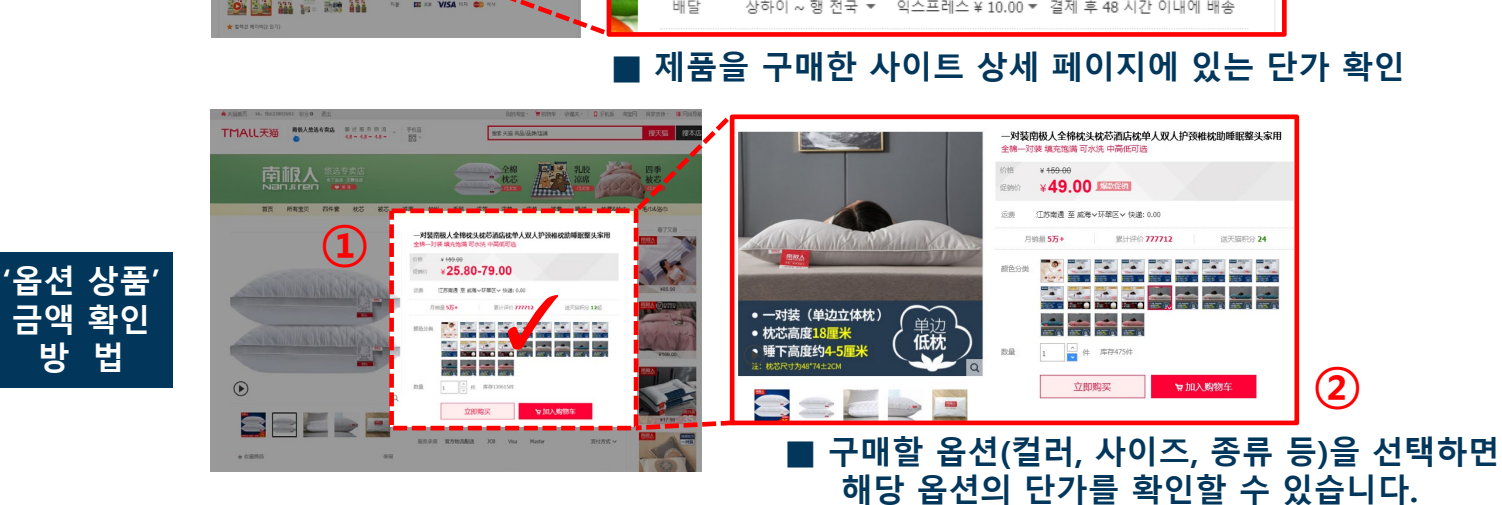

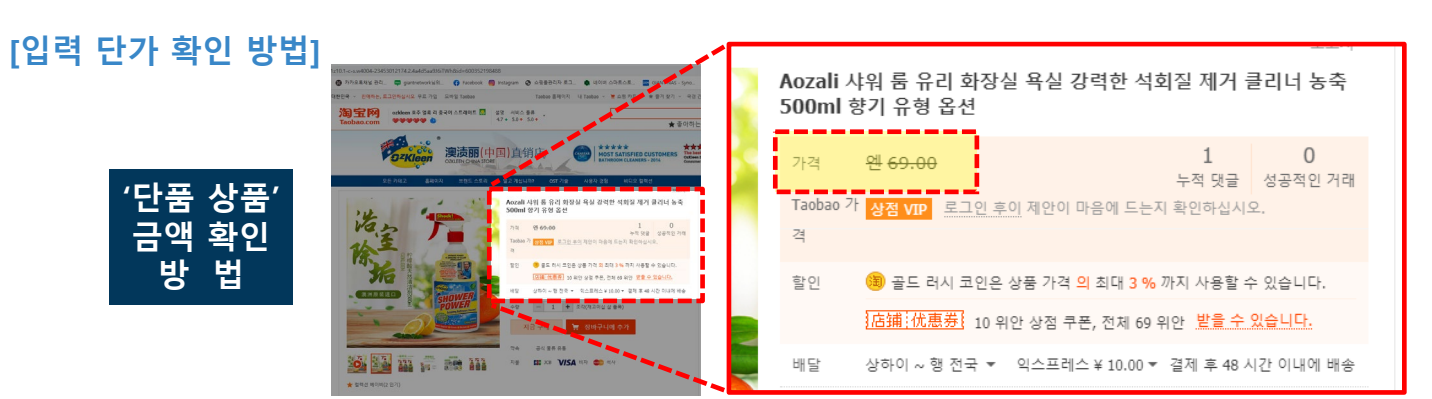

#### 

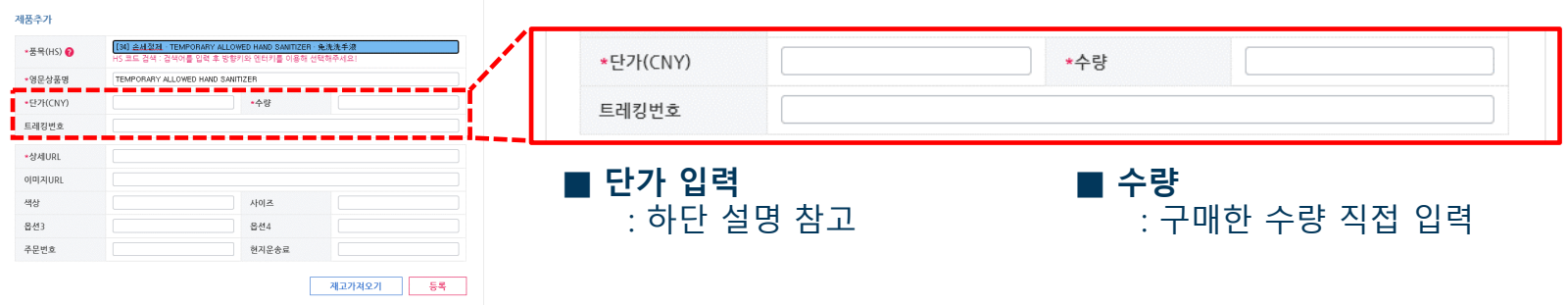

## 3. 정보 입력 (단가, 수량, 트레킹 번호 입력)

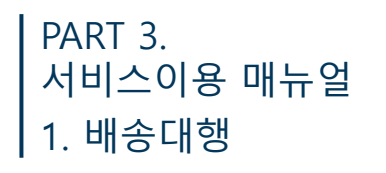

## 3. 정보 입력 (상세 URL)

| ▪품목(HS) 💡 | 【34】 순서철전 - TEMPORARY ALLOWED HAND SANTIZER - 免洗洗手漆<br>HS 코드 감석 : 검색어를 입력 후 방향키와 엔터키를 이용해 선택해주세요! |                                         |
|-----------|---------------------------------------------------------------------------------------------------|-----------------------------------------|
| *영문상품명    | TEMPORARY ALLOWED HAND SANITIZER                                                                  |                                         |
| •단카(CNY)  | •수량                                                                                               | *VdlURL                                 |
| 트레킹번호     |                                                                                                   |                                         |
| ·상세URL    |                                                                                                   | - · · · · · · · · · · · · · · · · · · · |
| 이미지URL    |                                                                                                   |                                         |
| 생산        | 사이즈                                                                                               |                                         |
| 10        |                                                                                                   |                                         |
| 옵션3       | 옵션4                                                                                               |                                         |

#### [상세URL 확인 방법]

| Image: Second second seco | 해 선택해주세요!                             |
|----------------------------------------------------------------------------------------------------|---------------------------------------|
| Taobao.com       ♥♥♥♥♥♥       4.7 + 5.0 + 5.0 +       *영문상품명       TEMPORARY ALLOWED HAND SANITIZER                                                                                                    |                                       |
|                                                                                                    |                                       |
| *단가(CNY) *수량                                                                                                    |                                       |
| <b>アンドロー (中国)</b> 直销店 트레킹번호                                                                                                    |                                       |
| *상세URL https://item.taobao.com/item.htm?spm=a1z10.1-c-                                                                                                    | 3. w4004-23453012174. 2. 4a4d5aa9J6iT |
| 모든 카테고 홈페이시 브렌드 스도리 알고 세십니까? OST<br>이미지URL                                                                                                    |                                       |
| Aozali 샤워 룸 유류         색상         사이즈                                                                                                    |                                       |
| 로 Shockting 이 가 N 이 가 N N 이 가 N 이 가 N 이 가 N N N N                                                                                                    |                                       |
| 가격 엔 69.00 주문번호 현지운송료                                                                                                    |                                       |

1-2

배송대행 신청

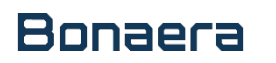

1-2

배송대행 신청

#### 대표 이미지 클릭 후 나타나는 이미지 새 창에서 마우스 오른쪽 클릭 '이미지 주소 복사' 클릭

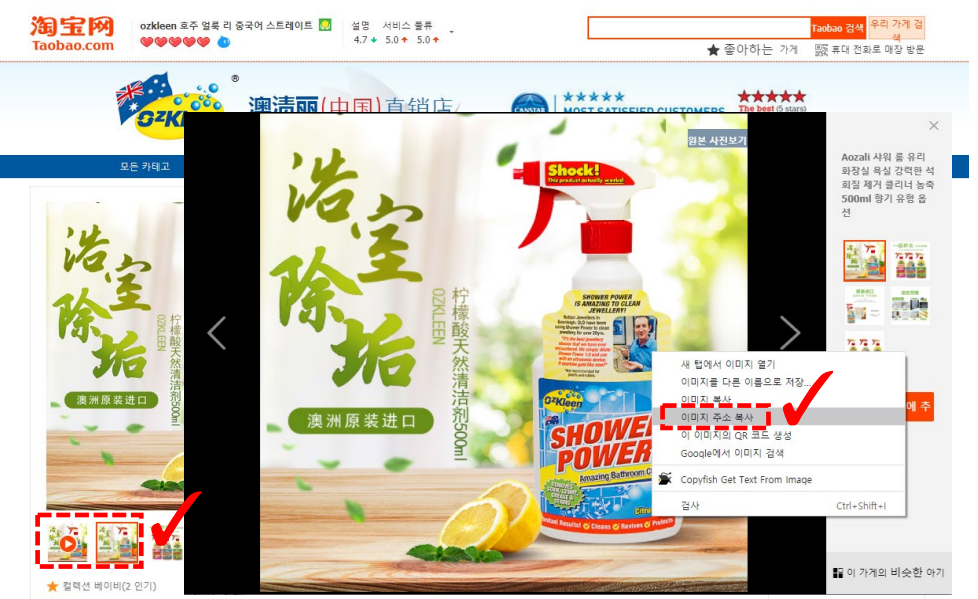

|                             | [34] 손세성제 · TEMPORARY ALLOWED HAND SANITIZER · 免洗洗手液<br>HS 코드 검색 : 검색어를 입력 후 방향키와 엔터키를 이용해 선택해주세요!                     |            |  |  |
|-----------------------------|----------------------------------------------------------------------------------------------------|------------|--|--|
| *영문상품명                      | TEMPORARY ALLOWED HAND SANITIZER                                                                                       |            |  |  |
| *탄가(CNY)                    | *수량                                                                                                    |            |  |  |
| 트레킹번호                       |                                                                                                    |            |  |  |
| of minister me              |                                                                                                    | .14449 inc |  |  |
| 이미지URL                      | nttps://gd.s.aiicdn.com/imgextra/11/516414435/01CNU1FK06NE1J6aHya21ve_i5164                                            | 11100//#3  |  |  |
| 이미지URL<br>색상                | https://got.aiicon.com/imgextra/11/516414455//01CNU1-KO6NE1168459227V8_115164                                          |            |  |  |
| 이미지URL<br>색상<br>옵션3         | Intbs://gd.aiicon.com/imgestra/i/5164 4459/01CN0FKOBKE (BaRVa2/Ve_I15164<br>사이즈<br>음선4                                 |            |  |  |
| 이미지URL<br>색상<br>옵션3<br>주문번호 | NID55//303.alicon.com/imgestra/1/5164 4450/01C.NUFKOBKE [IGBY02/108_105164           사이즈           유선4           현지운송료 |            |  |  |

#### [이미지 URL 확인 방법]

| 해풍추가      |                                                                                                  |                                                                                                    |
|-----------|--------------------------------------------------------------------------------------------------|----------------------------------------------------------------------------------------------------|
| ★품목(HS) 🕜 | [34] 승서절전 · TEMPORARY ALLOWED HAND SANITIZER 免決決手限<br>HS 코드 검색 : 검색어를 입력 후 방향키와 엔터키를 이용해 선택해주세요! |                                                                                                    |
| *영문상품명    | TEMPORARY ALLOWED HAND SANITIZER                                                                 |                                                                                                    |
| •단카(CNY)  | *수량                                                                                              | olayuri olayuri o |
| 트레킹번호     |                                                                                                  |                                                                                                    |
| *상세URL    |                                                                                                  |                                                                                                    |
| 이미지URL    |                                                                                                  | '   ■ 이미시 URL : 아닌 설명 삼고                                                                                                    |
| 색상        | 사이즈                                                                                              |                                                                                                    |
| 옵션3       | 옵션4                                                                                              |                                                                                                    |
|           | 97942                                                                                            |                                                                                                    |

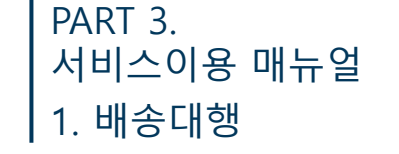

## 3. 정보 입력 (이미지 URL)

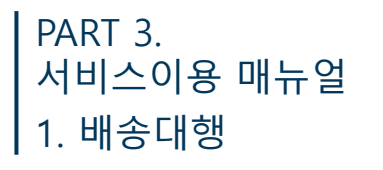

## **1-2** 배송대행 신청

| *품목(HS) ʔ | [34] <i>솦세졍제 ·</i> TEMPORARY ALL<br>HS 코드 검색 : 검색어를 입력 후 방 | OWED HAND SANITIZER · 免<br>향키와 엔터키를 이용해 선택 | .洗洗手液<br>해주세요! |                           |
|-----------|------------------------------------------------------------|--------------------------------------------|----------------|---------------------------|
| *영문상품명    | TEMPORARY ALLOWED HAND SAL                                 | NITIZER                                    |                |                           |
| ★단가(CNY)  |                                                            | *수량                                        |                |                           |
| 트레킹번호     |                                                            |                                            |                |                           |
| *상세URL    |                                                            |                                            |                |                           |
| 이미지URL    |                                                            |                                            |                |                           |
| 색상        |                                                            | 사이즈                                        |                |                           |
| 옵션3       |                                                            | 옵션4                                        |                |                           |
| 주문번호      |                                                            | 현지운송료                                      |                | ■ 제품 관련 내용 입력해 주시면 검수 시 빠 |

| 개포ㅁㄹ  |                  |                                                                                                    |
|-------|------------------|----------------------------------------------------------------------------------------------------|
| 제곱속속  |                  |                                                                                                    |
|       | ★품목(HS) <b>?</b> | [34] 손세정제 · TEMPORARY ALLOWED HAND SANITIZER · 免洗洗手浴<br>HS 코드 검색 : 검색어를 입력 후 방향키와 엔터키를 이용해 선택해주세요! |
| 사제 보내 | *영문상품명           | TEMPORARY ALLOWED HAND SANITIZER                                                                   |
|       | *단가(CNY)         | 69 *수량 2                                                                                           |
|       | 트레킹번호            |                                                                                                    |
|       | *상세URL           | https://item.taobao.com/item.htm?spm=a1z10.1-c-s.w4004-2345301217                                  |
|       | 이미지URL           | https://gd3.alicdn.com/imgextra/i1/516414499/O1CN01FkO6NE1j6aRya                                   |
|       | 색상               | 사이즈                                                                                                |
|       | 옵션3              | 옵션4                                                                                                |
|       | 즈무버승             | 혀지운소료                                                                                              |

3. 정보 입력 (색상/사이즈/옵션3/옵션4/주문번호/현지운송표)

#### ■ 등록이 완료되면 하단 '제품 목록'에 정보가 입력되니 한 번 더 확인!

## 1-2 배송대행 신청

## 5. 참고 이미지

#### 참고이미지

- 배소대해 시처서에 저체에 대해 이

- 배송대행 신청서에 전체에 대해 입고 및 검수시 센터에서 참고할 이미지를 1장 첨부할 수 있습니다.(선택사항)
 - 이미지 첨부 시 센터 입고 및 검수 담당자가 충분히 이해할 수 있도록 이미지에 다하여 간단히 설명해주세요.
 - 예) 주문한 장바구니 목록의 캡쳐화면

| סוםס | 파일 선택 전택된 파일 없음 |
|------|-----------------|
| 설명   |                 |

# 구매대행 신청서 작성 시 배대지 센터에서 참고할 만한 이미지 한 장을 첨부할 수 있습니다. 예시) 상품들을 장바구니에 담아놓은 다음에 장바구니 화면을 캡처한 이미지를 첨부할 수도 있습니다.

#### 6. 부가서비스[입고]

#### 7. 수취인 정보

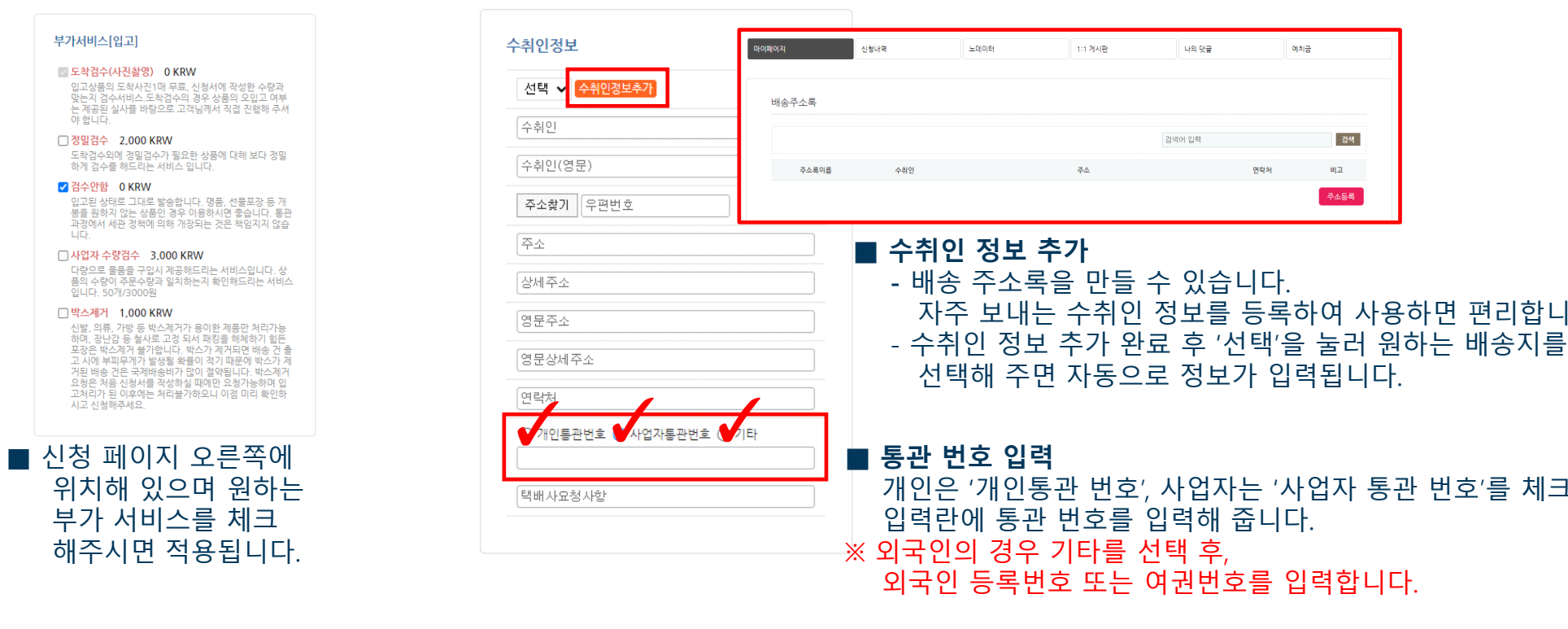

## 1-2 배송대행 신청

#### 8. 부가서비스[출고]

#### 부가서비스[출고]

#### □ 원산지 표기(사업자고객) 0 KRW

입고제품 원산지 있는지 여부 확인 불가합니다. 꼭 판매자 와 확인하셔서 원산지 표기없을시 신청하세요, 스티커(10 0원),도장(100원), 미싱(50~200원) 수량50개이상 1시 간 8000원

#### □ 박스포장서비스 2,000 KRW

폴리백 포장이 불가능한 규격 초과 물품일 경우 임의로 박 스로 포장합니다. (대형Box 2000원) 무게16kg 이상, 가 로세로높이140cm이상, 한변길이100cm이상은 화물로 인계합니다.

#### 안전포장(에어캡포장) 2,000 KRW

유리 액체류 전자기기등 파손및 충격방지가 필요한 상품 의 안전포장

#### □ 묶음배송서비스 2,000 KRW

1개의아이디로 주문하신 5트래킹이상부터 5트래킹당 부 가서비스 2,000원이 추가 됩니다.

#### □ 무료보관서비스 0 KRW

상품 무료 보관 기간은 상품 도착일로부터 20일까지입니 다. 20일이 지나면 하루 보관료 1,000원 발생.(20일까지 무료 21일 째 되는날 3000원 일괄 부과 - 최대 90일 보 관) 원활한 물류센터운영을 위하여 도착한지 91일 이상의 장기 노데이터건의 경우 페기처분 하고 있습니다.

#### □ 반품서비스 2,000 KRW

리턴 수수료(2000원 )과 함께 현지 배송비는 실비 청구 (선불)

#### □ 재포장 서비스 1,000 KRW

외관박스가 심하게 훼손되어 재포장을 해야하거나 두 판 매자 이상의 물품을 한건으로 포장해드리는 서비스입니 다. 가로,세로,높이 40cm 이상시 추가비용이 발생할수 있 습니다. 입고된 박스가 과도하게 크거나, 카다로그 등 불 필요한 내용물이 많은 경우, 이를 제거하고 재포장합니다.

#### 무게 측정하는 시점에 별도로 요청하는 부가 서비스 입니다. 해당 원하는 부가 서비스가 있으시면 선택하시면 됩니다.

#### 9. 운송방법

| 운송방법   |      |  |
|--------|------|--|
| ✔ 해운배송 | 항공배송 |  |

#### ■ 해운,항공 받고 싶으신 '운송방법' 선택해 주시면 됩니다.

#### 10. 예치금 자동결제[배송비]

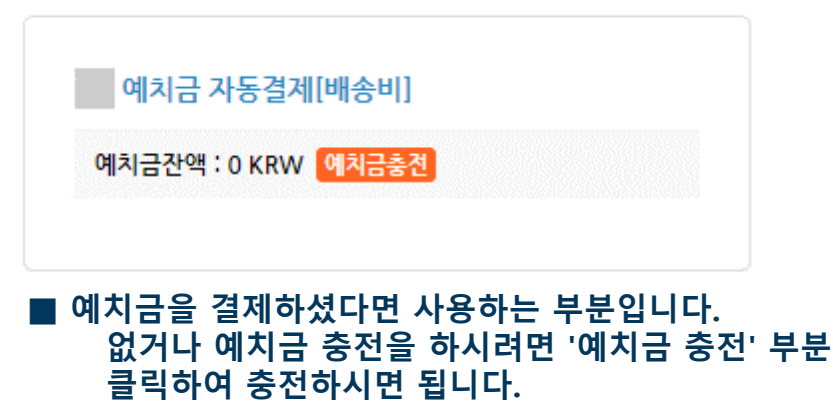

## 10. 신청하기/임시저장

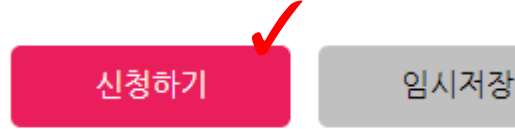

■ 선택 및 입력 완료되면 다시 한번 재확인 후 '신청하기' 클릭

## 1-3 배송대행 엑셀 대량 등록

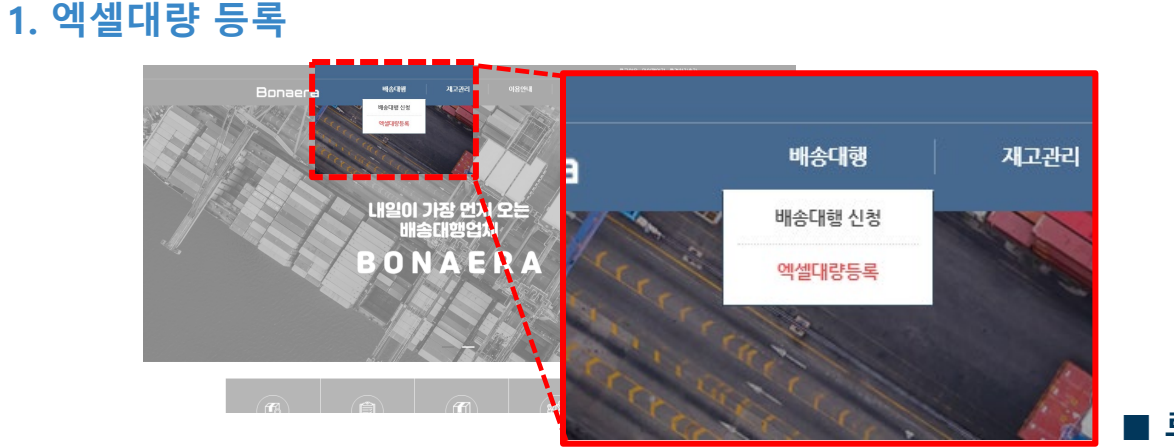

■ 로그인 후 상단 메뉴의 '배송대행' > '엑셀 대량 등록' 순서대로 선택

#### 2. 엑셀양식 다운로드

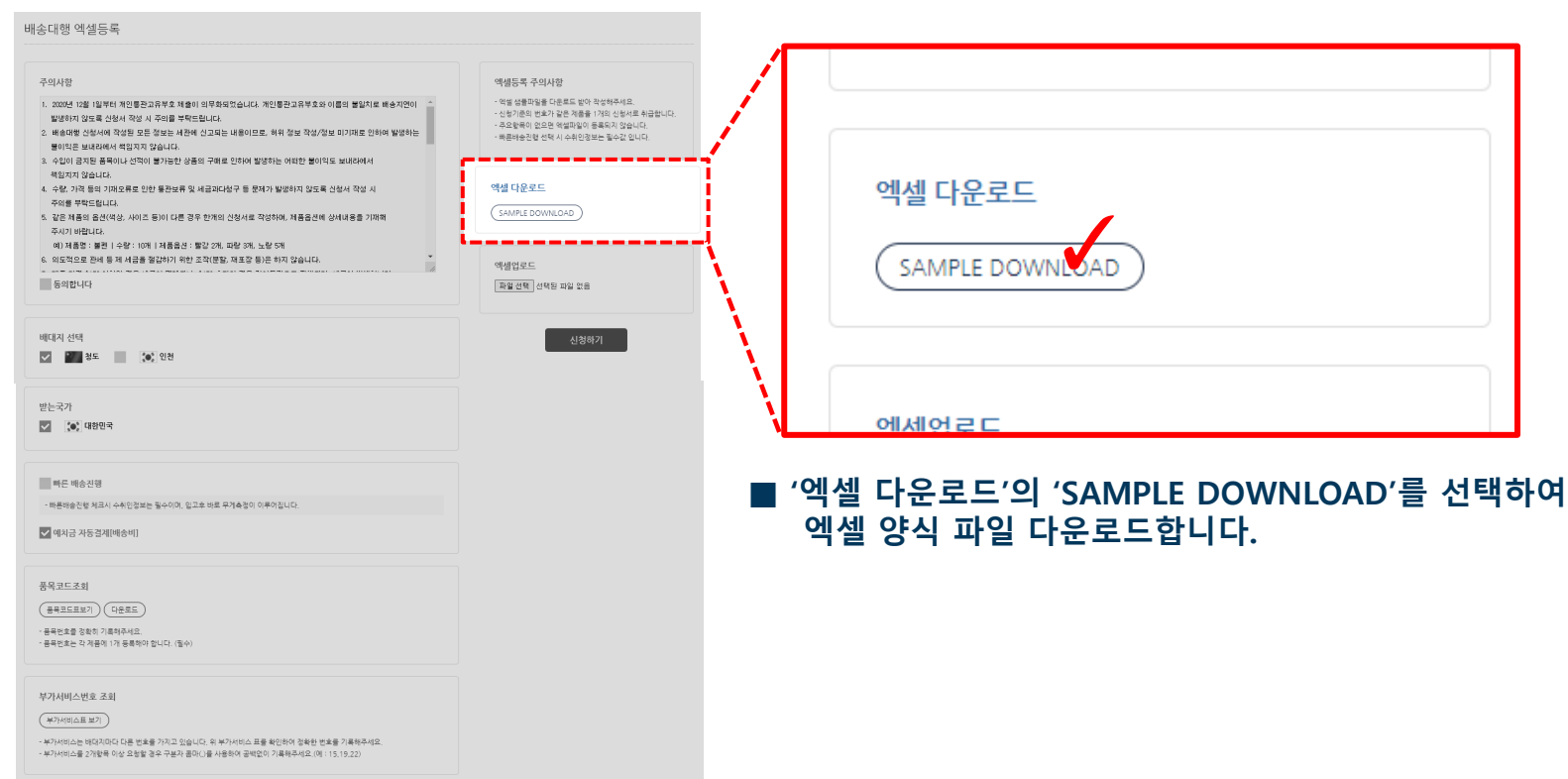

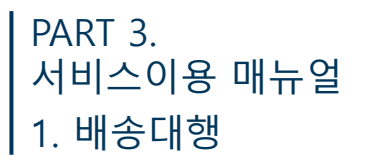

#### 3. 엑셀 양식 작성 (\*필수값)

[1] 합배송 묶음 번호

: 신청서의 품목 수량 별로 묶음 번호를 매겨줍니다.

[입력예시]

| F = 1 = 1 = 13 |               |       |      |                |                |
|----------------|---------------|-------|------|----------------|----------------|
| 합배송 묶음번호*      | 영문상품명*        | 품목번호* | 단가*  | 수량*            |                |
| 1              | pants         | 439   | 120  | 2              |                |
| 1              | pants         | 439   | 112  | 2              |                |
| 1              | jeans         | 456   | 245  | 1              |                |
| 1              | jeans         | 456   | 11   | 3              |                |
| 1              | jeans         | 456   | 212  | <u>10 A신성서</u> | <u>/</u> 굴건 5개 |
| 2              | daily supplie | 612   | 456  |                |                |
| 2              | daily supplie | 612   | 77   | 1 B신성지         | / 굴건 2개        |
| 3              | game console  | 731   | 3436 | 1              |                |
| 3              | game console  | 731   | 4767 | 2 C시처네         | / 므거 기비        |
| 3              | board game    | 768   | 6565 | 3 6234         | / 굴신 3개        |
|                |               |       |      |                |                |

# [2] 운송 방법 [항공 (34) / 해운 (37)] : 두 운송 방법 중 원하는 운송 방법의

번호를 엑셀에 입력

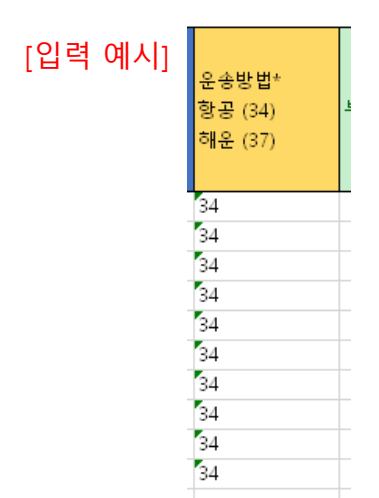

[3] 영문 상품명 / 품목 번호

[품목코드 확인 방법] 1. 엑셀 대량 등록 신청 페이지 하부에 있는 '품목 코드 조회'에서 '품목코드표 보기' 클릭 2. 품목번호 조회 창의 검색 박스에 원하는 품목을 입력 후 선택 3. 검색된 품목 중 적합한 품목의 품목명, 품목 번호를 확인 후 엑셀에 입력 품목번호조회

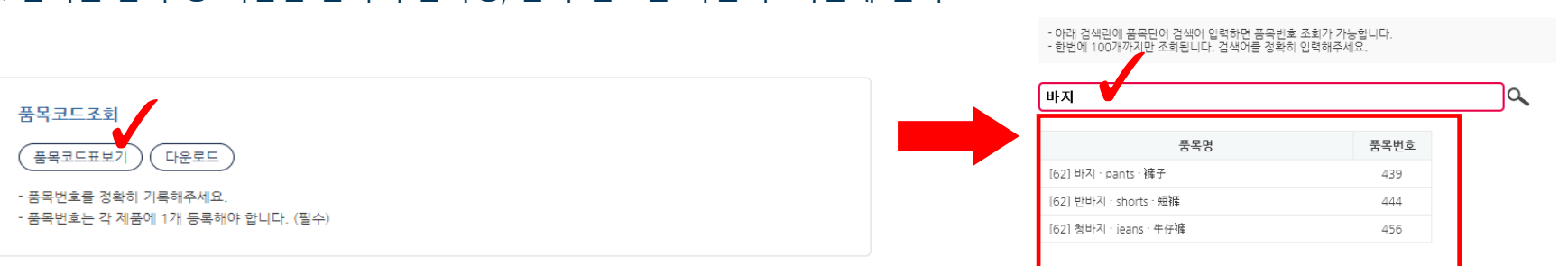

## 1-3 배송대행 엑셀 대량 등록

#### 3. 엑셀 양식 작성 (\*필수값)

#### [4] 수취인 / 우편번호 / 주소 / 상세주소 / 연락처

물건을 받는 정보를 정확하게 입력하지 않으면 배송 지연, 분실 등의 문제가 생길 수 있습니다.

| 영문상품명*        | 품목번호* | 단가*  | 수량* |  |
|---------------|-------|------|-----|--|
|               |       |      |     |  |
| pants         | 439   | 120  | 2   |  |
| pants         | 439   | 112  | 2   |  |
| jeans         | 456   | 245  | 1   |  |
| jeans         | 456   | 11   | 3   |  |
| jeans         | 456   | 212  | 10  |  |
| daily supplie | 612   | 456  | 10  |  |
| daily supplie | 612   | 77   | 1   |  |
| game console  | 731   | 3436 | 1   |  |
| game console  | 731   | 4767 | 2   |  |
| board game    | 768   | 6565 | 3   |  |

| 수취인* | 우편번호* | 주소*       | 상세주소*    | 연락처*          | *개인통관번호 / 사업통관번호<br>(- 배고 입력해주세요) | ł |   |
|------|-------|-----------|----------|---------------|-----------------------------------|---|---|
| aaa  | 12154 | 서울시 강서구~~ | A빌딩 403호 | 010-7413-0000 | 1124687210                        | - | L |
| aaa  | 12154 | 서울시 강서구~~ | A빌딩 403호 | 010-7413-0000 | 1124687210                        |   | L |
| aaa  | 12154 | 서울시 강서구~~ | A빌딩 403호 | 010-7413-0000 | 1124687210                        | _ | 7 |
| aaa  | 12154 | 서울시 강서구~~ | A빌딩 403호 | 010-7413-0000 | 1124687210                        | \ |   |
| aaa  | 12154 | 서울시 강서구~~ | A빌딩 403호 | 010-7413-0000 | 1124687210                        |   | L |
| aaa  | 12154 | 서울시 강서구~~ | A빌딩 403호 | 010-7413-0000 | 1124687210                        | - | L |
| aaa  | 12154 | 서울시 강서구~~ | A빌딩 403호 | 010-7413-0000 | 1124687210                        | - | L |
| aaa  | 12154 | 서울시 강서구~~ | A빌딩 403호 | 010-7413-0000 | 1124687210                        |   | L |
| aaa  | 12154 | 서울시 강서구~~ | A빌딩 403호 | 010-7413-0000 | 1124687210                        |   | L |
| aaa  | 12154 | 서울시 강서구~~ | A빌딩 403호 | 010-7413-0000 | 1124687210                        | - |   |
|      |       |           |          |               |                                   |   |   |

#### \* 내용이 중복되더라도 입력한 상품 수만큼 전부 입력

| [5] 개인통관 번호 / 사업 통관 번호<br>'개인 구매자'는 개인통관 번호<br>'사업자 구매자'는 사업 통관 번호<br>'외국인'은 외국인등록번호 또는 여권번호 | *   | 연락처*          | *개인통관번호 / 사업통관번호<br>(- 빼고 입력해주세요) |
|----------------------------------------------------------------------------------------------|-----|---------------|-----------------------------------|
| · · · · · · · · · · · · · · · · · · ·                                                        | 03호 | 010-7413-0000 | 1124687210                        |
| ※ 개인걸도 애정아는 경도를 접목                                                                           | 03호 | 010-7413-0000 | 1124687210                        |
|                                                                                              | 03호 | 010-7413-0000 | 1124687210                        |
|                                                                                              | 03호 | 010-7413-0000 | 1124687210                        |
|                                                                                              | 03호 | 010-7413-0000 | 1124687210                        |
|                                                                                              | 03호 | 010-7413-0000 | 1124687210                        |
|                                                                                              | 03호 | 010-7413-0000 | 1124687210                        |
|                                                                                              | 03호 | 010-7413-0000 | 1124687210                        |
|                                                                                              | 03호 | 010-7413-0000 | 1124687210                        |
|                                                                                              | 03호 | 010-7413-0000 | 1124687210                        |

#### Bonaera

1-3

배송대행

엑셀 대량 등록

#### 3. 엑셀 양식 작성 (그 외 기본 입력 값)

#### [1] 부가 서비스[입고], [출고]

#### [품목코드 확인 방법]

- 1. 엑셀 대량 등록 신청 페이지 하부에 있는
- '부가서비스 번호 조회'에서 '부가서비스표 보기' 클릭
- 2. 부가서비스표 팝업창에서 [입고]시 부가 서비스와 [출고]시 부가서비스 내용을 확인하여 해당 부가서비스 번호를 엑셀에 입물

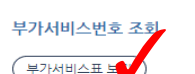

· 부가서비스는 배대지마다 다른 번호를 가지고 있습니다. 위 부가서비스 표를 확인하여 정확한 번호를 기록해주세요 ·부가서비스를 2개항목 이상 요청할 경우 구분자 콤마(.)를 사용하여 공백없이 기록해주세요.(예 : 15,19,22)

#### [부가서비스표 내용]

| 부가서비스번         | 호 조회                                                                                                    |    | 1 Г | 부가서비스[출고          | 2]                                                                                                    |
|----------------|----------------------------------------------------------------------------------------------------|----|-----|-------------------|----------------------------------------------------------------------------------------------------|
|                | 체도                                                                                                    |    | Ш   | 서비스명              | 부가설명                                                                                                    |
| 부가서비스[일        | 42)                                                                                                    |    | Ш   | 원산지 표기(사<br>업자고객) | 입고계품 원산지 있는지 여부 확인 불가합니다. 꼭 판매자와 확인하<br>서서 원산지 표기없들시 신청하세요, 스티커(100원),도장(100원),<br>미상(50~200원) 수량50개이상 1시간 8000원                                                            |
| 서비스명           | 부가설명                                                                                                    | 번호 |     | 박스포장서비스           | 물리백 포장이 불가능한 규격 초과 물통일 경우 일의로 박스로 포장<br>합니다. (대형80x 2000원) 무게 16kg 이상, 가로세로높이140cm<br>이상, 한변질이100cm이상은 화물로인계합니다.                                                            |
| 도착겸수(사<br>진촬영) | 입고상품의 도착사진1매 무료, 신청서에 작성한 수량과 맞는지 검수서<br>비스 도착검수의 경우 상품의 오입고 여부는 게공된 실사를 바탕으로<br>고객님께서 직접 진험해 주셔야 합니다.                                                                                                    | 1  |     | 안전포장(에어<br>캡포장)   | 유리 액체류 천자기기등 파손및 충격방지가 필요한 상품의 안전포<br>장                                                                                                    |
| 정밀겸수           | 도착검수의에 정밀검수가 필요한 상품에 대해 보다 정밀하게 검수를 해<br>드리는 서비스 입니다.                                                                                                    | 2  | Ш   | 묶음배송서비스           | 1개의아이디로 주문하신 5트래킹이상부터 5트래킹당 부가서비스<br>2.000원이 추가 됩니다.                                                                                                    |
| 겸수안할           | 입고된 상태로 그대로 발송합니다. 명품, 선물포장 등 개봉을 원하지 않<br>는 상품인 경우 이용하시면 좋습니다. 통단 과정에서 세관 정책에 의해<br>개정되는 것은 책임지지 않습니다.                                                                                                    | 3  |     | 무료보관서비스           | 상품 무료 보관 기간은 상품 도착일로부터 20일까지입니다. 20일이<br>지나면 하루 보관료 1,000원 발생.(20일까지 무료 21일 채 되는날<br>3000원 일을 부과 - 최대 90일 보관) 원왕한 물류센터운명을 위하<br>더 도착하고 10억 이사인 과기 너데이터가이 편으 평가하며 하고 이       |
| 사업자 수량<br>검수   | 다랑으로 물통을 구입시 제공해드리는 서비스입니다. 상품의 수량이 주<br>문수량과 일치하는지 확인해드리는 서비스입니다. 50개/3000원                                                                                                    | 4  | Ш   |                   | 에 도둑한지 키를 이용적 용가 도데이터한적 용구 취가지는 에도 있<br>습니다.                                                                                                    |
|                |                                                                                                    |    | 11  | 반품서비스             | 리턴 수수료(2000원 )과 함께 원지 배송비는 실비 청구(선물)                                                                                                    |
| 박스체거           | (만함, 지수, 가동 영국, 지하지가 (영어) 지방 가수가 (영어), 영감 등<br>등 참석도 25 등 지, 지방을 해당하기 일은 포장은 박소의 가 불가입기<br>대학에 박소가 제거되면 해당 순 효과 시에 부리포가가 발생을 확당이 있기<br>대학에 박소가 제거된 해당 순 순 국제배당에가 (양) 일관입니다, 반소<br>제 지 강은 처음 신상에는 확여하실 따에야 오 성가능하여 있고지리가<br>은 이후에는 처리별가하오니 이후 미리 확인하지 신성하루세요. | 5  |     | 재포장 서비스           | 의판선소가 신하게 힘스되어 자료33을 하여하거나, 두 판미가 이상<br>의 물문을 한견으로 표정하도라는 서비스입니다. 가로 서로, 늘이<br>40cm 이상시 추가바운이 방법할 수 있습니다. 입고된 박소가 파도<br>하게 크거나, 카디보드 볼 풀필요한 내용물이 많은 경우, 이을 제거<br>하고 자료3한니다. |

| 청도                                                                                                    |    | 10000000000       |                                                                                                    |
|----------------------------------------------------------------------------------------------------|----|-------------------|----------------------------------------------------------------------------------------------------|
|                                                                                                    |    | 원산지 표기(사<br>업자고객) | 입고제품 원산지 있는지 여부 확인 불가합니다. 꼭 판매<br>세서 원산지 표기없을시 신청하세요, 스티커(100원).도<br>미싱(50~200원) 수량50개이상 1시간 8000원                                              |
| 부가설명                                                                                                    | 변호 | 박스포장서비스           | 물리백 포장이 불가능한 규격 초과 물풍일 경우 입의로<br>합니다. (대형80x 2000원) 무게16kg 이상, 가로세르용<br>이상, 한변길이100cm이상은 화물로인계합니다.                                              |
| I 도착사진1매 무료, 신청서에 작성한 수량과 맞는지 검수서<br>검수의 경우 상품의 오입고 여부는 제공된 실사를 바탕으로<br>'직접 진행해 주셔야 합니다.                                                                                                    | 1  | 안전포장(에어<br>캡포장)   | 유리 액체류 전자기기등 파손및 총격방지가 필요한 상품<br>장                                                                                                    |
| 에 정밀검수가 필요한 상품에 대해 보다 정밀하게 검수를 해<br>비스 입니다.                                                                                                    | 2  | 묶음배송서비스           | 1개의아이디로 주문하신 5트래킹이상부터 5트래킹당 4<br>2,000원이 추가 됩니다.                                                                                                |
| H로 그대로 발송합니다. 명종, 선물포장 등 가봉을 원하지 않<br>경우 이용하시면 좋습니다. 통균 과정에서 세균 정책에 의해<br>것은 책임지지 않습니다.                                                                                                    | 3  | 무료보관서비스           | 상품 무료 보관 기간은 상품 도착일로부터 20일까지일<br>지나면 하루 보관료 1,000원 발생.(20일까지 무료 21<br>3000원 일괄 부과 - 최대 90일 보관) 원왕한 물루센터<br>모 도하장 10억 이사인 자기 드레이터컨의 경우 패기        |
| 8품을 구입시 제공해드리는 서비스입니다. 상품의 수량이 주<br>실치하는지 확인해드리는 서비스입니다. 50개/3000원                                                                                                    | 4  |                   | 습니다.                                                                                                    |
|                                                                                                    |    | 반품서비스             | 리턴 수수료(2000원 )과 함께 현지 배송비는 실비 청구                                                                                                    |
| .71% 등 박스에시가 등이란 세종년 재리가용하며, 장난감<br>전철 RH 파킹을 해상하기 힘든 프장은 박소계 부가합니<br>제거된던 방순 긴 출고 시에 부피두가가 발생될 확률이 작기<br>2.27 제가된 방순 건은 국제방송비가 단이 결약입니다. 박스<br>2.4층 신청서를 작성하실 파이만 요청가능하며 입그처리가<br>는 처리볼가하오니 이점 미리 확인하시고 신청하루세요. | 5  | 재포장 서비스           | 의관박스가 심하게 원순되어 재포장을 하아하거나 두 편<br>의 블륨을 한견으로 표장하드리는 서비스입니다. 가료,<br>40cm 이상시 추가비용이 발생할수 있습니다. 입고된<br>하게 크거나, 카다로그 등 불필요한 나용물이 많은 경우<br>하고 재포장합니다. |
|                                                                                                    |    |                   |                                                                                                    |

번호

6

10

12

13

14

199

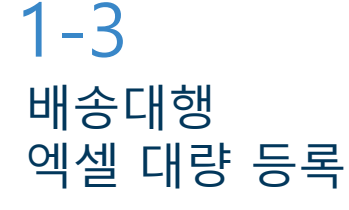

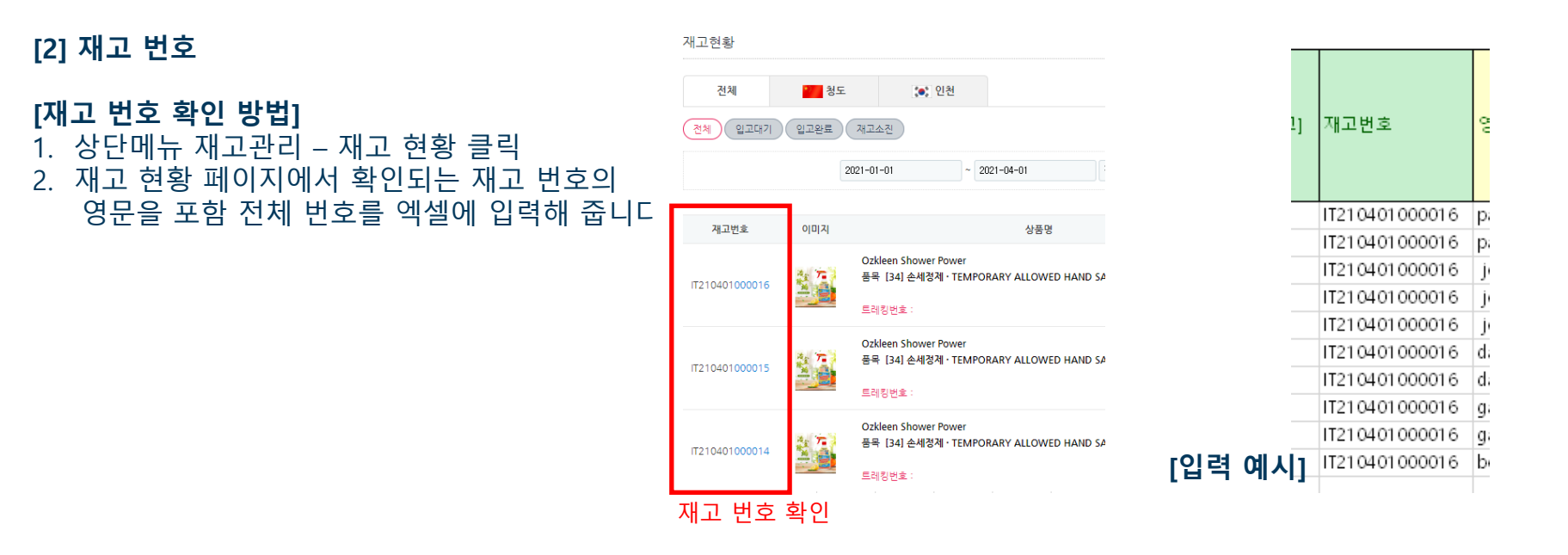

#### 3. 엑셀 양식 작성 (그 외 기본 입력 값)

#### [3] 상세 URL

: 구매하는 제품의 URL 입력

\* 자세한 입력 방법은

<1-2 배송대행 신청 – 3. 정보 입력(상세 URL)>페이지 참고

#### [4] 현지 트레킹 번호 (=해외 운송장 번호)

: 구매 후 부여받은 제품의 트레킹 번호 입력

#### [5] 현지 주문번호

: 구매 후 주문 내역에서 확인 가능한 주문번호를 확인하여 입력

#### [6] 이미지 URL

: 구매하는 제품의 URL 입력

\* 자세한 입력 방법은

#### <1-2 배송대행신청 – 3. 정보 입력(이미지 URL)>페이지 참고

#### [7] 색상 / 사이즈 / 옵션3 / 옵션4 / 현지 운송료

: 구매한 상품의 해당하는 정보를 자유롭게 입력

필수사항은 아니지만 입력 시 검수가 빠르게 진행됨

|           |   | 상세url      |
|-----------|---|------------|
| 1 )       |   |            |
| 1         | - | https://de |
|           | - | https://de |
| 비소미해      | _ | https://de |
| 매중대행      |   | https://de |
| 에세 미란 드 ㄹ |   | https://de |
| 액깔 내당 궁폭  |   | https://de |

| 상세url               | 현지트레킹번호     | 현지주문번호      | 이미지url              | 색상  | 사이즈        | 옵션3 | 옵션4 | 현지운송료 |
|---------------------|-------------|-------------|---------------------|-----|------------|-----|-----|-------|
| https://detail.tmal | GF12154430  | 11210-21212 | https://img.alicdn. | 레드  | L          |     |     |       |
| https://detail.tmal | GF12154430  | 11210-21212 | https://img.alicdn. | 레드  | L          |     |     |       |
| https://detail.tmal | GF12154430  | 11210-21212 | https://img.alicdn. | 화이트 | s          |     |     |       |
| https://detail.tmal | GF12154430  | 11210-21212 | https://img.alicdn. | 화이트 | S          |     |     |       |
| https://detail.tmal | GF12154430  | 11210-21212 | https://img.alicdn. | 화이트 | S          |     |     |       |
| https://detail.tmal | JJ988731100 | 87200-15454 | https://img.alicdn. | 투명  | 42*100*121 |     |     |       |
| https://detail.tmal | JJ988731100 | 87200-15454 | https://img.alicdn. | 투명  | 42*100*121 |     |     |       |
| https://detail.tmal | WG0212122   | 10548-88720 | https://img.alicdn. | 블랙  | 215*1300   |     |     |       |
| https://detail.tmal | WG0212122   | 10548-88720 | https://img.alicdn. | 블랙  | 215*1300   |     |     |       |
| https://detail.tmal | WG0212122   | 10548-88720 | https://img.alicdn. | -   | 100*300    |     |     |       |
|                     |             |             |                     |     |            |     |     |       |

## [입력 예시]

입력 예시 이미지로 입력된 번호는 다를 수 있는 점 꼭 참고해 주시기 바랍니다.

#### [엑셀 업로드] 작성 완료된 엑셀을 파일 선택 박스 클릭 > 업로드할 엑셀파일 선택

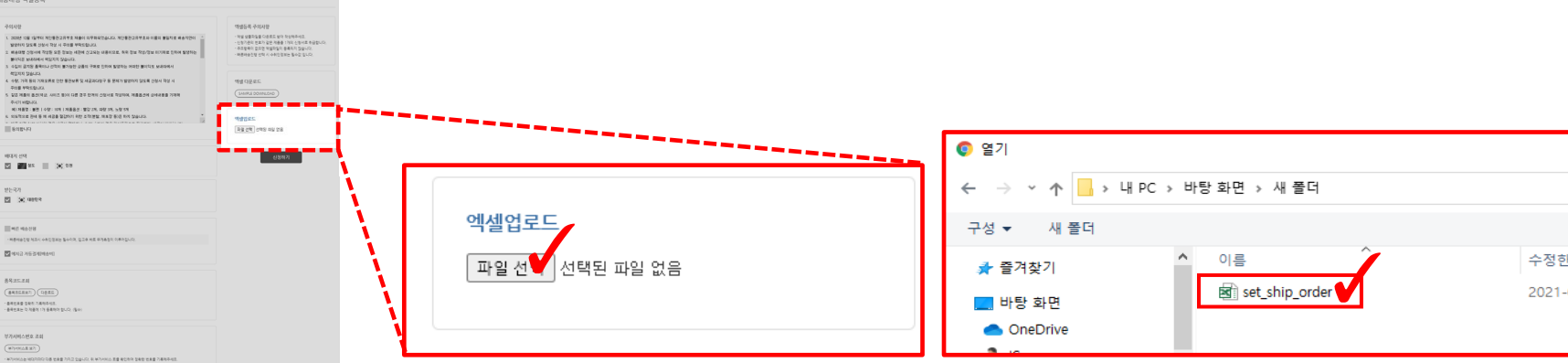

## Bonaera

1 - 3

배송대행

Bonaera

엑셀 대량 등록

## 4. 그 외 체크사항 (주의사항 동의 / 배대지 선택 / 받는 국가 / 빠른 배송 진행 / 예치금 자동 결제[배송비])

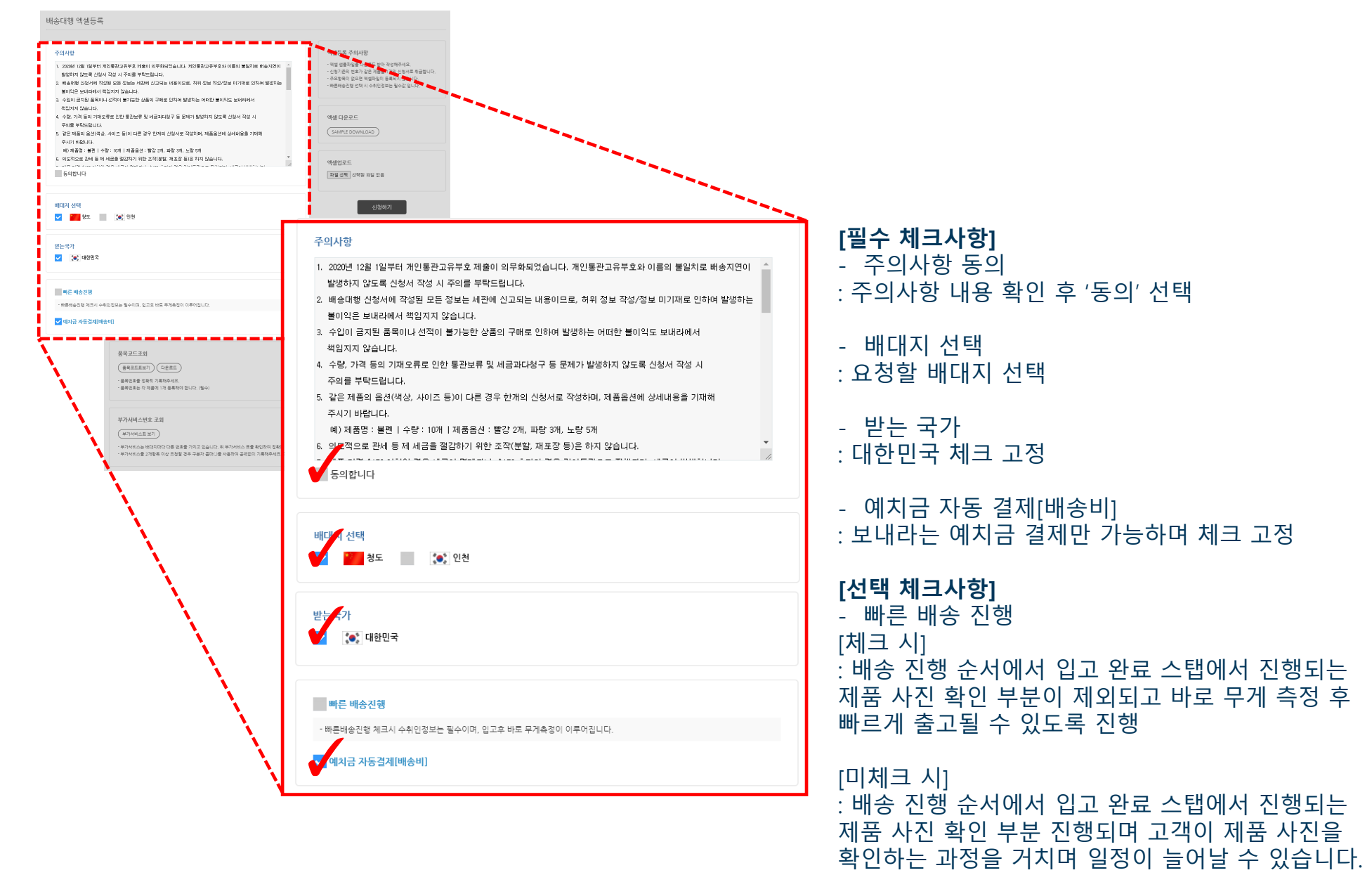

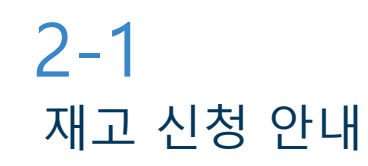

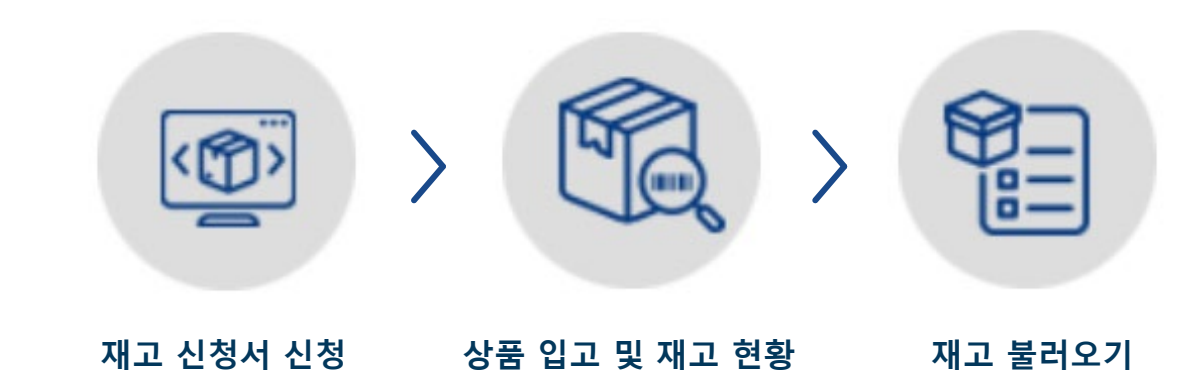

1. 재고 신청서 신청

[재고 신청] 버튼을 클릭한 후에 재고로 입고될 상품정보들을 입력합니다.

#### 2. 상품 입고 및 재고 현황

재고 물건들이 센터에 도착하면서 입고 처리됩니다. [**마이페이지-재고 현황]**에서 입고 여부 및 재고 물건들의 출고 내역을 한눈에 보실 수 있습니다.

#### 3. 재고 불러오기

배송대행 신청서 작성 시 [재고 불러오기] 버튼을 클릭해서 원하는 재고 물건들을 배송 신청할 수 있습니다.

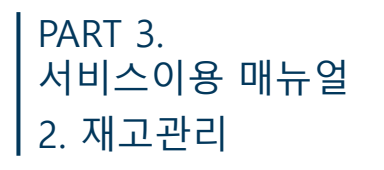

재고 관리 신청방법

#### 1. 재고 신청

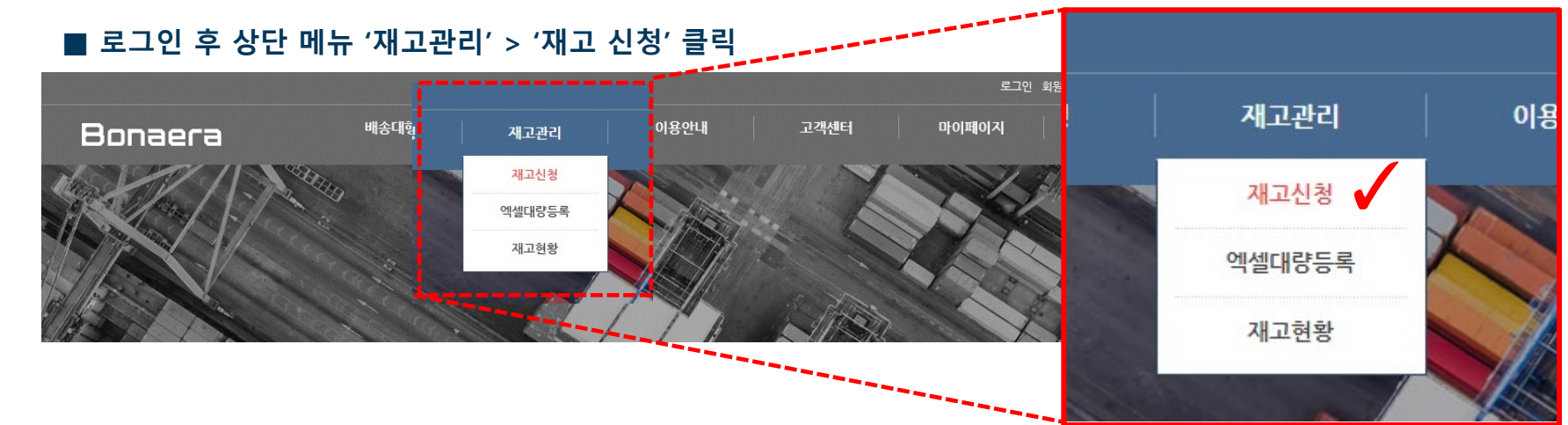

#### 2. 재고 신청 내용 입력

#### ■ 제품 추가 부분 내용 입력 후 '등록' 클릭

재고신청

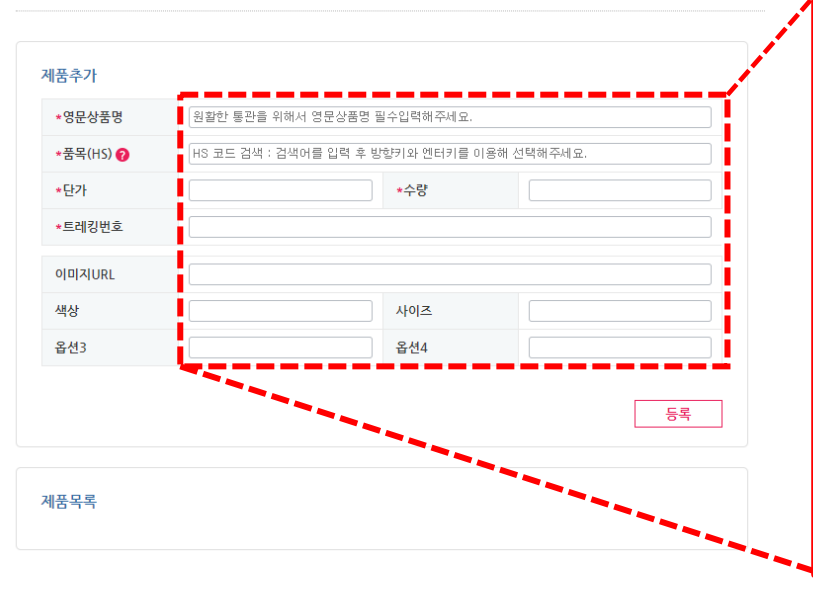

| 영문상품명    | Ozkleen Shower Pov    | ver                          |                               |          |
|----------|-----------------------|------------------------------|-------------------------------|----------|
| 품목(HS) 🕜 | [34] 손세정제 · TEMF      | ORARY ALLOWED HAND SAN       | TIZER <sup>,</sup> 免洗洗手液      |          |
| 단가       | 69                    | *수량                          | 2                             |          |
| 트레킹번호    | 11111                 |                              |                               |          |
| 미지URL    | https://gd3.alicdn.co | m/imgextra/i1/516414499/01CN | 101FkO6NE1j6aRya2Yve_!!516414 | 199. jp: |
| 백상       |                       | 사이즈                          | 500ml                         |          |
| 2년3      |                       | 옵션4                          |                               |          |

2-2

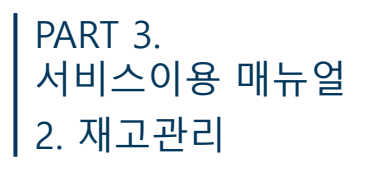

| 浩二 7 | *영문상품명    | Ozkleen Shower Power       |                   |                         |
|------|-----------|----------------------------|-------------------|-------------------------|
| ***  | *품목(HS) 💡 | [34] 손세정제 · TEMPORAF       | Y ALLOWED HA      | ND SANITIZER · 免洗洗手液    |
|      | *단가       | 69                         | *수량               | 2                       |
| 삭제   | *트레킹번호    | 11111                      |                   |                         |
|      | 이미지URL    | https://gd3.alicdn.com/img | iextra/i1/5164144 | 99/01CN01Fk06NE1j6aRya2 |
|      | 색상        |                            | 사이즈               | 500ml                   |
|      | 옵션3       |                            | 옵션4               |                         |

2-2 재고 관리 신청방법

#### 등록 클릭 후 위 화면처럼 입력 내용 화면 출력 됩니다. 입력 내용 재확인하시면 됩니다.

4. 배대지 선택

3. 제품 목록

배대지 선택

제품을 센터에 입고시키기 위한 절차로 배대지는 선택하지 않습니다.

#### 5. 부가서비스[입고]

#### 부가서비스[입고]

#### 🐷 도착검수(사진촬영) 0 KRW

입고상품의 도착사진1매 무료, 신청서에 작성한 수량과 맞는지 검수서비스 도착검수의 경우 상품의 오입고 여부 는 제공된 실사를 바탕으로 고객님께서 직접 진행해 주셔 야 합니다.

☐ 정밀검수 2,000 KRW

도착검수외에 정밀검수가 필요한 상품에 대해 보다 정밀 하게 검수를 해드리는 서비스 입니다.

#### ✓ 검수안함 0 KRW

입고된 상태로 그대로 발송합니다. 명품, 선물포장 등 개 봉을 원하지 않는 상품인 경우 이용하시면 좋습니다. 통관 과정에서 세관 정책에 의해 개장되는 것은 책임지지 않습 니다.

#### □ 사업자 수량검수 3,000 KRW

다량으로 물품을 구입시 제공해드리는 서비스입니다. 상 품의 수량이 주문수량과 일치하는지 확인해드리는 서비스 입니다. 50개/3000원

#### □ 박스제거 1,000 KRW

신발, 의류, 가방 등 박스계거가 응이한 제품만 처리가능 하며, 장난강 등 철사로 고정 되서 패킹를 해체하기 힘든 포장은 박스계가 불가합니다. 박스가 체거타면 배송 건출 고 시에 부피무게가 발생될 확률이 적기 때문에 박스가 체 가된 배송 건은 국제배송비가 많이 절약됩니다. 박스계 기원 로 국제배송비가 많이 절약됩니다. 박스계 고체리가 된 이후에는 처리불가하으니 이정 미리 확인하 시고 신청해주석요.

#### 신청 페이지 오른쪽에 위치해 있으며 원하는 부가 서비스를 체크해 주시면 적용됩니다.

6. 요청사항

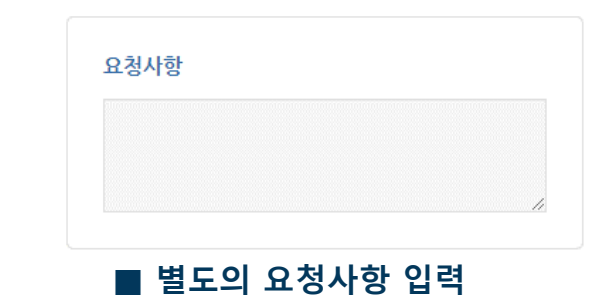

## 2-2 재고 관리 신청방법

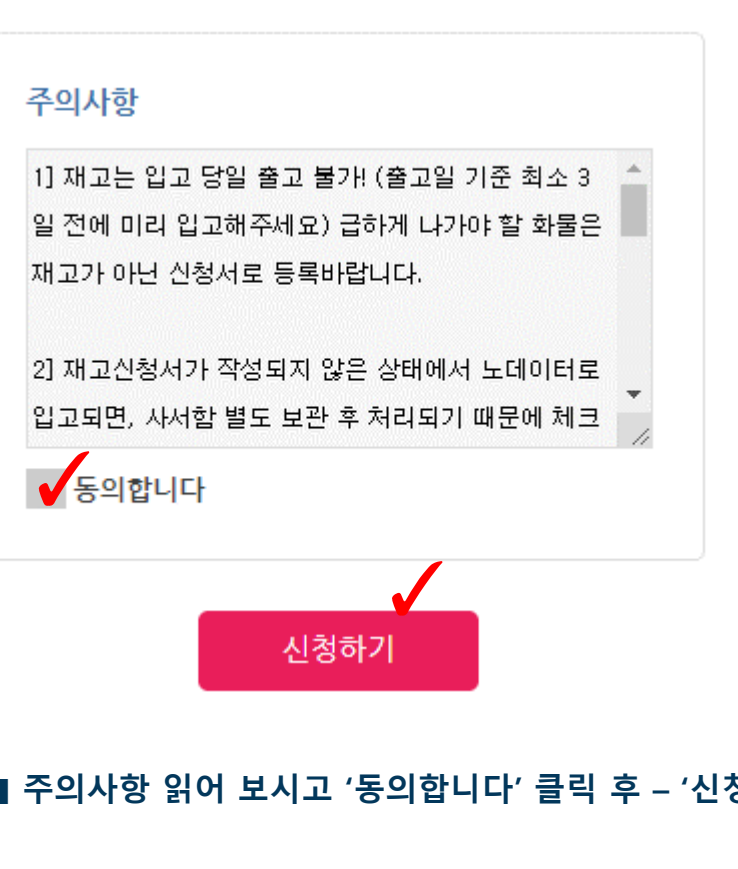

7. 신청하기

■ 주의사항 읽어 보시고 '동의합니다' 클릭 후 – '신청하기' 클릭

## Bonaera

#### ■ 재고 신청 엑셀 등록 화면의 오른쪽에 위치한 '엑셀 다운로드'에서 'SAMPLE DOWNLOAD'를 클릭하여 파일 다운로드

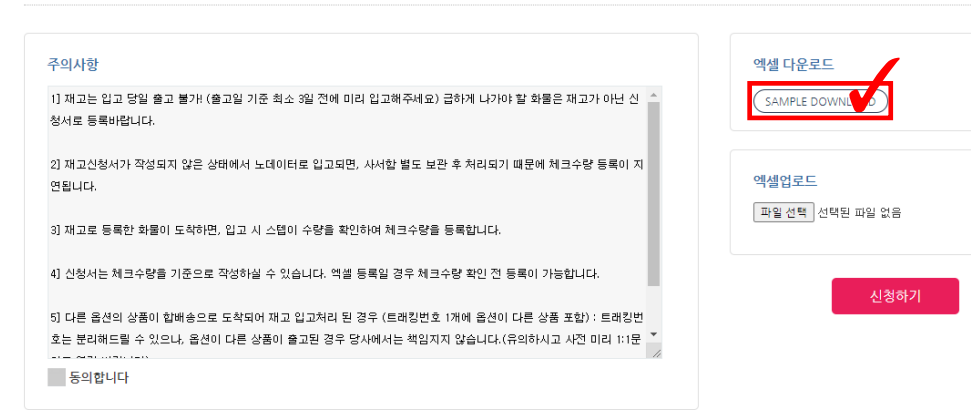

#### 재고신청 엑셀등록

#### 2. 엑셀 양식 다운로드

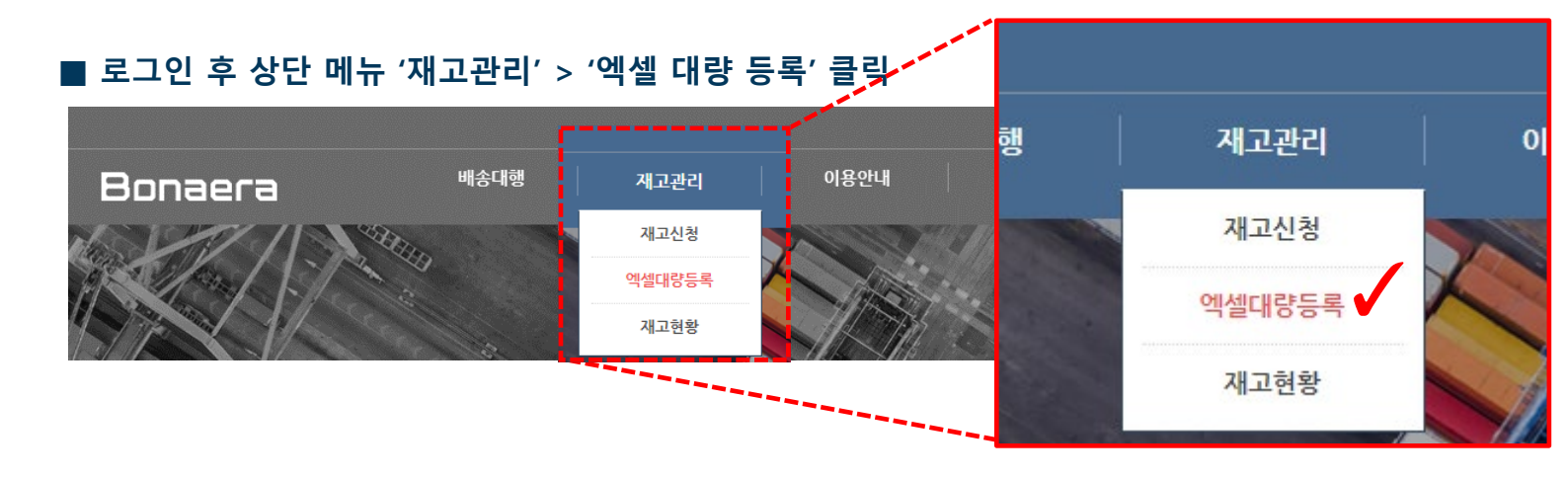

## 1. 엑셀 대량 등록 신청

2-3 재고 엑셀 대량 등록 방법

PART 3.

2. 재고관리

서비스이용 매뉴얼

## Bonaera

2-3

재고

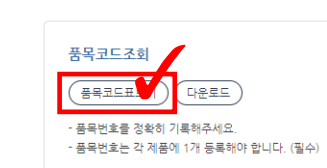

#### ■ 품목번호\* : 품목코드 조회에서 '품목코드표 보기 ' 또는 다운로드하여 선택 입력

#### ■ 상품명\* : 구매 상품명 영어로 입력

▶부가서비스 [입고] 조회 배송대행 엑셀 등록 화면에서 밑으로 내리시면 왼쪽에 '부가서비스 번호 조회' 부분에서 '부가서비스표 보기' 선택하시면 알 수 있습니다.

· 부가서비스는 배대지마다 다른 번호를 가지고 있습니다. 위 부가서비스 표를 확인하여 정확한 번호를 기록해주세요.
 · 부가서비스를 2개함목 이상 요청할 경우 구분자 콤마(.)를 사용하여 공백없이 기록해주세요.(예 : 15,19,22)

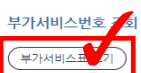

#### ■ 부가서비스[입고] : 부가서비스 조회하여 번호 입력

#### ■ 번호" : 1,2,3,4,5.. 순서대로 번호 입력

| 1 |     |           |      |       |     |     |       |         |        |     |
|---|-----|-----------|------|-------|-----|-----|-------|---------|--------|-----|
| 2 | 번호* | 부가서비스[입고] | 상품명* | 품목번호* | 단가* | 수량* | 상세url | 현지트레킹번호 | 이미지url | 옵션1 |
| 3 |     |           |      |       |     |     |       |         |        |     |
| 4 |     |           |      |       |     |     |       |         |        |     |

B열의 번호란은 숫자가 겹치지 않게끔 1,2,3,4 입력해주시면 됩니다. C열의 부가서비스[입고]란은 부가서비스 번호를 입력해주시되 콤마, 를 기준으로 해서 입력하시면 됩니다.

| *    | চ্চ চ  | • @ • | la <del>-</del>         |         |        |       |       |               |           |         |                | set_s         | stock_c | order [호환 모 | 드] - Excel |     |                |     |
|------|--------|-------|-------------------------|---------|--------|-------|-------|---------------|-----------|---------|----------------|---------------|---------|-------------|------------|-----|----------------|-----|
| 파일   | 횸      | 삽입    | 페이지 레이아웃                | : 수식    | 데이터    | 검토    | 보기    | Easy Document | Creator d | oPDF 10 | ♀ 수행할 작(       | 겁을 알려 주       | 세요.     |             |            |     |                |     |
| ľ    | ∦ 잘i   | 라내기   | 맑은 고딕                   | × 11    | * 가 가  | = = = | = *>- | 믙 텍스트 줄       | 바꿈        | 텍스트     |                |               |         | 표준          | 나쁨         |     | 보통             | 좋   |
| 붙여넣기 | 기 🐨 득/ | 식 복사  | 가 <u>가</u> ·            | • 🖄 • 🗾 | ▼ 배천 ▼ | ===   | € →   | 🗄 병합하고        | 가운데 맞춤    | - 🔄 - % | 00. 0. ↔ 0 • 0 | 조건부<br>서식 * 서 | 표       | 계산          | 메모         |     | <i>설명 텍스</i> . | 트 젤 |
| Ē    |        | Fa    | Ē                       | 22      | G.     |       |       | 맞춤            |           | 5 표/    | 이 형식 🗔         |               |         |             |            |     | 스타일            |     |
| H13  |        | •     | $\times \checkmark f_x$ |         |        |       |       |               |           |         |                |               |         |             |            |     |                |     |
|      | B      |       | C                       |         | F      |       | F     | G             |           | н       |                | 1.1           |         | 1           |            | 1.1 |                | м   |

PART 3. 서비스이용 매뉴얼 2. 재고관리

엑셀 대량 등록 방법

3. 엑셀 양식 작성

## 2-3 재고 엑셀 대량 등록 방법

#### 4. 부가서비스 표

| 보내라 작업중              | - Chrome                                                                                                    | - 🗆 |
|----------------------|----------------------------------------------------------------------------------------------------|-----|
| bonaera.co           | m/service/de_option_pop.php?de_no=19                                                                                                    |     |
| <mark>부가서</mark> 비스번 | 호 조회                                                                                                    |     |
|                      | 청도                                                                                                    |     |
| 부가서비스[입              | [ <b>2</b> ]                                                                                                    |     |
| 서비스명                 | 부가설명                                                                                                    | 번호  |
| 도착검수(사<br>진촬영)       | 입고상품의 도착사진1매 무료, 신청서에 작성한 수량과 맞는지 검수서<br>비스,도착검수의 경우 상품의 오입고 여부는 제공된 실사를 바탕으로<br>고객님께서 직접 진행해 주셔야 합니다.                                                                                                    | 1   |
| 정밀검수                 | 도착검수외에 정밀검수가 필요한 상품에 대해 보다 정밀하게 검수를 해<br>드리는 서비스 입니다.                                                                                                    | 2   |
| 검수안함                 | 입고된 상태로 그대로 발송합니다. 명풍, 선물포장 등 개봉을 원하지 않<br>는 상품인 경우 이용하시면 좋습니다. 통관 과정에서 세관 정책에 의해<br>개장되는 것은 책임지지 않습니다.                                                                                                    | З   |
| 사업자 수량<br>검수         | 다량으로 물품을 구입시 제공해드리는 서비스입니다. 상품의 수량이 주<br>문수량과 일치하는지 확인해드리는 서비스입니다. 50개/3000원                                                                                                    | 4   |
| 박스제거                 | 신발 의류, 가방 등 박스제거가 용이한 제품만 처리가능하며, 장난감<br>등 철사로 고정 되서 폐킹을 해체하기 힘든 포장은 박스제거 불가합니<br>다. 박스가 제거된면 배송 건 출고 시에 부피무게가 발생될 확률이 적기<br>때문에 박스가 제거된 배송 건은 국제배송비가 많이 결약됩니다. 박스<br>제거 요청은 처음 신청서를 작성하실 때에만 요청가능하며 입고처리가<br>된 이후에는 처리불가하으니 이점 미리 확인하시고 신청해주세요. | 5   |
| 부가서비스[클              | <u>특고]</u>                                                                                                    |     |
| 서비스명                 | 부가설명                                                                                                    | 번호  |
| 원산지 표기(시<br>업자고객)    | 입고제품 원산지 있는지 여부 확인 불가합니다. 꼭 판매자와 확인하<br>셔서 원산지 표기없들시 신청하세요, 스티커(100원),도장(100원),<br>미싱(50~200원) 수량50개이상 1시간 8000원                                                                                                    | б   |
| 박스포장서비스              | 물리백 포장이 불가능한 규격 초과 물품일 경우 입의로 박스로 포장<br>≥ 합니다. (대형Box 2000원) 무게16kg 이상, 가로세로높이140cm<br>이상, 한변길이100cm이상은 화물로인계합니다.                                                                                                    | 10  |
| 안전포장(에어<br>캡포장)      | 유리 액체류 전자기기등 파손및 충격방지가 필요한 상품의 안전포<br>장                                                                                                    | 11  |
| 묶음배송서비스              | 1개의아이디로 주문하신 5트래킹이상부터 5트래킹당 부가서비스<br>2,000원이 추가 됩니다.                                                                                                    | 12  |
| 무료보관서비스              | 상품 무료 보관 기간은 상품 도착일로부터 20일까지입니다. 20일이<br>지나면 하루 보관료 1,000원 발생 (20일까지 무료 21일 째 되는날<br>3000원 일괄 부과 - 최대 90일 보관) 원활한 물류센터운영을 위하<br>여 도착한지 91일 이상의 장기 노데이터건의 경우 폐기처분 하고 있<br>습니다.                                                                    | 13  |
| 반품서비스                | 리턴 수수료(2000원 )과 함께 현지 배송비는 실비 청구(선불)                                                                                                    | 14  |
| 재포장 서비스              | 외관박스가 심하게 훼손되어 재포장를 해야하거나 두 판매자 이상<br>의 물품을 한건으로 포장해드리는 서비스입니다. 가로,세로,높이<br>40cm 이상시 추가비용이 발생할수 있습니다. 입고된 박스가 과도<br>하게 크거나, 카다로그 등 불필요한 내용물이 많은 경우, 이를 제거<br>하고 재포장합니다.                                                                          | 199 |

#### 5. 품목번호 조회 표

| 이다 이 이 이 이 이 이 이 이 이 이 이 이 이 이 이 이 이 이                                                                                                    | - 이러 검색란에 통유단어 검색어 입력하면 통유번호 조회가 7<br>- 한번에 100개까지만 조회된니다. 검색어를 정확히 입력해주<br>검색어 입력<br>풍목명 | '능합니다.<br>세요. |  |
|----------------------------------------------------------------------------------------------------|-------------------------------------------------------------------------------------------|---------------|--|
| 홍국명         홍국민초           [84] 3년한 - 3D pen - 3D 收         673           [85] LED - LED lighting - LEDJT         776           [85] LED - LED lighting - LEDJT         776           [85] US 8 귀이블 - usb cable - US 8만成         736           [85] US 8 귀이블 - usb cable - US 8만成         746           [90] VR클러스 vr glasses - vreệtậ         743           [91] 가구 - furniture - 常果         557           [73] 가구복음 - fittings - 常具配件         573           [61] 가디건 - cardigan - 판원         449           [67] 가발 wig - 微友         521           [73] 가스리인지 - gas range - 塔气灶         606           [85] 가슴지 - gas range - ボ气灶         606           [85] 가슴지 - gas range - ボ气灶         552           [70] 가실 이가 - gas range - ボ气灶         606           [85] 가슴지 - gas range - ボ气灶         552           [71] 가실 - alu - alu - gas         738           [85] 가슴지 - gas range - ボ气灶         563           [85] 가슴지 - gas range - ボ气灶         552           [70] 가실 - alu - gas         738           [85] 가슴지 - gas         552           [70] 가실 - numior - 街子         530           [85] 가슴지 - gas         552           [70] 가실 - alu - battery - 电池         686           [95] 가실 - Numior - 街子         883<                                                                                                    | 검색어 입력<br>품목명                                                                             |               |  |
| 품목명         품목번호           [84] 3년편· 3D pen· 3D 咯         873           [85] LED LED liphting·LEDJT         776           [85] MP3营리이어· MP3 player· MP3階故種         730           [85] USB 2D VIED signify         736           [85] USB 2D VIED signify         736           [85] USB 2D VIED signify         736           [85] USB 2D VIED signify         736           [85] USB 2D VIED signify         736           [90] VIED AT usb fan· usbRa         736           [91] VIED 4 usb cable · USB signify         733           [91] VIED 4 uniture· ##         557           [73] 71-FE - furtiture· ##         737           [61] 71-FD · turbitigs · ##         738           [67] 71 <sup>1</sup> Er wig· ##         738           [67] 71 <sup>1</sup> Er wig· ##         738           [67] 71 <sup>1</sup> Er wig· ##         738           [73] 71-Feā- futtings · ##         738           [83] 712 <sup>1</sup> A = electronics· #Fr#A         750           [10] 71 <sup>2</sup> Er sin· #         738           [83] 712 <sup>3</sup> A = electronics· #Fr#A         738           [83] 712 <sup>3</sup> A = bleft futi· F#         530           [93] 71 <sup>3</sup> A = bleft futi· ##         731           [94] 71 <sup>3</sup> A = bleft futi· ##         732           [95] 71 <sup>3</sup> A = bleft futi· ## <th>품목명</th> <th></th> <th></th> | 품목명                                                                                       |               |  |
| 1843 3 전관·3D pen·3D 地         673           1853 LED·LED lighting·LED项         776           1853 LED·LED lighting·LED项         736           1853 USB 차이블·usb cable·UsB电域         736           1853 USB 차이블·usb cable·UsB电域         746           1853 USB 차이블·usb cable·UsB电域         746           1853 USB 차이블·usb fan·usb风電         743           1941 가구·fumiture·蒙果         557           1731 가구복용·fittings·蒙県起井         573           1611 가디건·cardigan·开杉         449           1671 가발 wig· 微发         521           1731 가스러인기·gas range·డ气灶         606           1851 가슴기·humidifier·加雪麗         738           1851 가슴기·humidifier·加雪麗         738           1851 가슴기·humidifier·加雪麗         552           1701 가슴 wig· 微发         552           1701 가슴질·l·l·q         552           1701 가슴질·l·l·q         552           1701 가슴질·l·l· · 종         552           1702 가슴질·l·l·g         552           1703 가슴질·l·l·g         552           1704 - wintor 'ậf         530           1801 거슴질·l·l·g         552           1701 가슴질·l·l·g         552           1701 가슴질·l·l·g         552           1702 가슴질·l·l·g         552 <td< th=""><th></th><th>품목번호</th><th></th></td<>                                                                                                    |                                                                                           | 품목번호          |  |
| 85) LED - LED lighting - LED지         776           85) MP3클릭이어 - MP3 player - MP3增放器         730           85) USB 리이블 - usb cable - USB电城         746           85) USB 리이블 - usb cable - USB电城         746           185) USB 리이블 - usb cable - USB电城         746           190) VR클라스 - vr glasses - vr록t         743           194) 기구 - furniture - 常果         557           173) 기구부록 - fittings - 常果尾井         573           161) 기다긴 - cardigan - 开杉         449           167) 기발 - wig - 微友         521           173) 기스리인기 - gas range - 儒气灶         606           185) 가슴 기 - bumidifier - 加智麗         738           185) 가슴 기 - bumidifier - 加智麗         738           185) 가슴 기 - bumidifier - 加智麗         552           170) 가슴 = electronics - 电子产品         750           180) 가슴 - white ' 要         530           120) 가슴 = blet ronics - 电子产品         552           170) 가슴 = white ' 要         530           120) 가슴 = mirror ' 镜子         530           120) 가슴 = blet ronics - 电子产品         731           120) 가슴 = nuts ' 坚果         883           120) 가슴 = chechonics - 地愛太明         742           120) 가슴 = nuts ' 坚果         741           120) 가슴 = chechonics - 沙皮湖         725           120)                                                                                                    | [84] 3d펜 · 3D pen · 3D 笔                                                                  | 873           |  |
| 1853 MP3클릭이어 · MP3 player · MP3 增於器         730           1851 USB 치이날 · usb cable · USB电했         736           1851 USB 신청는 · vr glasses · vr평旗         743           1901 VR글리스 · vr glasses · vr평旗         743           1941 기구 · furniture · 常具         557           1731 기구부통 · fittings · 常具配件         573           1611 기다긴 · cardigan · 开杉         449           1671 기반 wig · 微发         521           1671 기반 wig · 微发         521           1731 가스러인지 · gas range · 儒气灶         606           1851 기산과 · gas range · 儒气灶         606           1851 기산과 · gas range · 儒气灶         552           1701 가스레인지 · gas range · 儒气灶         552           1701 가스레인지 · gas range · 儒气灶         552           1701 가스레인지 · gas range · 儒气灶         552           1701 가스레인지 · gas range · 儒气灶         552           1701 가스레인지 · gas range · 儒气灶         552           1701 가스레인지 · gas range · 儒气灶         552           1702 가스레인지 · gas range · 儒气灶         552           1703 가스레인지 · gas range · 儒气灶         552           1701 가스테인지 · 張子, 本島         552           1701 가스테이 · 「何子         552           1701 가스테이 · 「「千 黒         563           1801 가스테이 · 「「日」         572           1701 가스테이 · 『「日」                                                                                                    | [85] LED · LED lighting · LED灯                                                            | 776           |  |
| 1935 비상분·usb cable·uss电规制         736           185 US8 선용기·usb fan·usb风制         746           190 VR 문래스·vr glasses·vr 硬積         743           194 기구·furniture·家具         557           173 기구부통·fittings·家具矩件         573           161 기다긴 cardigan·开杉         449           167 기부발·wig·ፙ发         521           173 기수교입기·gas range·ば气灶         606           185 기수교기·humidifier·m營醬         738           185 기수교기·humidifier·m營醬         738           185 기수교기·humidifier·m營醬         738           185 기수교기·humidifier·m營醬         738           185 기수교기·humidifier·m營醬         738           185 기수교기·humidifier·m營醬         552           170 기실을·Died fruit·千県         863           185 기선고 ·battery·电池         686           195 기십일·Died fruit·千県         863           185 기선고 ·battery·电池         686           195 기십일·Logante console·涉戏机         731           108 건규용·nuts·坚果         818           184 계산기·alcularo·计貨醬         725           190 고급·googles·护目論         626           191 고급·googles·护目論         626           192 고급·googles·护目論         626           193 고급·goof bal·š东大球由         632           193 고급·goof bal·š东大球由         632                                                                                                    | [85] MP3플레이어 · MP3 player · MP3播放器                                                        | 730           |  |
| (85) US8년종기·usb fan·usb风屬         746           (90) VR급러스·vr glasses vr硬積         743           (94) 기구·furniture·求具         557           (73) 기구부통·fittings·求具配件         573           (61) 기다긴 cardigan·开杉         449           (67) 기발·wig·破发         521           (17) 기다긴 cardigan·开杉         449           (67) 기발·wig·破发         521           (17) 기다고하고 (17) 약         606           (17) 기다고하고 (1 - gas range·馮气灶         606           (18) 기수가 (19) * Sag range·馮气灶         606           (18) 기수고하고 (1 - gas range·馮气灶         606           (18) 기수고하고 (1 - gas range·馮气灶         606           (18) 기수고 (1 - gas range·馮气灶         552           (17) 기수교에고 (1 - gas range·馮气灶         552           (17) 기수교에고 (1 - gas range·馮气灶         552           (17) 기수교에고 (1 - gas range·馮气灶         552           (17) 기수교에고 (1 - gas range·馮气灶         552           (17) 기수교에고 (1 - gas range·馮气灶         552           (17) 기술 - wintor (第子         863           (18) 기수의 (1 - gas range·馮气灶         552           (17) 기台 (1 - gas range·紫嶺         686           (19) 기실 (1 - gas range range·紫嶺         711           (18) 친구 (1 - gas range range range range         725           (19) 기台 (1 - Gulato                                                                                                    | [85] USB 케이블 · usb cable · USB电缆                                                          | 736           |  |
| 190 VR문리스・vr glasses vr硬積         743           194 기구・furniture · 분류         557           173 기구부름 · fittings · 분류퇴件         573           161 기다긴 · cardigan · 开杉         449           167 기념· wig · 微发         521           167 기념· wig · 微发         521           173 기수교인지 · gas range · 분득없         606           185 기습지 · bag · 칩         773           173 기수교인지 · gas range · 분득없         606           185 기습지 · bag · 칩         738           185 기습지 · bag · 칩         750           120 기념 · bag · ǚ         552           170 기념 · miror · ǚ         552           170 기념 · miror · ǚ         552           170 기념 · miror · ǚ         552           170 기념 · miror · ǚ         552           170 기념 · miror · ǚ         552           170 기념 · miror · ǚ         552           170 기념 · miror · ǚ         552           170 기념 · miror · ǚ         552           170 기념 · miror · ǚ         552           170 기台 · miror · ǚ         552           170 기台 · miror · ǚ         552           170 기台 · miror · ǚ         552           170 기台 · miror · ǚ         552           170 기台 · miror · ǚ         552           171 回                                                                                                    | [85] USB선풍기·usb fan ·usb风扇                                                                | 746           |  |
| [9] 가구·furniture·求具         557           [73] 가구부름·fittings·求具配件         573           [61] 가디건·cardigan·开杉         449           [67] 가발·wig·破发         521           [67] 가발·wig·ፙ发         521           [67] 가발·wig·ፙ发         521           [42] 가방·bag·접         477           [73] 가스레인지·gas range·体气灶         606           [85] 가슴지신·a gas range·体气灶         506           [85] 가슴지름·electronics·电子产品         750           [42] 가복·skin·皮         552           [70] 거를·skin·皮         552           [70] 가실입·Dried fruit·千果         863           [85] 건전지·battery·电池         686           [95] 게입기·game console·涉戏机         731           [08] 건축·nuts·坚果         818           [84] 게신기·calculator·计算器         725           [90] 고를·googles·护目論         725           [90] 고를·googles·护目論         626           [83] 고믹티·curing iron·愛及器         626           [83] 고믹티·curing iron·愛及器         626           [91] 고무도·Rubber Boat·橡胶路         632           [91] 고무도르·solf ball·독尔大球合         731           [92] 골프로·googles·护目篇         731           [93] 프로·goof ball·독大球合         732           [94] 그 二·curing iron·發及         732                                                                                                    | [90] VR글래스 · vr glasses · vr眼镜                                                            | 743           |  |
| [73] 기구복용 · fittings · 萊県乾杵         573           [61] 가디건 · cardigan · 开杉         449           [67] 가발 · wig · 萊茨         521           [67] 가발 · wig · 萊茨         521           [67] 가발 · wig · 萊茨         606           [73] 가스레인기 · gas range · 馮气灶         606           [85] 가슴기 · humidifier · 加智麗         738           [85] 가슴기 · ban · 黃         738           [85] 가슴기 · ban · 黃         552           [70] 가슴 · bin · 茂         552           [70] 가슴 · bin · 茂         552           [70] 가슴 · bin · 茂         552           [70] 가슴 · mirror · 镜子         530           [20] 건국일 · Dried fruit · 千果         863           [85] 건리 · battery · 电池         686           [95] 게임기 · game console · 涉び机         731           [08] 건과록 · nuts ' 坚果         818           [84] 게신기 · cluclator · 计算器         725           [90] 고급 · googles · 护台         626           [83] 고릭 · curling iron · 愛友婦         626           [84] 지신기 · urling iron · 愛友婦         626           [91] 고릭 · curling iron · 愛太婦         621           [92] 고릭 · curling iron · 愛太婦         622           [93] 고릭 · curling iron · 愛太妹         632           [94] 그릭 · curling iron · 愛太妹         731                                                                                                    | [94] 가구 · furniture · 家具                                                                  | 557           |  |
| (61) 가디건 · cardigan · 퓨杉         449           (67) 가발 · wig · 微发         521           (42) 가방 · bag · 칩         477           (73) 가스레인지 · gas range · 佛치값         606           (85) 가슴기 · humidifier · 加溜器         738           (85) 가슴기 · humidifier · 加溜器         738           (85) 가슴기 · humidifier · 加溜器         750           (42) 가축 · skin · 茂         552           (70) 거출 · mirror · 镜子         530           (20) 건국일 · Dried fruit · 루류         863           (85) 건전지 · battery · 电池         686           (95) 게입기 · game console · 游戏机         731           (08) 건규卡 · nut's 坚류         818           (84) 게신건 · calculator · 计算器         725           (90) 고울 · googles · 护目鏡         726           (85) 고믹기 · curling iron · 愛发 圖         626           (81) 고믹기 · curling iron · 愛发 圖         626           (82) 고믹기 · curling iron · 愛太 小 歌歌唱         626           (91) 고무 같 · nuber gloves · 運動手景         632           (40) 고무 강감 · nuber gloves · 運動子景         632           (95) 골프 골 · goof ball · 특尔夫球由         781           (42) 골프 책 · golf bag· 특尔夫球由         794           (31) 골프 책 · golf · 특尔夫球 문         870                                                                                                    | [73] 가구부품 · fittings · 家具配件                                                               | 573           |  |
| [67] 가발·wig·破发         521           [42] 가방·bag·접         477           [73] 가스레인지·gas range·條气灶         606           [85] 가슴기·humidifier·加雷縣         738           [85] 가슴지·k         750           [42] 가복·skin·茂         552           [70] 거불·mirror·镜子         530           [20] 건축일·Dried fruit·千果         863           [85] 가십기·game console·游戏机         731           [08] 건축금·nuts·坚果         818           [84] 계산기·calculator·计算器         725           [90] 고울·googles·护启컵         626           [85] 고믹기·curing iron·愛发器         626           [85] 고믹기·curing iron·愛发器         626           [93] 고무보트·Rubber Boat·k 敏敏점         626           [93] 고무보드·Rubder gloves·置腦手雲         632           [95] 골프목·goof bal·독东朱珠         781           [40] 고무장감·rubber gloves·置腦手雲         632           [95] 골프목·goof bal·독东朱珠         781           [42] 골프박·goof bag·黃东朱珠         784           [42] 골프박·goof bag·黃东朱珠         784                                                                                                    | [61] 가디건 · cardigan · 开衫                                                                  | 449           |  |
| [42] 가방·bag·首         477           [73] 가스리인지·gasrange·馮气灶         606           [85] 가슴기·humidifie·加智慧         738           [85] 가슴기·humidifie·加智慧         750           [42] 가득·skin·ğ         552           [70] 거급·skin·ğ         552           [70] 가급행·Dried fruit·千果         863           [85] 가입기·game console·游戏机         731           [08] 건리·taluter·电池         686           [95] 게입기·game console·游戏机         731           [08] 건리·aluter·taluter·电池         686           [95] 게입기·calulator·计算器         725           [90] 고급·gogoles·护自省         626           [83] 고무보트·Rubber Boat·橡胶器         626           [93] 고무보트·Rubber gloves·불腿手景         632           [40] 고무장갑·rubber gloves·불腿手景         632           [95] 골프목·got fball·특尔大球         781           [42] 골프박·got fbag·黃尔大球岛         781           [42] 골프박·got fbag·黃尔大球岛         781                                                                                                    | [67] 가발 · wig · 假发                                                                        | 521           |  |
| [73] 가스레인지·gas range· 복특법         606           [85] 가슴지·humidifier· 加물器         738           [85] 가슴지·humidifier· 加물器         750           [42] 가득·skin· 茂         552           [70] 거들·mirror· 镜子         530           [20] 건국일·Dried fruit· 루果         863           [85] 가십지·battery·电池         686           [95] 게입기·game console·游戏机         731           [08] 건축복·nuts·坚果         818           [84] 계산기·calculator·计算器         725           [90] 고글·gogoles·护目镜         726           [85] 고덱기·curing iron·受发器         626           [83] 고부보트·Rubber Boat·k 방政음         626           [93] 고부도를·Rubber Boat·k 방政음         632           [95] 골프동·goof ball·복方失球         781           [42] 골프백·golf bag·복方关球읍         781           [43] 김 글 프북·golf bag·독方大球읍         784                                                                                                    | [42] 가방·bag·包                                                                             | 477           |  |
| [85] 가슴기・humidifier·加盟藝         738           [85] 가슴계름·electronics·电子产品         750           [42] 가득·skin·皮         552           [70] 거늘·mirror·镜子         530           [20] 건국일·Dried fruit·干果         863           [85] 가십계·battery·电池         686           [95] 게입기·game console·游戏机         731           [08] 건축류·nuts·坚果         818           [84] 계산기·calculator·计算器         725           [90] 고울·gogoles·护目镜         726           [85] 고믹기·curing iron·愛发書         626           [83] 고무보트·Rubber Boat·ke敗給         665           [40] 고무장갑·rubber gloves·置殿手景         632           [95] 골프동·golf ball·복秀朱球         781           [42] 골프백·golf bag·ష东朱球         781                                                                                                    | [73] 가스레인지 · gas range · 煤气灶                                                              | 606           |  |
| [85] 가친제품 - electronics · 电구프品         750           [42] 가득 · skin · 皮         552           [70] 가들 · mirror · 镜구         530           [20] 건국일 · Dried fruit · 구県         863           [85] 건전지 · battery · 电池         686           [95] 게입기 · game console · 沈앴机         731           [08] 건락류 · nuts · 坚果         818           [84] 계산기 · calculator · 计算器         725           [90] 고급 · googoles · 护目镜         726           [85] 고리기 · curing iron · 受发器         626           [87] 고무노트 · Rubber Boat · 像較給         665           [40] 고무장감 · rubber gloves · 置殿手雲         632           [95] 골프동 · goif ball · 특尔夫球         781           [42] 골프택 · golf bag · 특尔夫球特         794           [43] 김 골프택 · golf bag · 특尔夫球特         870                                                                                                    | [85] 가습기 · humidifier · 加湿器                                                               | 738           |  |
| [42] 가옥·skin·皮         552           [70] 가울·mirror·镜子         530           [20] 건과당·Dried fruit·주集         863           [85] 건천지·battery·电池         686           [95] 개입기·game console·游戏机         731           [08] 건과류·nuts·鉴集         818           [84] 계산기·calculator·计算器         725           [90] 고급·googles·护启镜         726           [85] 고데기·curing iron·愛发器         626           [80] 고무보트·Rubber Boat·橡胶給         626           [91] 고무조감·ruber gloves·習嚴手書         632           [95] 골프롬·goif ball·특尔夫球         781           [42] 골프백·goif bag·黃尔夫球奇         794           [31] 골프科·goif·종尔夫球杆         870                                                                                                    | [85] 가전제품 · electronics · 电子产品                                                            | 750           |  |
| (70) 거울·mirror· 镜子         530           (20) 건과일· Dried fruit· 구景         863           (85) 건천지· battery· 电池         686           (95) 건천지· battery· 电池         686           (95) 건천지· battery· 电池         731           (08) 건과류· nuts· 坚果         818           (84) 계산기· calculator· 计算器         725           (90) 고급· googoles· 护启镜         782           (85) 고데기· curing iron· 영发器         665           (80) 고무관급· Rubbe Roat· 橡胶給         665           (40) 고무관급· rubber gloves· 習戲年壽         632           (95) 골프录· goof ball· 특尔夫球         794           (42) 골프박· goof bag· 黃尔夫球特         870                                                                                                    | [42] 가죽 · skin · 皮                                                                        | 552           |  |
| [20] 건과일·Dried fruit·平果         863           [85] 건친지·battery·电池         686           [95] 게일기·game console·游戏机         731           [08] 건과목·nuts·鉴果         818           [84] 계산기·calculator·计算器         725           [90] 고클·gogoles·护目镜         782           [85] 고데기·curling iron·영发器         626           [89] 고무분트·Rubber Boat·향啟원         665           [40] 고무장갑·rubber gloves·國政手景         632           [95] 골프롬·golf bal·독尔夫球         781           [42] 골프택·golf isg·독大球科         794           [31] 골프科·golf·독尔夫球科         870                                                                                                    | [70] 거울 · mirror · 镜子                                                                     | 530           |  |
| [85] 건친지·battery·电池         686           [95] 게일기·game console·游戏机         731           [08] 건과류·nuts·鉴果         818           [84] 계산기·calculator·计算器         725           [90] 고급·gogoples·护目镜         782           [85] 고대기·curing iron·영发器         626           [89] 고무보트·Rubber Boat·영政路         632           [95] 골프콩·golf ball·독尔夫球         781           [42] 골프팩·golf bag·독尔夫球科         794           [31] 골프科·golf·독尔夫球         870                                                                                                    | [20] 건과일 · Dried fruit · 干果                                                               | 863           |  |
| [95] 게일기·game console · 游戏机         731           [08] 건과류·nuts · 坚果         818           [84] 계산기·calculator · 计算器         725           [90] 고급·goggles · 护目镜         782           [85] 고데기·curiling iron · 영发器         626           [89] 고무보트 · Rubber Boat · 喻較殆         665           [40] 고무장갑·rubber gloves· 塑酸手景         632           [95] 골프콩 · golf ball · 黃尔夫球         794           [31] 골프科 · golf · 萬尔夫球科         870                                                                                                    | [85] 건전지 · battery · 电池                                                                   | 686           |  |
| 108] 건과류·nuts·坚果         818           [84] 계산기·calculator·计算器         725           [90] 고급·goggles·护目镜         782           [85] 고데기·curiing iron·党发器         626           [89] 고무보트·Rubber Boat·常校路         665           [40] 고무국갑·rubber gloves·國談手器         632           [95] 골프공·golf ball·독尔夫球         781           [42] 골프팩·golf bag·독尔夫球科         794           [31] 골프科·golf·독尔夫球科         870                                                                                                    | [95] 게임기 · game console · 游戏机                                                             | 731           |  |
| [84] 계산기・calculator · 计算器         725           [90] 고클 · goggles · 护目镜         782           [85] 고데기・curling iron · 방发器         626           [89] 고무보트 · Rubber Boat · 穆胶妈         665           [40] 고무것입 · rubber gloves · 塑胶手套         632           [95] 골프공 · golf ball · 독尔夫球         781           [42] 골프백 · golf bag · 독尔夫球科         794           [31] 골프처 · golf · 亮尔夫球科         870                                                                                                    | [08] 견과류·nuts·坚果                                                                          | 818           |  |
| [90] 고글 · googles · 护目镜         782           [85] 고데기 · curling iron · 생茨醇         626           [89] 고무보트 · Rubber Boat · 穆胶娟         665           [40] 고무장갑 · rubber gloves · 壁胶手唇         632           [95] 골프공 · golf ball · 특尔大球         781           [42] 골프백 · golf bag · 특尔大球科         794           [31] 골프처 · golf · 특尔大球科         870                                                                                                    | [84] 계산기 · calculator · 计算器                                                               | 725           |  |
| [85] 고데기·curling iron·卷茨羅         626           [89] 고무보트·Rubber Boat·泰校府         665           [40] 고무장갑·rubber gloves·豐レ年春         632           [95] 골프콩·golf ball·독尔夫球         781           [42] 골프백·golf bag·독尔夫球         794           [31] 골프치·golf·종尔夫球桥         870                                                                                                    | [90] 고글 · goggles · 护目镜                                                                   | 782           |  |
| [89] 고무보트 - Rubber Boat · 橡胶船         665           [40] 고무강갑 · rubber gloves · 瞿殷手表         632           [95] 골프동 · golf ball · 萬尔夫球         781           [42] 골프백 · golf bag · 萬尔夫球         794           [31] 골프치 · golf · 禹尔夫球科         870                                                                                                    | [85] 고데기 · curling iron · 卷发器                                                             | 626           |  |
| [40] 고무강갑·rubber gloves·豐饒手要         632           [95] 골프공·golf ball·高尔夫球         781           [42] 골프백·golf bag·高尔夫球         794           [31] 골프치·golf·高尔夫球标         870                                                                                                    | [89] 고무보트 · Rubber Boat · 橡胶船                                                             | 665           |  |
| [95] 골프목·golf ball·특尔夫球         781           [42] 골프백·golf bag·高尔夫球组         794           [31] 골프科·golf·高尔夫球杆         870                                                                                                    | [40] 고무장갑ㆍrubber gloves · 塑胶手奏                                                            | 632           |  |
| [42] 골프백 · golf bag · 高尔夫球组         794           [31] 골프체 · golf · 高尔夫球杆         870                                                                                                    | [95] 골프공 · golf ball · 高尔夫球                                                               | 781           |  |
| [31] 골프채·golf · 高尔夫球杆 870                                                                                                    | [42] 골프백 · golf bag · 高尔夫球包                                                               | 794           |  |
|                                                                                                    | [31] 골프채 · golf · 高尔夫球杆                                                                   | 870           |  |
| [39] 골프채 부분품 · golf · 零件图 871                                                                                                    | [39] 골프채 부분품 · golf · 零件图                                                                 | 871           |  |
| [96] 공·ball · 琼 797                                                                                                    | [96] 공 · ball · 球                                                                         | 797           |  |
| [82] 공구 · tools · 工具 777                                                                                                    | [82] 공구 · tools · 工具                                                                      | 777           |  |
| [19] 과자 · biscuit · 饼干 833                                                                                                    | [19] 과자 · biscuit · 饼干                                                                    | 833           |  |
| [85] 과즙 · fruitjuice · 浓缩果汁 820                                                                                                    | [85] 과즙 · fruitjuice · 浓缩果汁                                                               | 820           |  |

#### 6. 엑셀 업로드

#### 🖌 파일 선택 클릭 후 저장한 엑셀 파일 선택합니다.

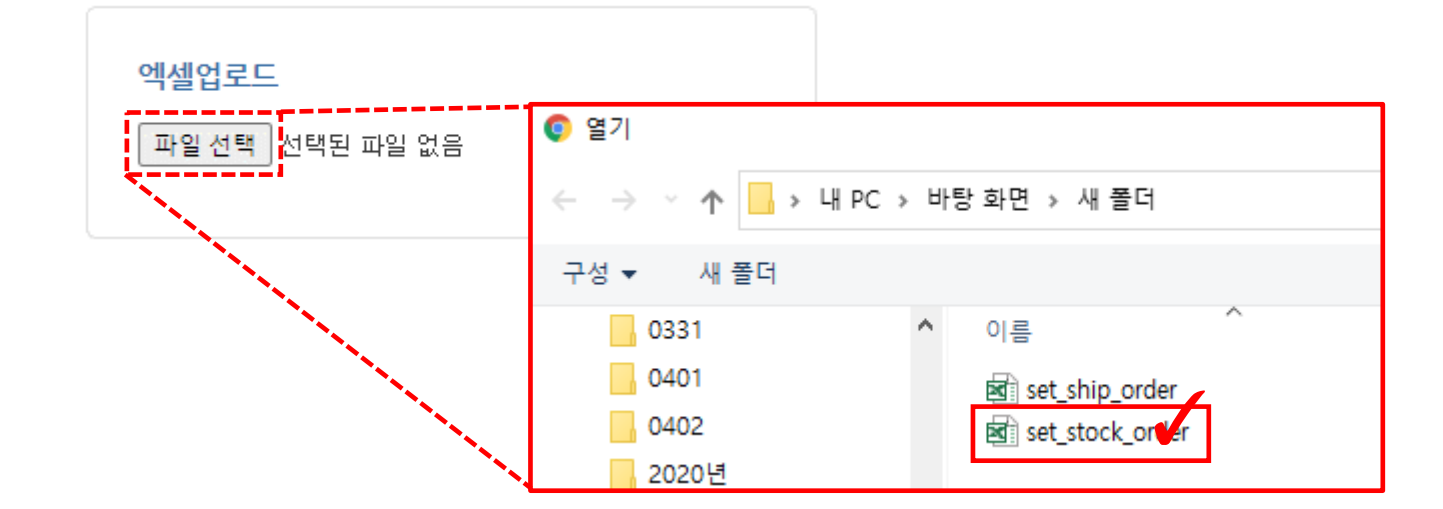

## 2-3 재고 엑셀 대량 등록 방법

#### 

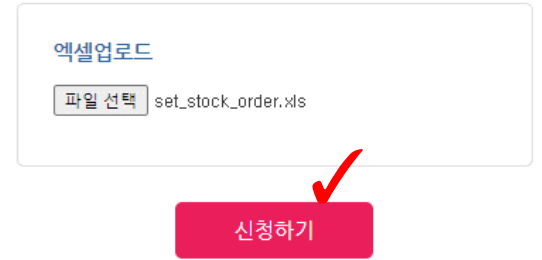

■ 엑셀 업로드 아래 있는 '신청하기' 클릭

8. 신청하기

## ■ 주의사항 읽어보시고 '동의합니다' 선택

7. 엑셀 등록 동의

## 2-3 재고 엑셀 대량 등록 방법

# 9. 신청내역 확인

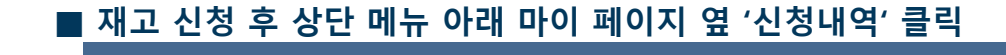

|                                       |                                                                                                    |                       |                |           |                   |                       | 12/17/1           |
|---------------------------------------|----------------------------------------------------------------------------------------------------|-----------------------|----------------|-----------|-------------------|-----------------------|-------------------|
| Bonaera                               | 배송대행                                                                                                    | 재고관리                  | 이용안내           | <b>यः</b> | 객센터               | 마이페이지                 | l -               |
| 이페이지 신청내역 🗸                           | 노데이터                                                                                                    | 1:1 게시                | 관              | 나의 댓글     |                   | 예치금                   |                   |
|                                       |                                                                                                    |                       |                |           |                   |                       |                   |
| 신청내역                                  |                                                                                                    |                       |                |           |                   |                       |                   |
| * 입고완료 되어 배송진행 대기중인 신청서 : 0           |                                                                                                    |                       |                |           |                   |                       |                   |
| 전체 🔛 청도 💽 인천                          |                                                                                                    |                       |                |           |                   |                       |                   |
| 전체 배송대행 구매대행 대형화물목록                   |                                                                                                    | ···· (1) - T          | 제품목록           |           |                   |                       |                   |
| ◉ 신청일 ○ 출고일 2021-03-02                | ~ 2021-04-01 검색어 양국                                                                                                    |                       | IT210401000001 | *품목(HS)   | [34] 손세정제 · '     | TEMPORARY ALLOWED HAN | D SANITIZER · 免洗洗 |
| <mark>묶음배송</mark> 묶음해계                | and the second second s |                       | 입고대기           | *영문상품명    | Ozkleen Showe     | r Power 500ml         |                   |
| 신청서                                   | Чв                                                                                                    |                       |                | *단가(CNY)  | 69.00             | *수량                   | 2                 |
| □[배송대행] GR210401000002 입고대기           |                                                                                                    |                       | IMG            | 트레킹번호     |                   |                       |                   |
| ····································· | 401000005                                                                                                    |                       |                | *상세URL    | https://item.jd.c | com/1354901182.html   |                   |
| SH2104010000 / Ozkler                 | +++ 1000000<br>en Shower Power 500ml<br>(34] 소세것체 • TEMPORARY ALLOWED НАМО                                                                                                    | SANITIZER・免洗洗手液       | 삭제<br>복사       | 이미지URL    |                   |                       |                   |
| 수량 2                                  | 2 단가 69,00<br>호                                                                                                    | STATELON SUDDES IN    |                | 색상        |                   | 사이즈                   |                   |
| 2                                     | 김번호 [저장]                                                                                                    |                       |                | 옵션3       |                   | 옵션4                   |                   |
| IT2104                                | 401000007                                                                                                    |                       |                | 주문번호      |                   | 현지 <del>운송</del> 료    | 0.00              |
| - Ozklav                              | en Shower Power 500ml                                                                                                    | CANITIZED, A ### # 36 |                |           |                   |                       |                   |

Bonaera

# ① 이미지/색상/사이즈/옵션3/옵션4 등등 기타 추가 기재할 사항이 있다면 '신청서 조회' 선택 후 추가 입력 ② 트레킹 번호가 생성되었다면 입력 후 저장을 눌러줍니다.